# TK-3687/TK-3687mini Option タイマ&LEDディスプレイ

Version 2.01

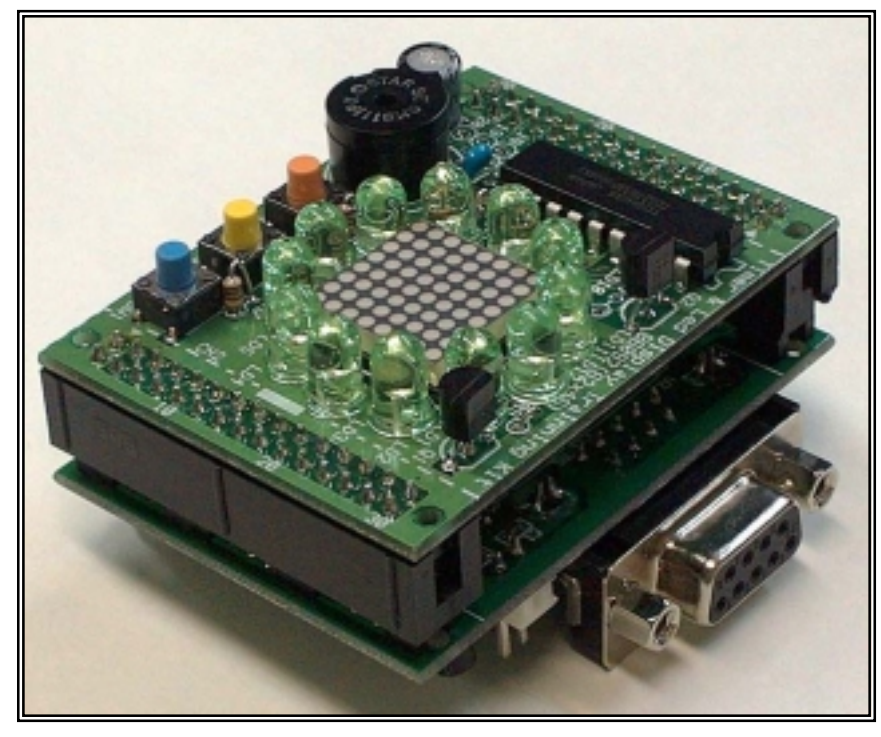

駅のホームや電車の中に LED による電光掲示板が置かれるようになり、いろいろな情報をわかりやすく伝えることができるようになりました。たくさんの LED を制御するために人間の目の特徴を巧みに利用しています。このキットは8×8ドットのLED ディスプレイを利用して、アニメーションを表示したり、タイマを作成します。全体の制御はTK-3687/TK-3687mini で行ないます。

## 目次

| 1 | ハードの組み立て ·····P.1             |
|---|-------------------------------|
| 2 | 動作チェック ·····P.4               |
| 3 | C によるプログラミング ·····P.5         |
| 4 | LED のダイナミック点灯 ·····P. 25      |
| 5 | ルーレットを作ろう ·····P. 35          |
| 6 | AD 変換値の表示                     |
| 7 | メロディを奏でよう・・・・・・P. 51          |
| 8 | タイマ&LED ディスプレイへの応用 ・・・・・P. 59 |
|   | 付録                            |

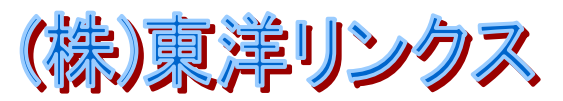

# 1 ハードの組み立て

まずはハードを組み立てます。作業に入る前に工具と部品の確認をしましょう。

#### ■ 工具

ハンダゴテ,ハンダ,ニッパ等,いずれも精密用を用意します。

#### ■ 部品

次の部品表と照らし合わせて全ての部品がそろっているか確認して下さい。なお, TK-3687 と TK-3687mini では取り付けの関係で若干部品構成が異なります。

#### タイマ&LEDディスプレイ実習キット(B6092)

|    | 部品番号         | 型名, 規格              | メーカー    | 数量 | 付属数量 | 備考                  |  |  |
|----|--------------|---------------------|---------|----|------|---------------------|--|--|
| 1  | 1 ■共通        |                     |         |    |      |                     |  |  |
|    |              | TD62783AP           | 東芝      |    |      |                     |  |  |
| 2  | U1           | TD62784AP           | 11      | 1  | 1    | *1                  |  |  |
|    |              | UDN-2983A           | SPRAGUE |    |      |                     |  |  |
| 3  | Q1,Q2        | RN2001              | 東芝      | 2  | 2    |                     |  |  |
| 4  | LD1~12       |                     |         | 12 | 12   |                     |  |  |
| 5  | LD13         | SLA-9764            | SANYO   | 1  | 1    |                     |  |  |
| 6  | D7           | QMX-05              | スター精密   | 1  | 4    | 41                  |  |  |
| 0  | DZ           | EPM121A0A           | メガセラ    | I  | I    | <b>↑</b>            |  |  |
| 7  | SW1~3        | SKHHAK/AM/DC        | ALPS    | 3  | 3    | *1                  |  |  |
| 8  | R1~8         | 100 <b>~</b> 150Ω   |         | 8  | 8    |                     |  |  |
| 9  | R9,10        | 4.7ΚΩ               |         | 2  | 0    | *2                  |  |  |
| 10 | C1           | 47 μ F/16V          |         | 1  | 1    |                     |  |  |
| 11 | C2           | 0.1 μ F             |         | 1  | 1    |                     |  |  |
| 12 | PCB          | B6092               | 東洋リンクス  | 1  | 1    |                     |  |  |
| 13 |              |                     |         |    |      |                     |  |  |
| 14 | ■TK-3687mini | 版                   |         |    |      |                     |  |  |
| 15 | CN1,2        | HIF3FC-30PA-2.54DSA |         | 2  | 2    | *1, 基板に裏付け          |  |  |
| 16 |              |                     |         |    |      |                     |  |  |
| 17 |              |                     |         |    |      |                     |  |  |
| 18 | ■TK-3687版    |                     |         |    |      |                     |  |  |
| 19 | CN1          | HIF3FC-30PA-2.54DSA |         | 1  | 1    | *1, 基板に裏付け          |  |  |
| 20 | CN2          | HIF3FC-30PA-2.54DSA |         | 1  | 0    | *2                  |  |  |
| 21 | CN16         | HIF3FC-30PA-2.54DSA |         | 1  | 1    | *1, TK-3687のCN16に実装 |  |  |
| 22 | 接続ケーブル       | 30芯フラットケーブル         |         | 1  | 1    |                     |  |  |
| 23 |              |                     |         |    |      |                     |  |  |

(\*1)相当品を使用することがあります。 (\*2)実装しないため付属していません。

■ ハンダ付けに入る前に・・・

ハンダゴテによる火傷には十分注意して下さい。万一火傷した場合は, すぐに氷か流水で冷 やしてください。

1

#### ■ 部品のハンダ付け

部品の確認が済んだら、いよいよ実装です。実装図、完成写真をよく見ながらハンダ付けを行なって下さい。

ICは1番をあわせます。プリント基板のシルク図の凹んでいる部分をICの凹みにあわせます。

LED は足の長い方がアノードで,反対側がカソードです。 右の写真を参考にして実装して下さい。

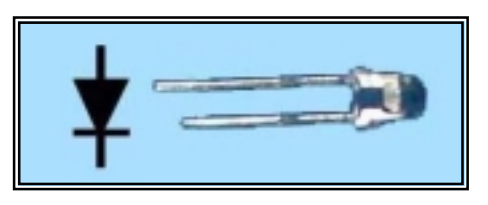

サウンダと電解コンデンサは+/-の極性があります。部品のマークとシルク図のマークに注意して取り付けましょう。

基本的には背の低い部品から実装し、最後に裏付けする部品をハンダ付けすると楽に作業が 進められます。具体的には以下の順番で部品を実装します。

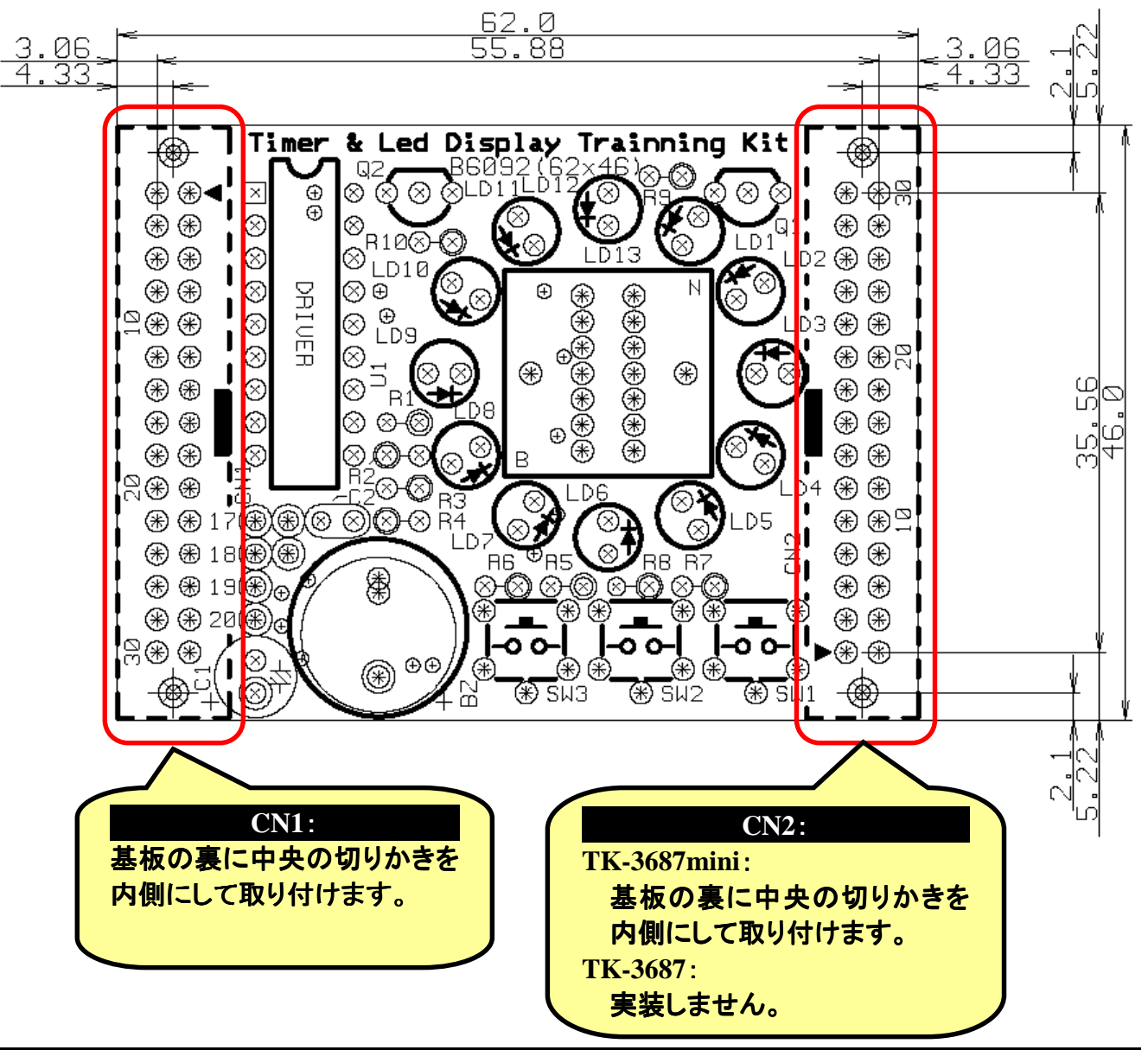

 $LD13 \rightarrow U1 \rightarrow R1 \sim 8 \rightarrow C2 \rightarrow C1 \rightarrow Q1, 2 \rightarrow SW1 \sim 3 \rightarrow BZ \rightarrow LD1 \sim 12 \rightarrow CN1, 2$ 

#### ■ TK-3687mini 版の完成写真と接続方法

上下を間違えないように接続して下さい。

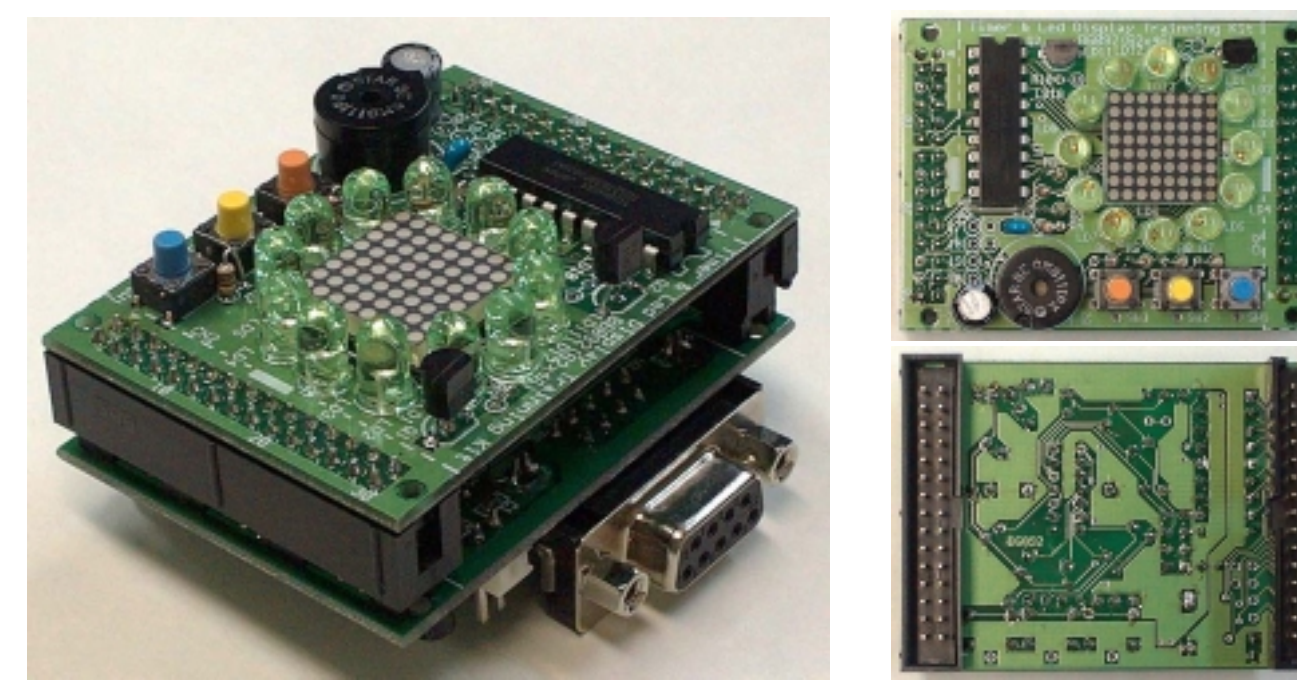

#### ■ TK-3687 版の完成写真と接続方法

TK-3687 の CN16 に 30 ピンコネクタをハンダ付けします。30 芯フラットケーブルで CN1 と TK-3687 の CN16 を接続して下さい。

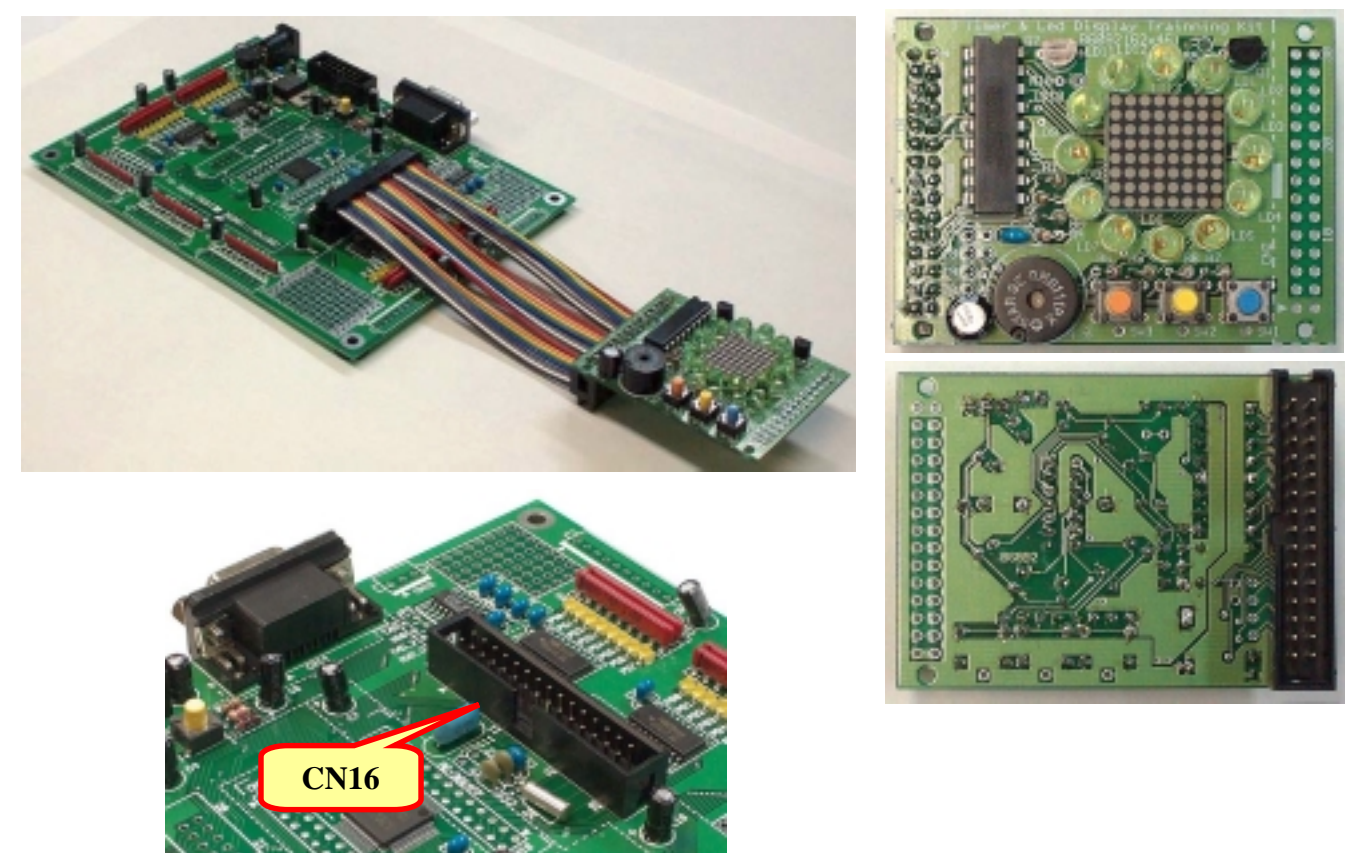

### 2 動作チェック

組み立てが終わったらプ ログラムを動かしてみましょう。 付属 CD-R 内のチェックプロ グラムを実行します。ハイパ ーモニタの「LG」コマンドで 「(CD-ROM):¥TK-3687mini¥オ フ<sup>°</sup> ション¥タイマ\_LED¥フ<sup>°</sup> ロク<sup>°</sup> ラム ¥check.mot」をダウンロードし て実行してください(ハイパー モニタの詳しい使い方は 「TK-3687 ユーザーズマニュ アル」を見て下さい)。なお, ソースファイルは付録をご覧 下さい。

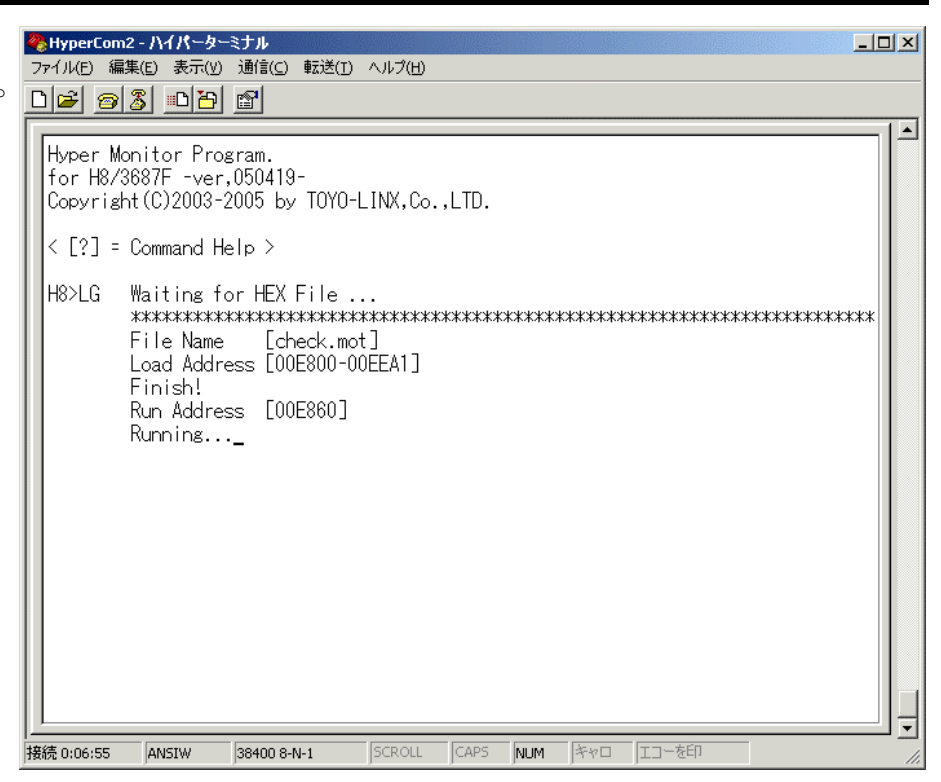

周囲の LED がルーレッ トのように時計回りに点灯し, 中央の LED ディスプレイに アニメーションが表示されま す。SW2 か SW3 を押すと, LED ディスプレイの表示パタ ーンが流し文字に切り替わり ます。もう一度押すとアニメ ーション表示に戻ります。ま た, SW1 を押すとメロディが 流れます。

うまく動かないときは、も う一度部品のハンダ付けを 確かめてください。ちゃんと ハンダ付けされていますか。 部品の足同士がハンダでブ リッジしていませんか。部品 の向きはあっていますか。 TK-3687/TK-3687mini との 接続方法は正しいでしょうか。

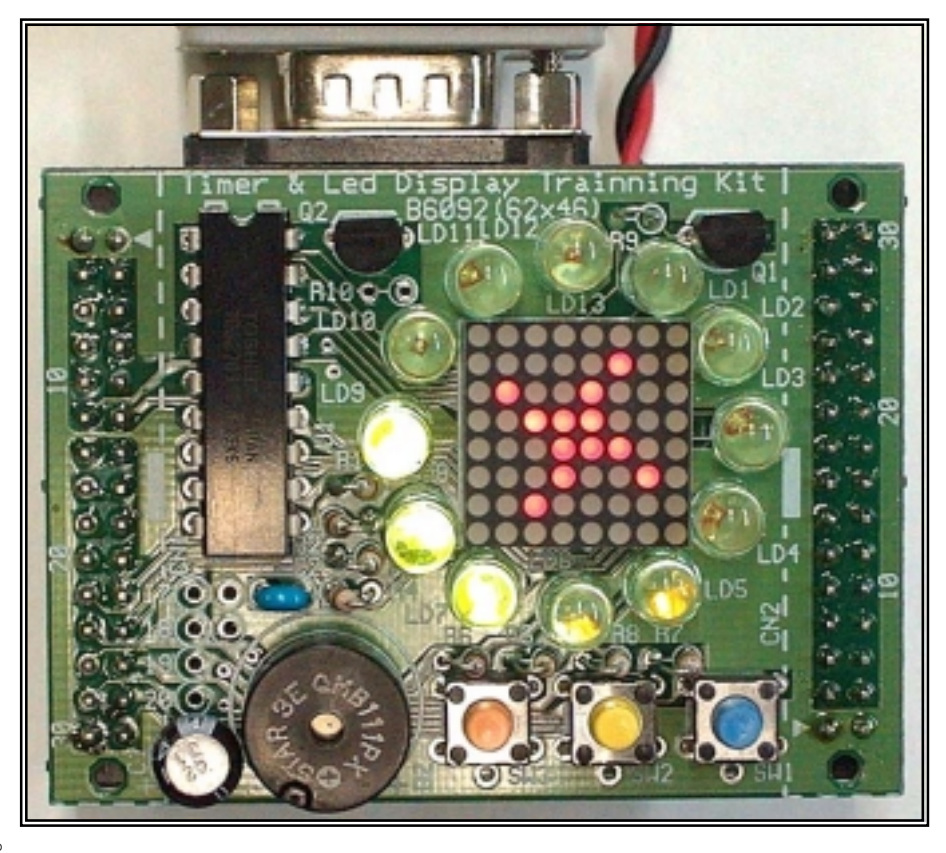

動作しない原因のほとんどはハンダ付け不良です。

# 3 C によるプログラミング

ルネサステクノロジは現在, High-performancr Embedded Wprkshop V. 4(HEW4)に対応した 無償評価版コンパイラを公開しています。無償評価版コンパイラは, はじめてコンパイルした日から 60 日間は製品版と同等の機能と性能のままで試用できます。61 日目以降はリンクサイズが 64K バ イトまでに制限されますが, H8/3687 はもともとアクセスできるメモリサイズが 64K までバイトなので, この制限は関係ありません。また, 無償評価版コンパイラは製品開発では使用できないのですが, H8/300H Tiny シリーズ(H8/3687 も含まれる)では許可されています。この項では無償評価版コン パイラのダウンロードからインストール, プログラムの入力とビルド, ハイパーH8 によるダウンロード と実行までを説明します。

1. HEW の入手

HEW は株式会社ルネサステクノロジのホームページよりダウンロードします。ダウンロードサイトの URL は以下の通りです。

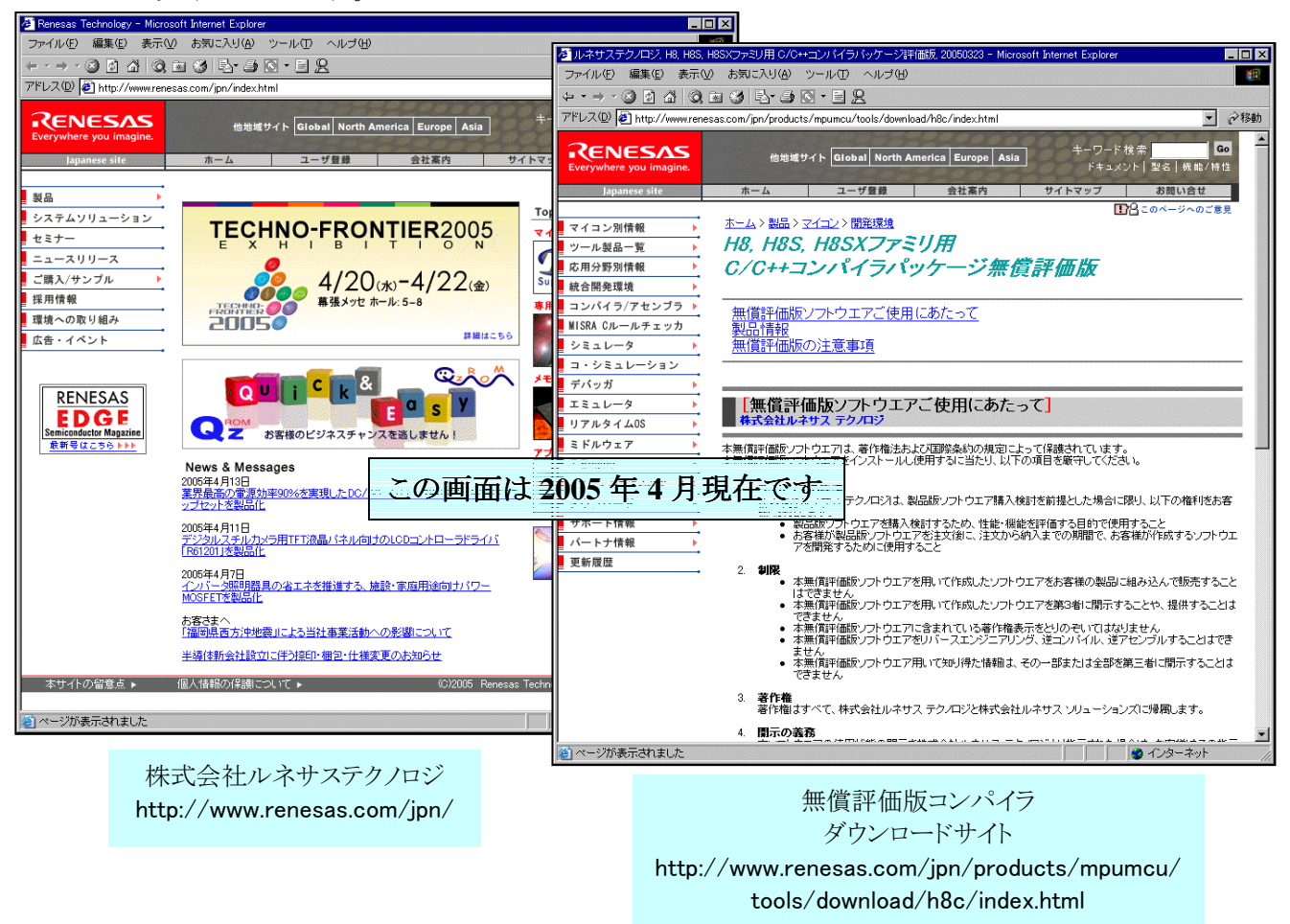

ダウンロードサイトの下の方にある「ダウンロードのページへ」をクリックして下さい。次のページ で必須事項を入力してダウンロードを開始します。ダウンロード先はデスクトップにすると便利です。 全部で 69.4MByte になりますので, ADSL か光回線でないと, かなり大変なのが実情です。 'h8cv601r00. exe'というファイルがダウンロードされます。 ところで、ここでダウンロードした無償評価版コンパイラには不具合があることが報告されていま す。それで、ルネサステクノロジが公開しているデバイスアップデータを使用して不具合を修正します。 デバイスアップデータは下記の URL のサイトからダウンロードできます。

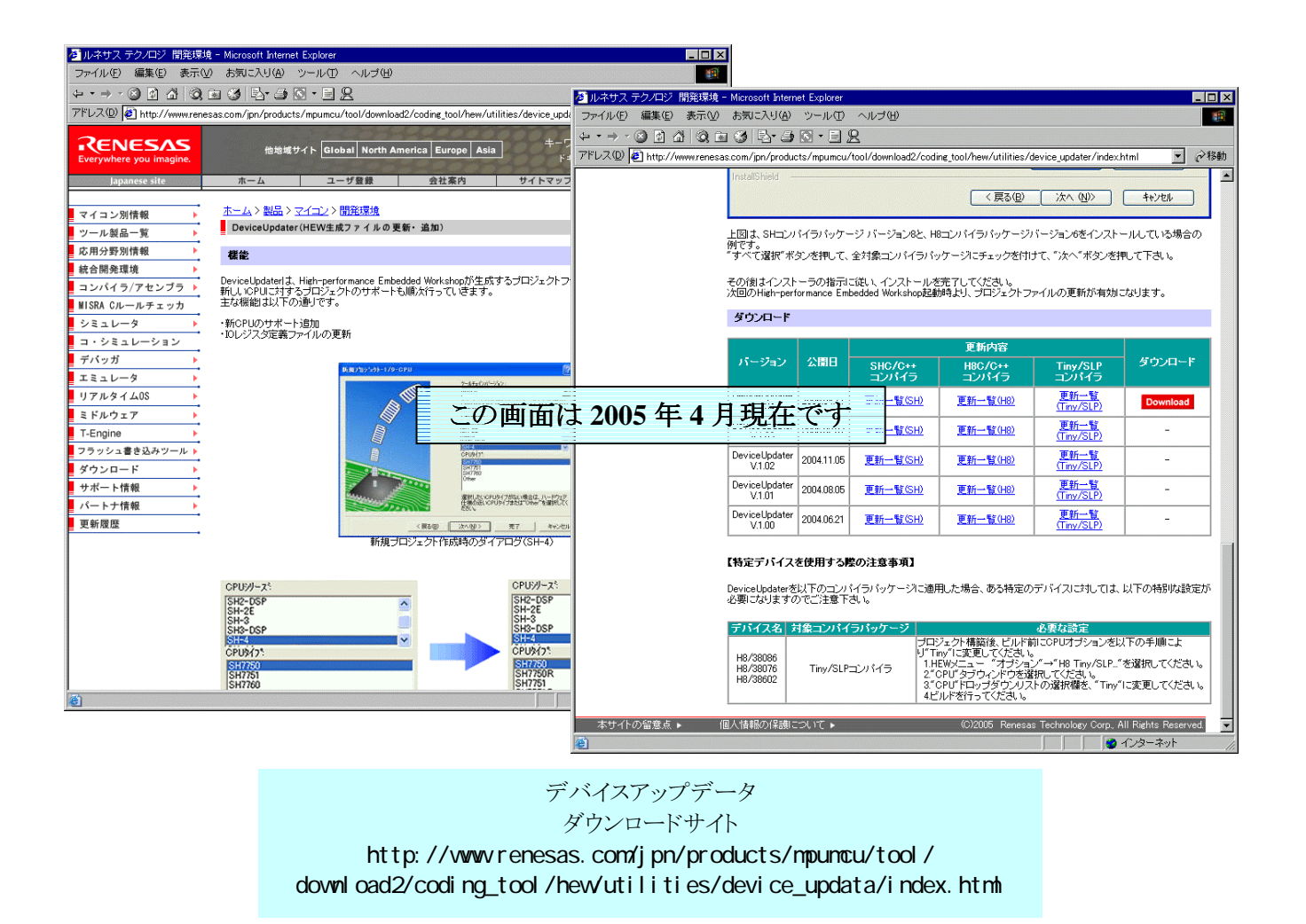

ページの下の方にある「Download」をクリックしてください。ダウンロード先はデスクトップにすると 便利です。全部で3.55MByteになります。'hew\_du104. exe'というファイルがダウンロードされます。

#### 最新版の HEW を手に入れましょう

HEW は頻繁にバージョンアップされます。HEW はルネサステクノロジのマイコン全てに対応しているため, H8 シリーズはもとより, R8 シリーズや SH シリーズなど, 対応するマイコンが増えるとそのたびにマイナーチェンジされるようです。また, その際に報告されていた不具合を一緒に修正することもあります。そのため, このマニュアルの情報もすぐに古くなってしまうのが実情です。

それで、ルネサステクノロジのホームページは定期的にのぞいてみることをおすすめしま す。特にデバイスアップデータの情報は要注意です。

#### 2. HEW のインストール

ダウンロードした 'h8cv601r00. exe'をダブルクリックしてください。 すると, インストールが始まります。 画面の指示に従ってインストールしてください。

次に, 無償評価版コンパイラをアップデートします。ダウンロードした 'hew\_du104. exe' をダブル クリックしてください。インストールが始まります。 画面の指示に従ってインストールしてください。

#### 3. メモリマップの確認

HEW を使うときのコツの一つは、メモリマップを意識する、ということです。プログラムがどのアドレスに作られて、データはどのアドレスに配置されるか、ちょっと意識するだけで、HEW を理解しやすくなります。ハイパーH8 を使うときのメモリマップは次のとおりです。

| 0000 番地<br>DFFF 番地                                             | モニタプログラム<br>'ハイパーH8'              |                                                                                               |             | ROM/フラッシュメモリ<br>(56K バイト)                                              |
|----------------------------------------------------------------|-----------------------------------|-----------------------------------------------------------------------------------------------|-------------|------------------------------------------------------------------------|
| E000 番地<br>E7FF 番地                                             |                                   | 未使用                                                                                           | 未使用         |                                                                        |
| E800 番地                                                        | バイパーH8<br>ユーザ割り込みベクタ              |                                                                                               |             |                                                                        |
| E860 番地                                                        | PResetPRG<br>PIntPRG              | リセットブログラム<br>割り込みプログラム                                                                        |             |                                                                        |
| EA00 番地                                                        | P<br>C<br>C\$DSEC<br>C\$BSEC<br>D | プログラム領域<br>定数領域<br><sup>初期化データセクションのアドレス領域</sup><br><sup>初期化データセクションのアドレス領域</sup><br>初期化データ領域 | ユーザ RAM エリア | RAM<br>(2K バイト)                                                        |
| EFFF 番地                                                        |                                   |                                                                                               |             |                                                                        |
| F000 番地<br>F6FF 番地                                             | 未使用                               |                                                                                               |             | 未使用                                                                    |
| F700 番地<br>F77F 番地                                             |                                   | 1/0 レジスタ                                                                                      |             | 1/0 レジスタ                                                               |
| F780 番地                                                        | B<br>R                            | 未初期化データ領域<br>初期化データ領域<br>( 変数領域 )                                                             | コーザRAMエリア   | RAM(1K バイト)<br>フラッシュメモリ書換え用<br>ワークエリアのため,<br>FDT と E7 使用時は,<br>ユーザ使用不可 |
| FB7F 畨地                                                        |                                   |                                                                                               |             |                                                                        |
|                                                                |                                   |                                                                                               | > 10 00 > / |                                                                        |
| FB7F 番地<br>FB80 番地<br>FD80 番地<br>FDFF 番地                       | S                                 | スタック領域                                                                                        |             | RAM<br>(1K バイト)                                                        |
| FB7F 番地<br>FB80 番地<br>FD80 番地<br>FDFF 番地<br>FE00 番地<br>FF7F 番地 | S                                 | スタック領域<br>八イパーH8<br>ワークエリア                                                                    |             | RAM<br>(1K バイト)                                                        |

メモリマップのうちユーザ RAM エリアの部分だけが自由に使用できるエリアです。

7

#### 4. プロジェクトの作成

ここで作るプログラムは P60 につないだ LED を点滅させるというものです。回路図は次のとおりです。

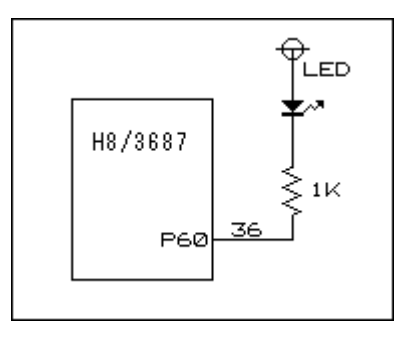

HEW ではプログラム作成作業をプロジェクトと呼び、そのプロジェクトに関連するファイルは1つのワークスペース内にまとめて管理されます。通常はワークスペース、プロジェクト、メインプログラムには共通の名前がつけられます。この章で作るプロジェクトは'IoPort\_led\_c'と名付けます。以下に、新規プロジェクト'IoPort\_led\_c'を作成する手順と動作確認の手順を説明します。

しかしその前に, HEW 専用作業フォルダを作っておきましょう。Cドライブに 'Hew4\_tk3687'を作ってください。このマニュアルのプロジェクトは全てこのフォルダに作成します。

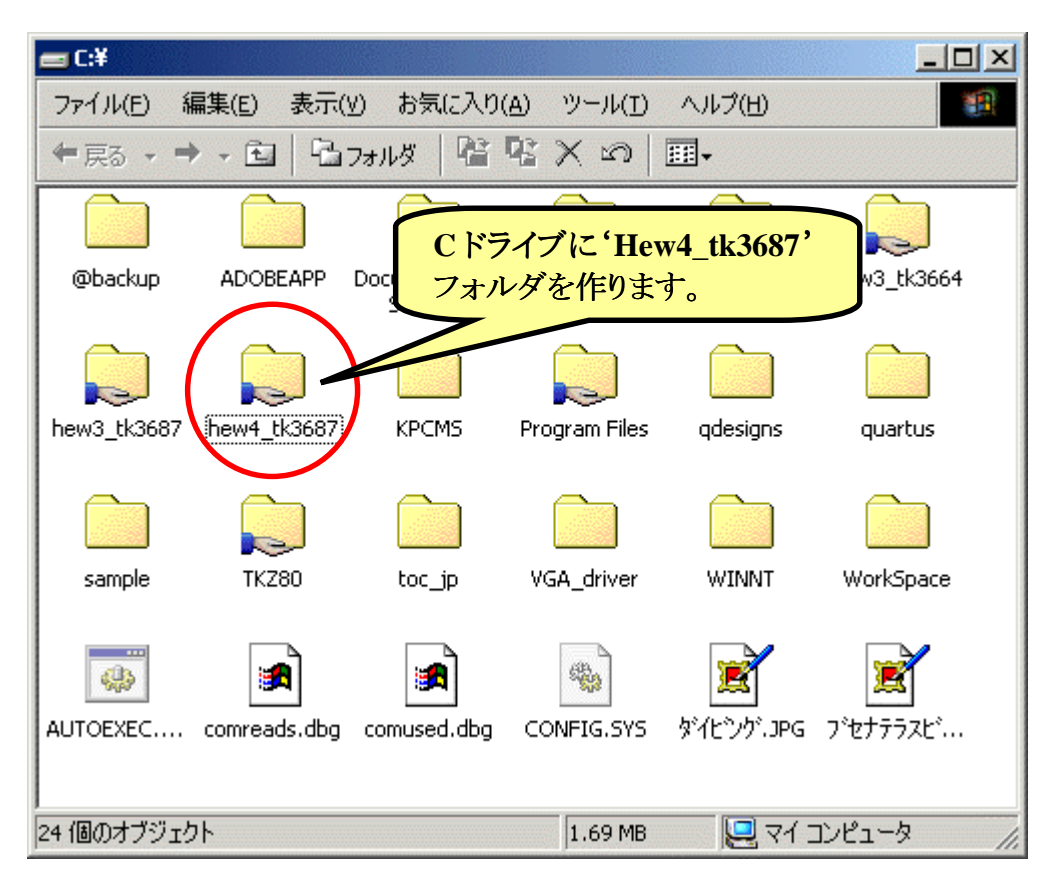

では、HEW を起動しましょう。スタートメニューから起動します。

| <b>:</b>      | <u> </u>                           | $\overline{E}$ Renesas $\rightarrow$ | 🗟 High-performance | Embedded Workshop |  |
|---------------|------------------------------------|--------------------------------------|--------------------|-------------------|--|
| $\rightarrow$ | <sup>(</sup> High-performance Embe | dded Workshop                        |                    |                   |  |

HEW を起動すると下記の画面が現れるので、「新規プロジェクトワークスペースの作成」を選択して'OK'をクリックします。

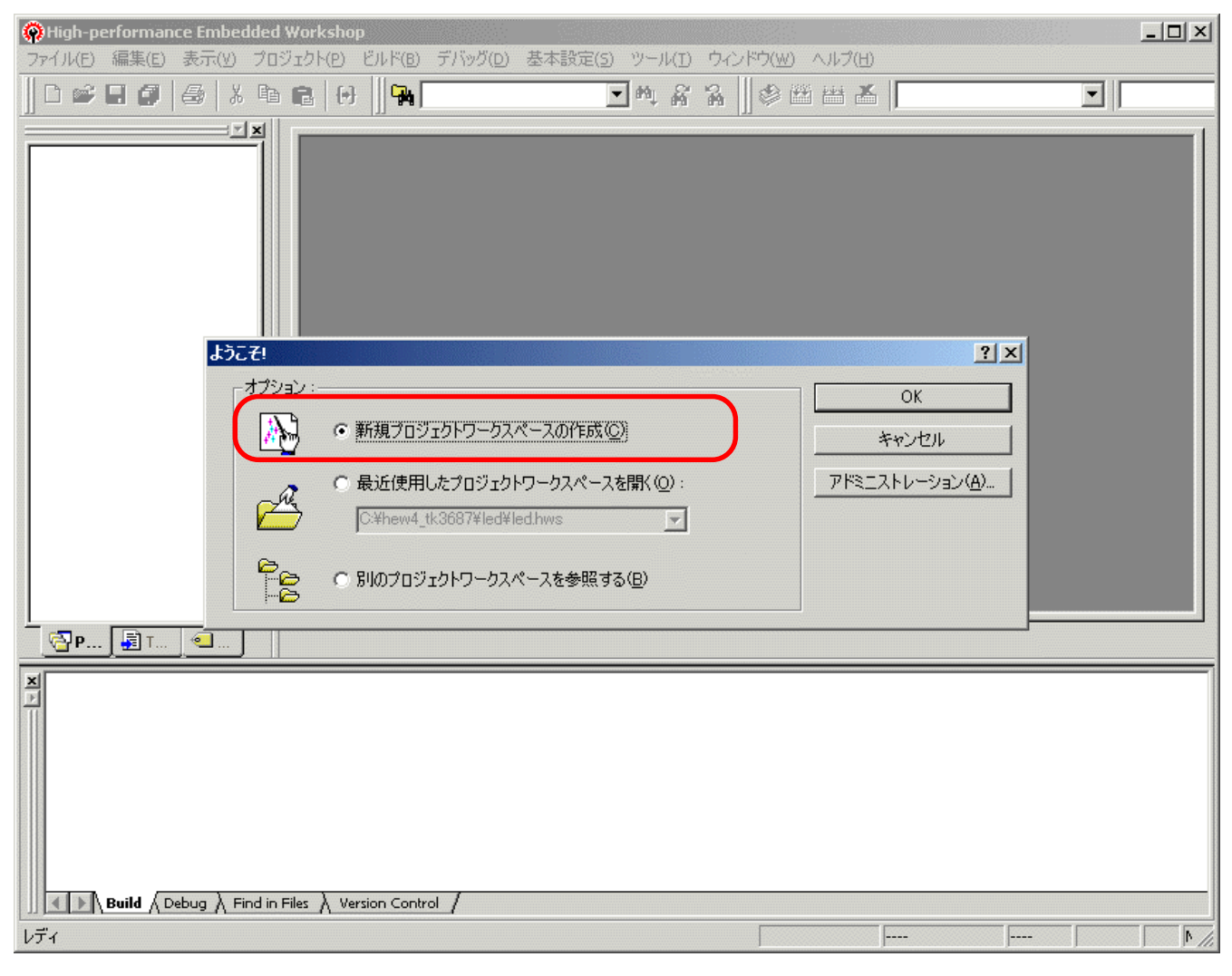

#### 前に作ったプロジェクトを使うとき

その場合は、「ようこそ!」ダイアログで「最近使 用したプロジェクトワークスペースを開く」を選択して 'OK'をクリックします。そのプロジェクトの最後に保 存した状態で HEW が起動します。 まず、①「ワークスペース名(<u>W</u>)」(ここでは'IoPort\_led\_c')を入力します。「プロジェクト名(<u>P</u>)」 は自動的に同じ名前になります。

ワークスペースの場所を指定します。②右の「参照(<u>B</u>)…」ボタンをクリックします。そして,あらか じめ用意した HEW 専用作業フォルダ(ここでは Hew4\_tk3687)を指定します。設定後,「ディレクトリ (<u>D</u>)」が正しいか確認して下さい。(③)

次にプロジェクトを指定します。今回は C 言語なので④「Application」を選択します。

入力が終わったら⑤「OK」をクリックして下さい。

| 新規プロジェクトワークスペース                                                                                                   | ? ×                                                                                                    |
|----------------------------------------------------------------------------------------------------|----------------------------------------------------------------------------------------------------|
| プロジェクト<br>Application<br>Assembly Application<br>Demonstration<br>Empty Application<br>Import Makefile<br>Library | ワークスペース名(W): [D] DePort_led_c<br>プロジェクト名(P): [DePort_led_c<br>ディレクトリ(D):<br>C:¥hew4_tk3687¥DePort_led_c<br>CPU種別(C): [H8S,H8/300<br>ツールチェイン(T): [Hitachi H8S,H8/300 Standard ] |
| プロパティ                                                                                                    |                                                                                                    |
|                                                                                                    | OK キャンセル                                                                                                    |

「新規プロジェクトー1/9-CPU」で,使用する CPU シリーズ(300H)と, CPU タイプ(3687)を設定し,「次へ(<u>N</u>) >」をクリックします。

| 新規プロジェクトー1/9-CPU | <u>? ×</u>                                 |
|------------------|--------------------------------------------|
|                  | ツールチェインパージョン:<br>61.0.0 ▼                  |
|                  | ,<br>このプロジェクトで使うCPUのシリーズとタイプを選択し<br>て下さい。  |
|                  | CPUシリース*<br>2600<br>2000                   |
|                  | 300H<br>300<br>300L                        |
|                  | CPU\$47*                                   |
|                  | 3686<br>36902<br>36902                     |
|                  | 30912<br>3604F<br>選択したいCPUタイプがない場合は、ハードウェア |
| PP on the        | 仕様の近いCPUタイプまたは"Other"を選択してく<br>ださい。        |
| < 戻る( <u>B</u> ) | 次へ(N) > 完了 キャンセル                           |

「新規プロジェクトー2/9ーオプション」,「新規プロジェクトー3/9ー生成ファイル」,「新規プロジェクトー4/9ー標準ライブラリ」は変更しません。「次へ(<u>N</u>)>」をクリックして次の画面に進みます。

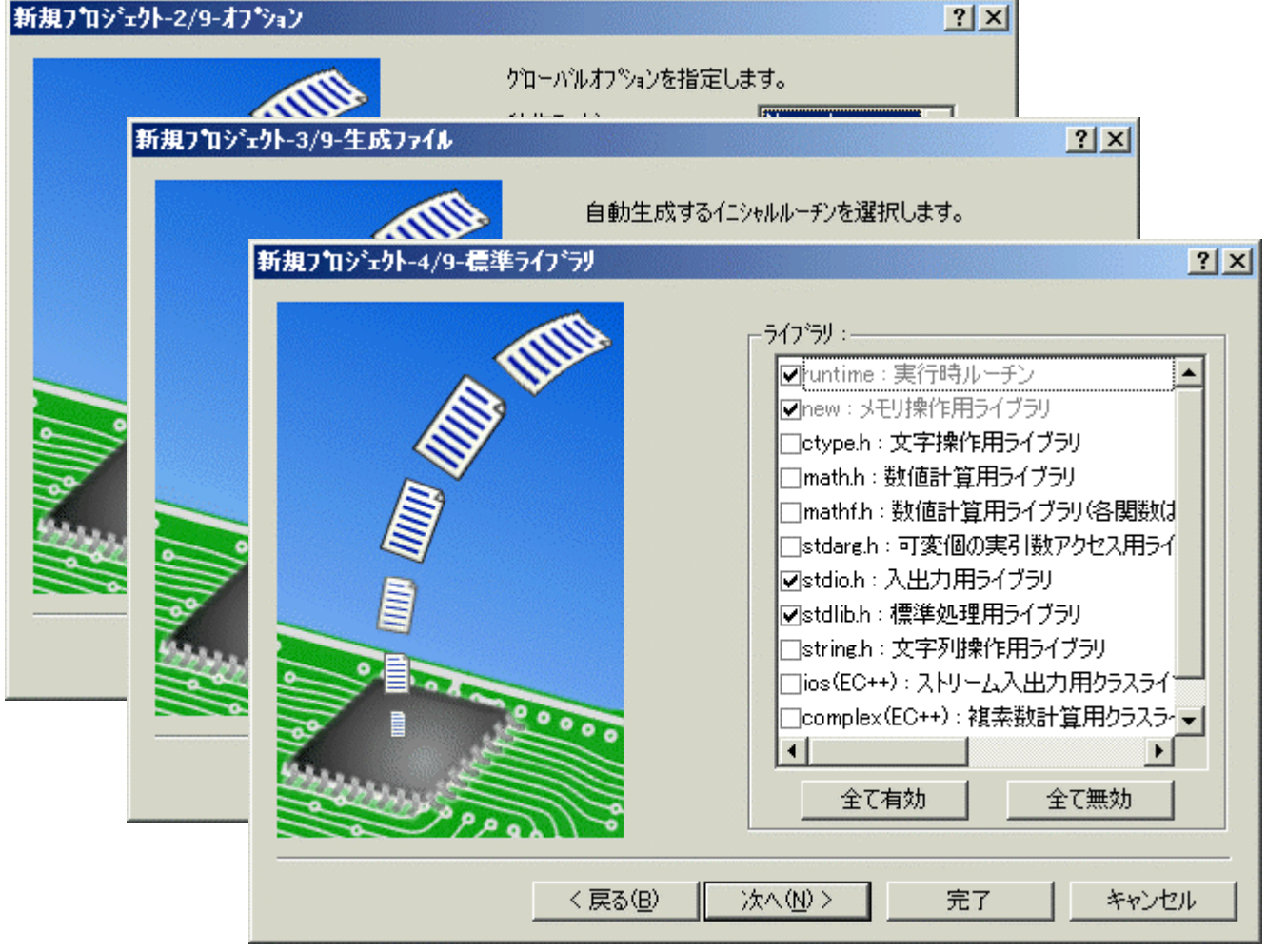

タイマ&LED ディスプレイ実習キット

「新規プロジェクト-5/9-スタック領域」でスタックのアドレスとサイズを変更します。ハイパー H8を使用するので、①スタックポインタを H'FE00に、②スタックサイズを H'80にします。設定が終わ ったら「次へ(<u>N</u>)>」をクリックします。(ハイパーH8を使用しないときは変更の必要はありません。)

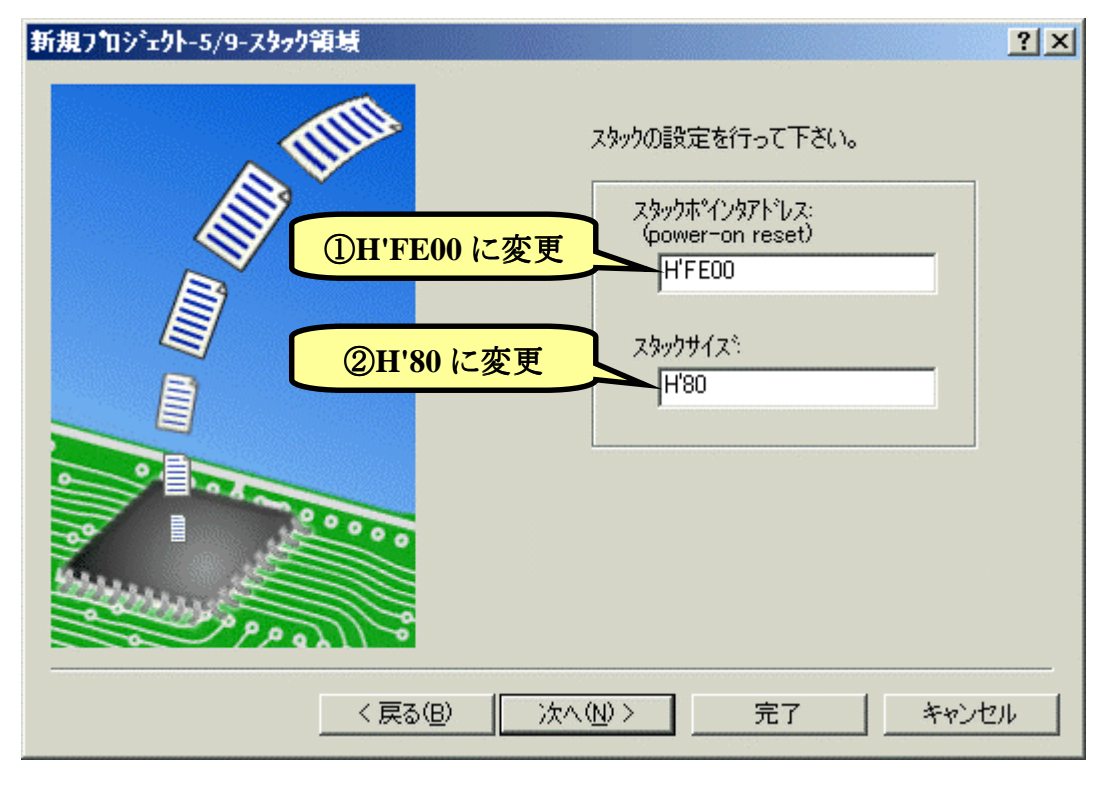

「新規プロジェクトー6/9ーベクタ」,「新規プロジェクトー7/9ーデバッガ」は変更しません。「次 ~(<u>N</u>) >」をクリックして順に次の画面に進みます。

| 新規プロジェクトー6/9ーベクタ |                                                                                                    | <u>? ×</u> |
|------------------|----------------------------------------------------------------------------------------------------|------------|
|                  | べりなの設定を行います。                                                                                                    |            |
| 新規プロジェクトーア/9ーデノ  | N*っカ*                                                                                                    | <u>? ×</u> |
|                  | ターケット:         H8/300HA Simulator         H8/300HN Simulator         H8/300HN Simulator         9ーケットタイフ*:         300H         く戻る(B)       次へ(M) >         次へ(M) >       完了 |            |

タイマ&LED ディスプレイ実習キット

次は「新規プロジェクトー9/9ー生成ファイル名」です。ここも変更しません。「完了」をクリックします。

| 新規プロジェクト-9/9-生成ファイル名 | <u>?</u> ×                                                                                                    |
|----------------------|----------------------------------------------------------------------------------------------------|
| 新規プロジェクト-9/9-生成ファイル名 | ? × 以下のソースファイルを生成します。:   ファイル名 拡 解説   dbsct c Setting of B,R Section   typedefine h Aliases of Integer Type   sbrk c Program of sbrk   iodefine h Definition of I/O Register   intprg c Interrupt Program   resetting c Reset Program |
|                      | IoPort_le c Main Program<br>Sbrk h Header file of sbrk file<br>stacksct h Setting of Stack area                                                                                                    |
| < 戻る( <u>B</u> )     | 次へ(N) > 完了 キャンセル                                                                                                    |

すると、「概要」が表示されるので「OK」をクリックします。

| PROJECT GENER                                                                                                    | RATOR                                                                |  |  |  |
|----------------------------------------------------------------------------------------------------|----------------------------------------------------------------------|--|--|--|
| PROJECT NAME :<br>PROJECT DIRECTORY :<br>CPU SERIES :<br>CPU TYPE :                                                                                            | IoPort_led_c<br>C:¥hew4_tk3687¥IoPort_led_c¥IoPort_l<br>300H<br>3687 |  |  |  |
| TOOLCHAIN NAME :<br>TOOLCHAIN VERSION :<br>GENERATION FILES :                                                                                                  | Hitachi H8S,H8/300 Standard Toolch<br>6.1.0.0                        |  |  |  |
| C:¥hew4_tk3687¥loPort_led_c¥loPort_led_c¥dbsct.c<br>Setting of B,R Section<br>C:¥hew4_tk3687¥loPort_led_c¥loPort_led_c¥typedefine.h<br>Aliases of Integer Type |                                                                      |  |  |  |
| Ci¥hew4_tk3687¥IoPort_led_c¥IoPort_led_c¥sbrk.c<br>Program of sbrk<br>Ci¥hew4_tk3687¥IoPort_led_c¥IoPort_led_c¥iodefine.h                                      |                                                                      |  |  |  |
| C:¥hew4_tk3687¥IoPort_le<br>Interrupt Program                                                                                                    | ster<br>ed_c¥IoPort_led_c¥intprg.c                                   |  |  |  |
|                                                                                                    |                                                                      |  |  |  |
| OKをクリックしプロジェクトを作るか、                                                                                                    | Cancelを夘ックレレアボートするかを選択します。                                           |  |  |  |

これで、プロジェクトワークスペースが完成します。HEW はプロジェクトに必要なファイルを自動 生成し、それらのファイルは左端のワークスペースウィンドウに一覧表示されます。

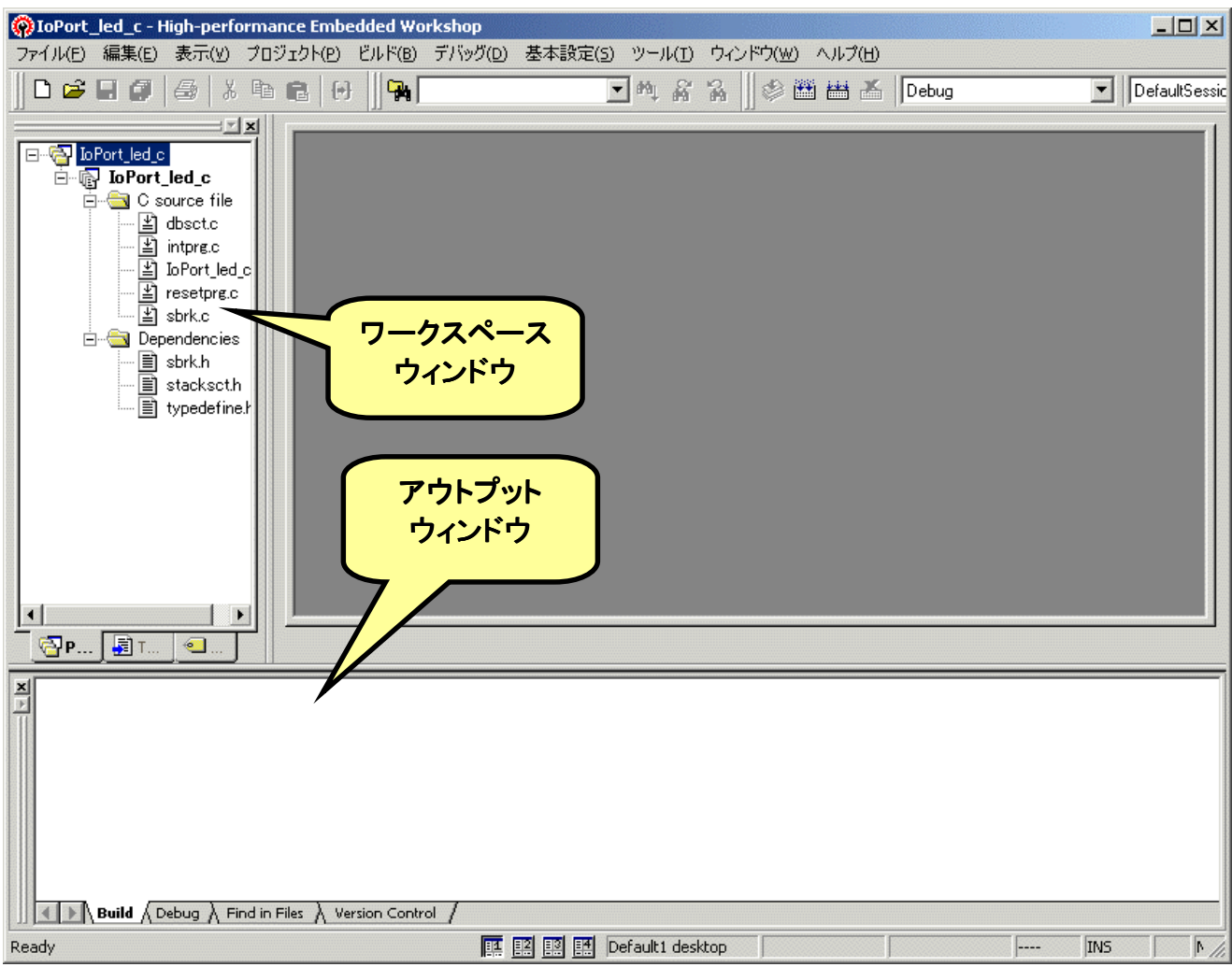

さて,これでプロジェクトは完成したのですが,ハイパーH8 を使うためにセクションを変更してプログラムが RAM 上にできるようにします。(当然ながら,ハイパーH8 を使わないときは変更する必要はなく,そのままで OK。)

下図のように、メニューバーから「H8S,H8/300 Standard Toolchain...」を選びます。

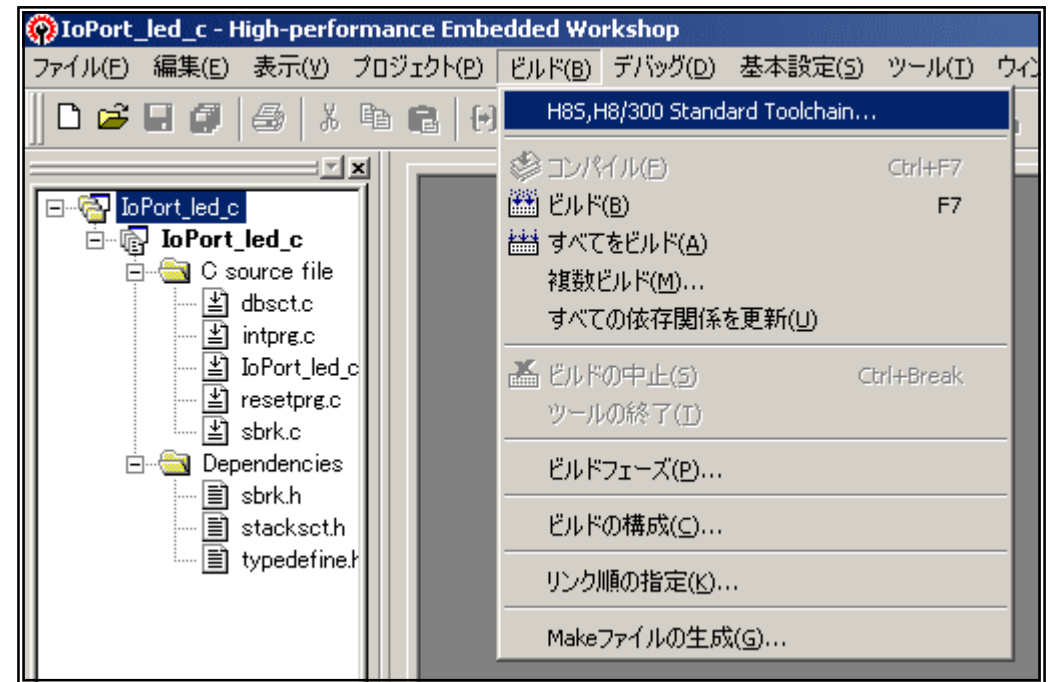

すると、「H8S、H8/300 Standard Toolchain」ウィンドウが開きます。「最適化リンカ」のタブを選び、 「カテゴリ(Y)」のドロップダウンメニューの中から「セクション」を選択します。すると、下図のような各セ クションの先頭アドレスを設定する画面になります。「編集(E)」ボタンをクリックしてください。

| 85,H8/300 Standard Toolchain                                                                           |                                                                                                    |
|----------------------------------------------------------------------------------------------------|----------------------------------------------------------------------------------------------------|
| コンフィグレーション:<br>Debug ▼<br>□ 「All Loaded Projects<br>□ 『 <mark>DPort_led_c</mark><br>□ 『□ C source file | コンパイラ   アセンブラ 最適化リンカ 標準ライブラリ   CPU   デバッナ<br>カテゴリ(Y): <b>セクション</b><br>設定項目(S): セクション<br>Address Section<br>編集(E)                                                                                                    |
| ⊕ C++ source file<br>⊕ Assembly source file<br>⊕ Linkage symbol file                                   | Inducess         Section         Image: Constraint of the section           0x00000400         PResetPRG         PIntPRG           0x00000800         P         C           C         C\$DSEC         C\$BSEC           D         D         D |
|                                                                                                    | 0x0000E800<br>B<br>R<br>0x0000FD80<br>S<br>最適化リンカオブション:                                                                                                    |
|                                                                                                    | -list="\$(CONFIGDIR)¥\$(PROJECTNAME).map" -nooptimize<br>-start=PResetPRG,PIntPRG/0400,P,C,C\$DSEC,C\$BSEC,D/0800,<br>OK キャンセル                                                                                                    |

「セクション設定」ダイアログが開きます。それでは、「1.メモリマップの確認」で調べたメモリマップにあわせて設定していきましょう。最初に'B' Sectionのアドレスを変更します。デフォルトでは E800 番地になっていますね。①'0x0000E800'というところをクリックして下さい。それから、②「変更(<u>M</u>)...」をクリックします。

| Ê         |                                                                                     | <u>?</u> ×                                                                               |
|-----------|-------------------------------------------------------------------------------------|------------------------------------------------------------------------------------------|
| Section   |                                                                                     | OK                                                                                       |
| PResetPRG |                                                                                     | Jan N. Janu                                                                              |
| PIntPRG   |                                                                                     | キャンセル                                                                                    |
| P         |                                                                                     |                                                                                          |
| C\$DSEC   |                                                                                     | 追加( <u>A</u> )                                                                           |
| C\$BSEC   |                                                                                     | <b>*T</b> 0.0                                                                            |
| D         |                                                                                     | ▶                                                                                        |
| В         |                                                                                     | 雑数割付(0)                                                                                  |
| R<br>C    |                                                                                     | 1222081010                                                                               |
| 0         | ]                                                                                   | 削除( <u>R</u> )                                                                           |
|           |                                                                                     |                                                                                          |
|           |                                                                                     | <u> </u>                                                                                 |
|           |                                                                                     | 上心下心                                                                                     |
|           |                                                                                     | インポートΦ                                                                                   |
|           |                                                                                     | エクスポート( <u>E</u> )                                                                       |
|           | Section<br>PResetPRG<br>PIntPRG<br>P<br>C<br>C\$DSEC<br>C\$BSEC<br>D<br>B<br>R<br>S | Section<br>PResetPRG<br>PIntPRG<br>P<br>C<br>C\$DSEC<br>C\$BSEC<br>D<br>B<br>R<br>S<br>S |

そうすると、「セクションのアドレス」ダイアログが開きます。 'B'Section は F780 番地から始まりますので、右のように入力し て'OK'をクリックします。

| セクションのアドレス                            | <u>? ×</u> |
|---------------------------------------|------------|
| アドレス( <u>A</u> ):<br>(16 <u>)進</u> 数) | 0×F780 🔆   |
| ОК                                    | キャンセル      |

すると…

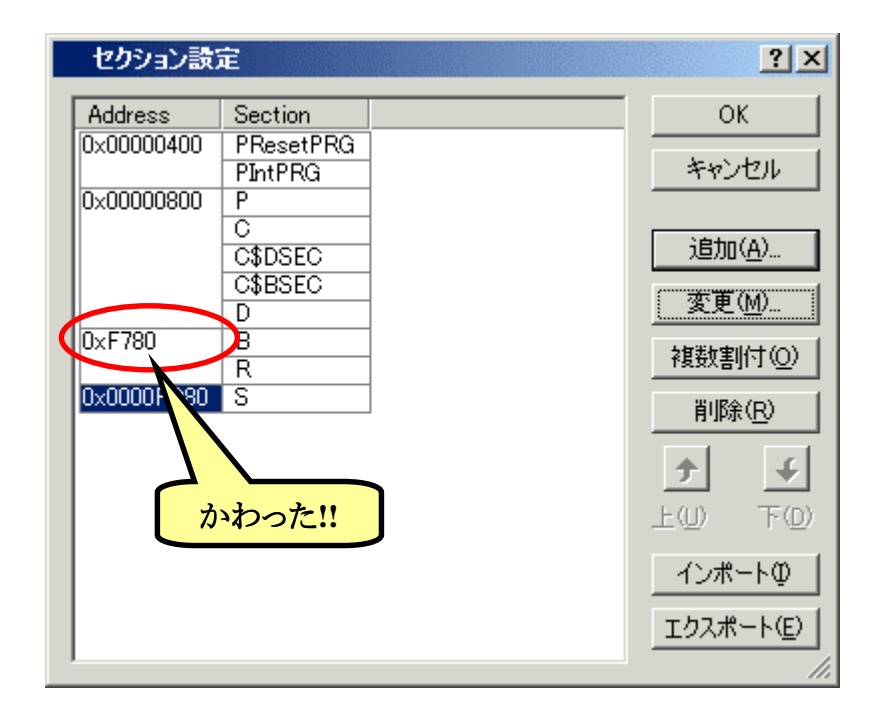

同じように,他のセクションも変更 しましょう。メモリマップと同じように Section が指定されていることを確認し ます。ちゃんと設定されていたら「OK」 をクリックします。

#### セクション設定の保存

次回のために今修正したセ クション情報を保存することができ ます。下段の「エクスポート(<u>E</u>)」ボ タンをクリックしてください。保存用 のダイアログが開きますので好き な名前を付けて保存します。次回 は「インポート(<u>I</u>)」ボタンをクリック すると保存したセクション設定を呼 び出すダイアログが開きます。(お すすめ!!)

| Address  | Section   | OK                                     |
|----------|-----------|----------------------------------------|
| )×E860   | PResetPRG |                                        |
| )×EA00   | PINTPRG   |                                        |
|          | C         | 2etro(A)                               |
|          | C\$DSEC   |                                        |
|          | D         | 変更( <u>M</u> )                         |
| )×F780   | B         | ~~~~~~~~~~~~~~~~~~~~~~~~~~~~~~~~~~~~~~ |
| ≻0000ED8 |           |                                        |
|          |           |                                        |
|          |           |                                        |
|          |           |                                        |
|          |           |                                        |
|          |           | インポート(                                 |
|          |           | エクスポート(                                |

| H85,H8/300 Standard Toolchain | <u>? ×</u>                                                                                                    |
|-------------------------------|----------------------------------------------------------------------------------------------------|
| コンフィグレーション :<br>  Debug       | コンパイラ   アセンブラ 最適化リンカ   標準ライブラリ   CPU   デバッ犬・・<br>カテゴリ(Y): セクション ・                                                                                                    |
| All Loaded Projects           | 設定項目(S): セクション<br>Address Section<br>0×0000E860 PResetPRG<br>PIntPRG<br>0×0000EA00 P<br>C<br>C<br>SDSEC<br>C<br>SDSEC<br>C<br>SBSEC<br>D<br>0×0000F780 B<br>R<br>0×0000F780 S   |
|                               | 最適化リンカオブション:<br>-noprelink -rom=D=R -nomessage<br>-list="\$(CONFIGDIR)¥\$(PROJECTNAME).map" -nooptimize<br>-start=PResetPRG,PIntPRG/0E860,P,C,C\$DSEC,C\$BSEC,D/0EA<br>OK キャンセル |

もう一度確認してから「OK」をクリックして 'H8S, H8/300 Standard Toolchain 'ウィンドウを閉じます。

HEW のワークスペースウィンドウの'IoPort\_led\_c. c'をダブルクリックしてください。すると,自動 生成された'IoPort\_led\_c. c'ファイルが開きます。

```
/*
                                                        */
                                                        */
7*
  FILE
            :IoPort_led_c.c
/* DATE :Wed, Apr 20, 2005
/* DESCRIPTION :Main Program
                                                        */
                                                        */
/*
  CPU TYPE :H8/3687
                                                        */
7*
                                                        */
/*
  This file is generated by Renesas Project Generator (Ver.4.0).
                                                        */
.
/*
                                                        */
#ifdef __cplusplus
extern "C" {
void abort(void);
#endif
void main(void);
#ifdef __cplusplus
#endif
void main(void)
ł
}
#ifdef __cplusplus
void abort(void)
ł
}
#endif
```

このファイルに追加・修正していきます。下記のリストのとおり入力してみてください。なお, C 言語の文法については, HEW をインストールしたときに一緒にコピーされる「H8S, H8/300 シリーズ C/C++コンパイラ, アセンブラ, 最適化リンケージエディタ ユーザーズマニュアル」の中で説明されています。

/\* \*/ /\* :IoPort\_led\_c.c \*/ FILE /\* DATE :Wed, Apr 20, 2005 \*/ /\* DESCRIPTION :Main Program \*/ /\* CPU TYPE :H8/3687 \*/ /\* \*/ /\* This file is programed by TOYO-LINX Co.,Ltd. / yKikuchi \*/ /\* \*/ インクルードファイル #include | <machine.h> // H8特有の命令を使う "iodefine.h" // 内蔵I/0のラベル定義 #include 関数の定義 void main(void); wait(void); void メインブログラム void main(void) ł IO.PCR6 = 0×01; // ポート6のbit0(P60)を出力に設定 while(1){ IO.PDR6.BIT.B0 = 0; // LEDオン wait(); IO.PDR6.BIT.B0 = 1; // LEDオフ wait(); } } ウェイト \*\*\*\*\* void wait(void) ł unsigned long i; for (i=0;i<16666666;i++){}</pre> ļ

6. ビルド!!

では、ビルドしてみましょう。ファンクションキーの[F7]を押すか、図のように①メニューバーから 'ビルド'を選ぶか、②ツールバーのビルドのアイコンをクリックして下さい。

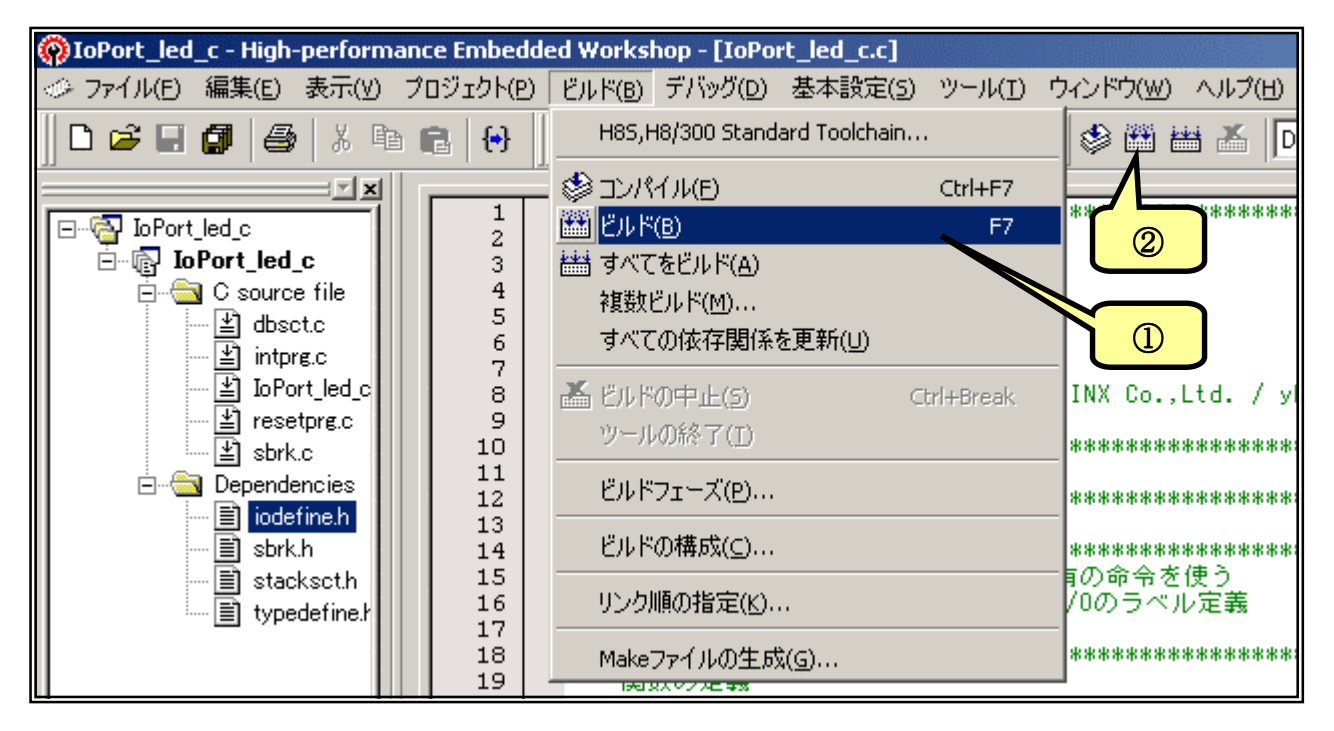

ビルドが終了するとアウ トプットウィンドウに結果が表 示されます。文法上のまちが いがないかチェックされ,な ければ「0 Errors」と表示され ます。

エラーがある場合はソー スファイルを修正します。アウ トプットウィンドウのエラー項

| vi |                                                                                                    |
|----|----------------------------------------------------------------------------------------------------|
| A  |                                                                                                    |
| Π  | Phase OptLinker starting                                                                             |
|    | License expires in 59 days                                                                           |
|    | L1100 (W) Cannot find "C" specified in option "start"                                                |
|    | Phase OptLinker finished                                                                             |
|    | -                                                                                                    |
|    | Build Finished                                                                                       |
|    | O Errors, 1 Warning                                                                                  |
|    |                                                                                                    |
|    | $\blacksquare$ <b>Build</b> $\land$ Debug $\land$ Find in Files $\land$ Version Control $\checkmark$ |
| 11 |                                                                                                    |

目にマウスカーソルをあててダブルクリックすると、エラー行に飛んでいきます(このあたりの機能が統 合化環境の良いところですね。)ソースファイルと前のページのリストを比べてまちがいなく入力して いるかもう一度確認して下さい。

さて、図では「1 Warning」と表示されています。これは「まちがいではないかもしれないけど、念のため確認してね」という警告表示です。例えばこの図の「L1100(W) Cannot find "C" specifind in option "start"」は、C セクションを設定したのに C セクションのデータがないとき表示されます。今回の プログラムでは C セクションは使っていませんので、この警告が出ても何も問題ありません。

もっとも、Warninng の中には動作に影響を与えるものもあります。「H8S, H8/300 シリーズ C/C++コンパイラ、アセンブラ、最適化リンケージェディタ ユーザーズマニュアル」の 539 ページから コンパイラのエラーメッセージが、621 ページから最適化リンケージェディタのエラーメッセージが載 せられていますので、問題ないか必ず確認して下さい。

20

#### 7. ダウンロードと実行

アセンブルすると'IoPort\_led\_c. mot'というファイルが作られます。拡張子が'. mot'のファイル は「S タイプファイル」と呼ばれていて、マシン語の情報が含まれているファイルです。このファイルは 次のフォルダ内に作られます。

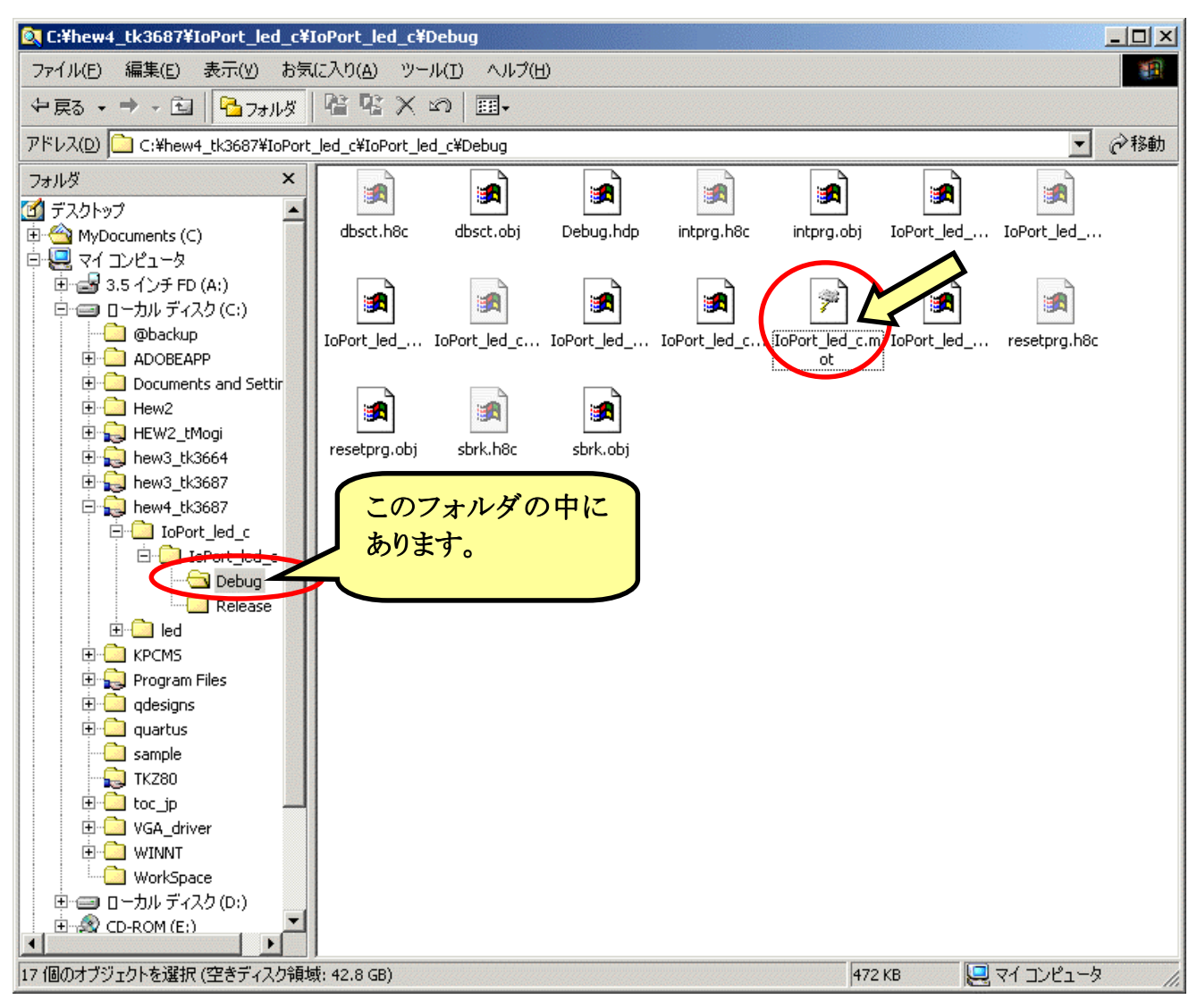

それでは実行してみましょう。ハイパーH8 を起動して下さい。パソコンのキーボードから'LG'と 入力して'Enter'キーを押します。

| 🗞 38400bps - ハイパーターミナル                      |
|---------------------------------------------|
| ファイル(E) 編集(E) 表示(V) 通信(C) 転送(T) ヘルプ(H)      |
|                                             |
|                                             |
| Hyper Monitor Program.                      |
| for H8/3687F -ver,040809-                   |
| Copyright(C)2003-2004 by TOYO-LINX,Co.,LTD. |
|                                             |
| < [?] = Command Help >                      |
|                                             |
| H8>LG Waiting for HEX File                  |
| -                                           |
|                                             |

次に、メニューの'転送(<u>T</u>)'から'テキストファイルの送信(<u>T</u>)'を選び、「テキストファイルの送信」ウィンドウを開きます。ファイルの種類を'すべてのファイル'にして、'IoPort\_led\_c. mot'を選びます。

| 餐 38400bps - ハイパペーターミナル                 |                                              |   |         |
|-----------------------------------------|----------------------------------------------|---|---------|
| ファイル(E) 編集(E) 表示(V) 通信(C)               | 転送( <u>T</u> ) ヘルフ <sup>*</sup> ( <u>H</u> ) |   |         |
| □≥ 93 □Ъ 1                              | ファイルの送信(S)                                   |   |         |
|                                         | ファイルの支1言( <u>P</u> )<br>テキストのキャプチャ(C)        |   |         |
| Hyper Monitor Program.                  | テキスト ファイルの送信(工)                              |   |         |
| Copyright(C)2003-2004 by                | キャフッチャして印刷(P)                                |   |         |
| <pre>&lt; [?] = Command Help &gt;</pre> |                                              |   |         |
| H8>LG Waiting for HEX Fi                | ile                                          |   |         |
| -                                       |                                              |   |         |
| u                                       |                                              | ▲ |         |
| テキスト ファイル                               | の送信                                          |   | ? ×     |
| ファイルの場                                  | 師仰: 🔄 Debug                                  | • | 🗈 📸 📰 🖽 |

| テキストファイルの送信                                                                                 |                                                                                                    | ? ×              |
|---------------------------------------------------------------------------------------------|----------------------------------------------------------------------------------------------------|------------------|
| ファイルの場所型:                                                                                   | 🔁 Debug 💽 💼 💼                                                                                                    | ]                |
| ■ dbsct.h8c<br>● dbsct.bbi<br>■ ②選択した<br>■ Thipre.noc<br>● intpre.obj<br>■ IoPort_led_c.abs | IDPort_led_c.h8c DiPort_led_c.obj  IDPort_led_c.h8g Presetprg.h8c  Cort_led_c.lkk のresetprg.obj  Ort_led_c.lkk のsbrk.h8c  Dirt_led_c.lik のsbrk.obj  Diport_led_c.mot  3クリック | )                |
| <br>ファイル名( <u>N</u> ):<br>ファイルの種類( <u>T</u> ):                                              | IoPort_led_c.mot     ①変更して…       すべてのファイル (*.*)     すやンt                                                                                                    | <u>))</u><br>211 |

ダウンロードが終了すると(プログラムが短いのであっという間です), 続いてロードしたプログラ ムを実行します。

| 2 | ≥38400bps - ハイハペーターミナル                                                                             |
|---|----------------------------------------------------------------------------------------------------|
| 7 | ァイル(E) 編集(E) 表示(V) 通信(C) 転送(T) ヘルプ(H)                                                              |
|   |                                                                                                    |
| Г |                                                                                                    |
|   | Hyper Monitor Program.<br>for H8/3687F -ver,040809-<br>Copyright(C)2003-2004 by TOYO-LINX,Co.,LTD. |
| L | < [?] = Command Help >                                                                             |
|   | H8>LG Waiting for HEX File<br>**********************************                                   |
|   | Run Address [OOE860]<br>Running                                                                    |

いかがでしょうか。「タイマ&LED ディスプレイ」で実行すると、LED ディスプレイの一番上の行の LED が点滅します。うまく動作しないときはプログラムの入力ミスの可能性が大です。もう一度ちゃんと 入力しているか確認してみてください。

#### 8. 便利な設定

#### ■ ワークスペースの指定

ワークスペースのデフォルトディレクトリを指定することができます。一回指定すると二回目以降 はこのディレクトリがデフォルトになります。

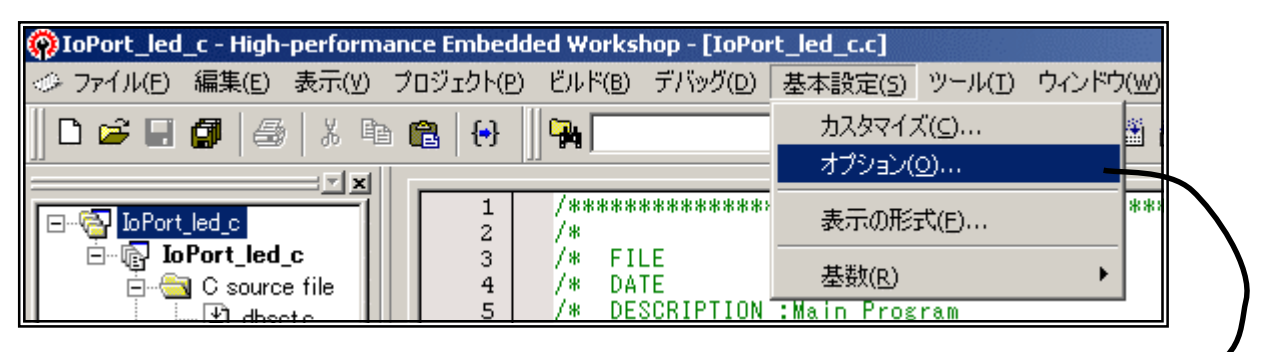

| オプション                            | <u>? ×</u>     |
|----------------------------------|----------------|
| ビルド   エデータ ワークスペース   確認   ネットワーク |                |
| □ 記動時に最後に開いたワークスペースを開く(O)        |                |
| ☑ ワークスペースを開いたときにファイル表示(B)        |                |
| □ ワークスペースを開いたときにワークスペース情報の表示(D)  |                |
| □ ツール実行前にワークスペースの保存(S)           |                |
| □ ワークスペース保存前に確認(P)               |                |
| ▼ セッション保存前に確認(⊻)                 |                |
| ▶ 自動バックアップ時間間隔 10 📑 分            |                |
| 新規ワークスペースのデフォルトディレクトリ(N):        |                |
| C:¥hew4_tk3687                   | 参照( <u>B</u> ) |
|                                  |                |
|                                  |                |
|                                  |                |
|                                  |                |
|                                  |                |
|                                  |                |
|                                  |                |
|                                  |                |
| OK                               | キャンセル          |

# 4 LED のダイナミック点灯

チェックプログラムでは,たくさんの LED を制御して文字やアニメーションを表示しています。た くさんの LED を点灯することには,定番ともいえる一つのテクニックが関係しています。この章ではそ のテクニックを説明します。

#### ■ LED の基本的な点灯方法

次のように電源と抵抗と LED をつなぐと点灯します。なお,抵抗は LED に流れる電流を制限する役目があり,必ず入れなければなりません。

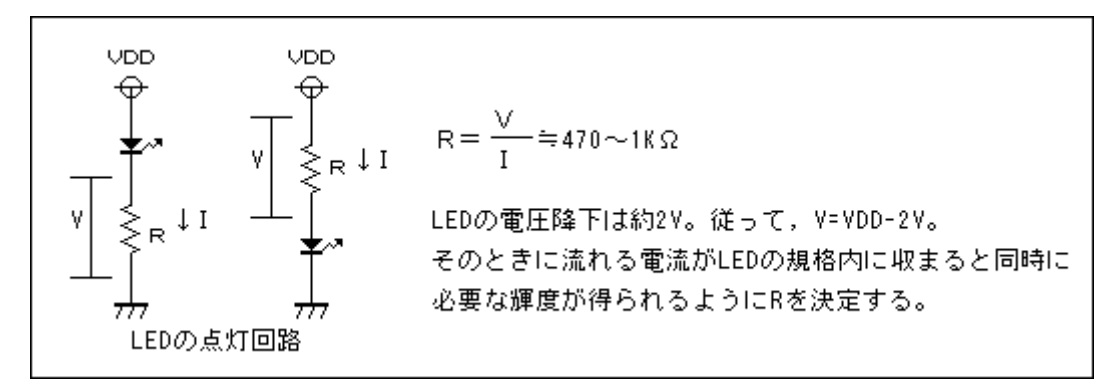

ただ,これだと光りっぱなしでマイコンで制御できないので,次のようにして点灯/消灯を制御できるようにします。

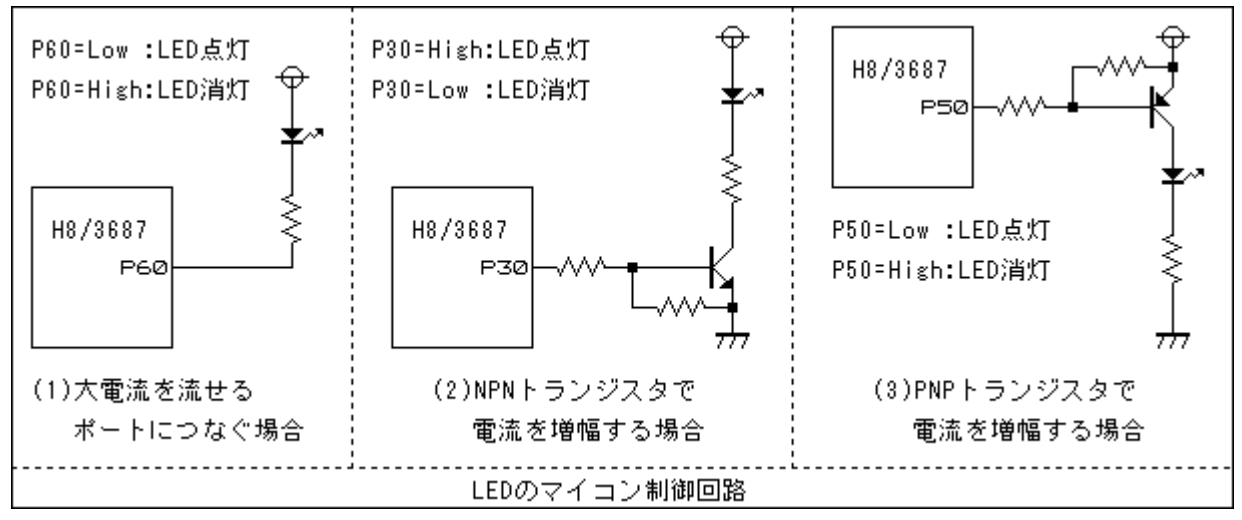

(1)の場合, P60 を Low にすると LED 点灯, High にすると LED 消灯になります。 TK-3687/TK-3687mini で使用しているワンチップマイコン H8/3687 の P60~67 は, 他のポートと異な り Low レベル出力のとき 20mA まで流すことができますので, LED の点灯など比較的大きな電流を 流す必要があるときに使うことができます。大きな電流を流せないポートを使うときは(2)や(3)のよう にトランジスタを使って電流を増幅するか, ドライバ IC で電流を増幅します。

ところで、この方法で LED を制御することはできますが、数個程度ならともかく数十個となると LEDを制御するだけで全てのポートを使い果たしてしまいます(場合によっては足りないかも・・・)。回 路図を見るとわかりますが、今回使用している LED ディスプレイは LED が 64 個入っています。その ほかに 12 個の LED を実装していますから、全部で 76 個の LED を制御しなければなりません。

そこで、ダイナミック点灯という方法を使って少ないポートでたくさんの LED を制御します。

#### ■ LED のダイナミック点灯

ダイナミック点灯というのは、一言でいえば人間の目の錯覚を利用して LED が点灯しているよう に見せかける方法です。少し省略して 32 個の LED を制御する回路とタイミングチャートは次のように なります。

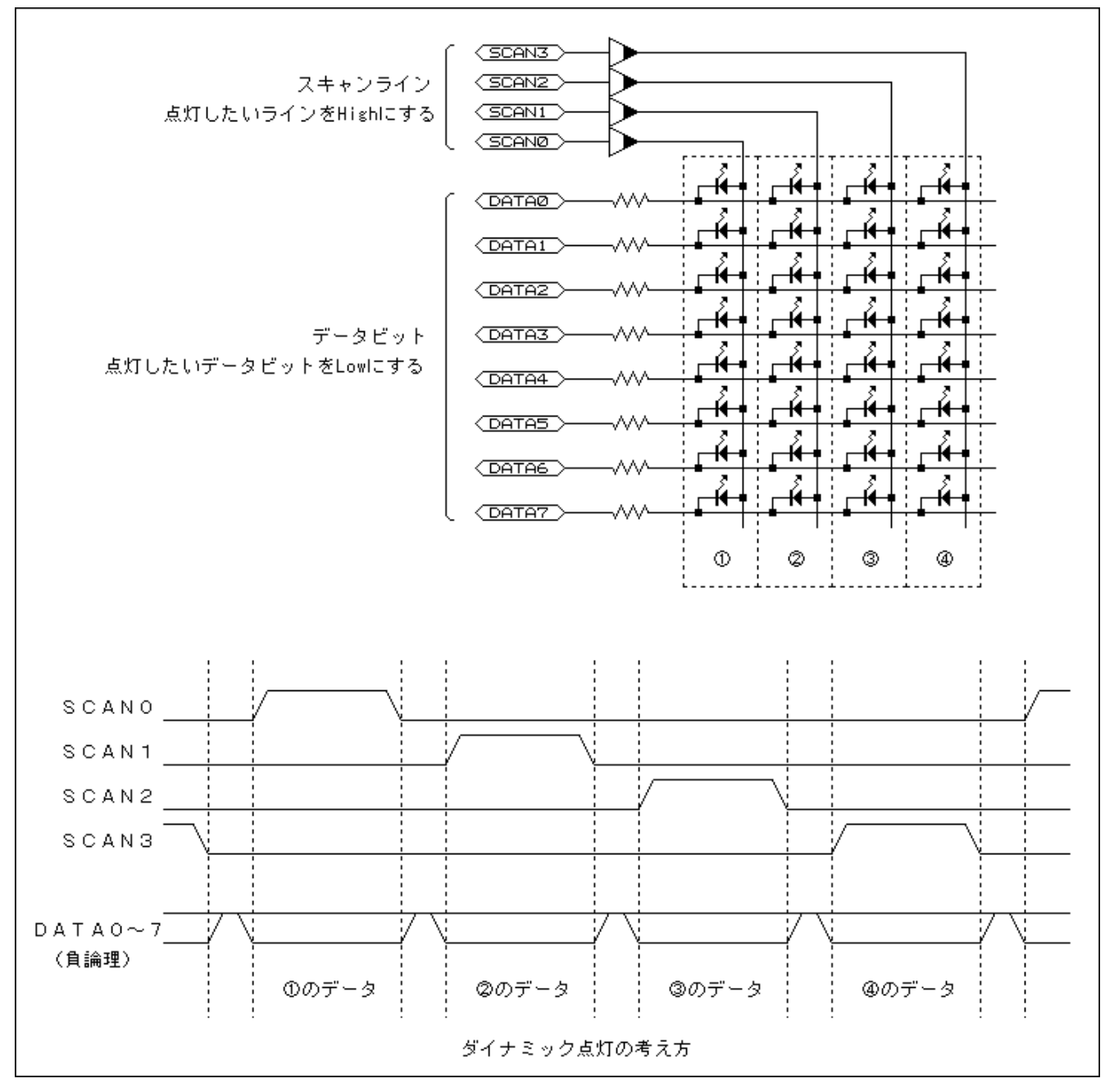

①の LED を光らせる場合, まず SCAN0=High にします。次に光らせたい部分を Low にしたデ ータ(負論理)を DATA0~7 にセットします。同じようにして②, ③, ④の LED を光らせます。あとはこ れを繰り返します。

もちろん,瞬間々を見れば最大で8個のLEDしか点灯していないのですが,人間の目には残像現象という性質があるため,LEDが消えてもすぐにはわかりません。で,わからないうちにもう一度同じLEDを点灯すると,そのLEDが消えたと感じないわけです。

①→②→③→④→①・・・という切り替えを人間の目で分からないくらいの速さで行なえば,全ての LED が同時に点灯しているように見せかけることができます。

付録最後の回路図を見てください。回路図を見るとP30~P37, P50, P51 の 10 本のスキャンラインを使って 72 個の LED を制御しています。最初なので,このうち P50 と P51 につながっている 2 本のスキャンラインだけ使って、LD1~12 の 12 個の LED を制御してみましょう。

このプログラムでは 'TimingCnt'をメインループ 1 周ごとに+1 し,表示デ ータのローテートの間隔と,ダイナミックスキャンのタイミングを作っています。 P50 が Low のとき Q1 がオンになり LD1~8 のアノード側が High になります。 その状態で LD1~8 の LED の点灯パターンを P60~67 に負論理で出力しま す。同じように P51 が Low のとき Q2 がオンになり LD9~12 のアノード側が High になります。その状態で LD9~12 の点灯パターンを P60~67 に負論理 で出力します。 'TimingCnt'で得られるタイミングで, P50=Low/P51=High と P50=High/P51=Low を切り替えます。

このプログラムの点灯パターンはLD1~12をぐるぐる1個づつルーレット のように光らせていきます。表示データは'DisplayData'にセットされていて, 'TimingCnt'で得られる間隔でローテートします。

ハイパーモニタの「LG」コマンドで「(CD-ROM):¥TK-3687mini¥オプ ション¥タ イマ\_LED¥プ ログ ラム¥kaiten\_01.mot」をダウンロードして実行してください。

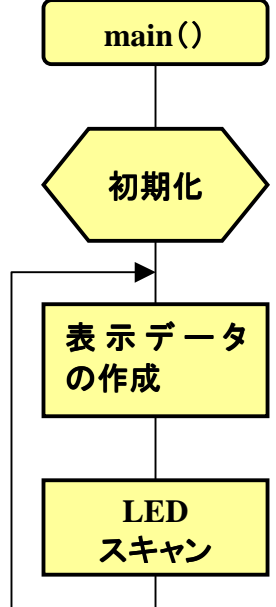

#### ソースファイル (kaiten\_01.c)

| 1 + + + + + + + + +                                                            |                            | * * * * * * * * * * * *                                          | *****                        | * * * * * *             | * * * * * * * * * * * *               | *****                        | *******                       | * * * * * * * * * * * |                                  |
|--------------------------------------------------------------------------------|----------------------------|------------------------------------------------------------------|------------------------------|-------------------------|---------------------------------------|------------------------------|-------------------------------|-----------------------|----------------------------------|
| /********<br>/* FILE<br>/* DATE<br>/* DESCF<br>/* CPU 1<br>/*<br>/* This<br>/* | RIPTION<br>TYPE<br>file is | :kaiten_01<br>:Mon, Aug<br>:Main Prog<br>:H8/3687<br>s programed | .c<br>01, 20<br>ram<br>by T( | ******<br>005<br>0Y0-LI | NX Co.,Ltd                            | . / yK∣                      | kuch i                        | *********             | */<br>*/<br>*/<br>*/<br>*/<br>*/ |
| /*******/<br>イン                                                                | · クルー                      | ドファイル                                                            | *****                        | * * * * *               | *****                                 | * * * * * * *                | * * * * * * * *               | * * * * * * * * * *   | **                               |
| #include<br>#include                                                           | <mach<br>i ode</mach<br>   | ine.h><br>ine.h"                                                 | ******<br>//H8박<br>//内禧      | ******<br>寺有の<br>載1/00  | ***********<br>命令を使う<br>)ラベル定義        | * * * * * * *                | ******                        | ******                | */                               |
| /*****/<br>定数<br>*****                                                         | *******<br>なの定義            | ************<br>(直接指定)<br>************                           | *****<br>)<br>*****          | * * * * * * *           | **********                            | * * * * * * * *              | ********                      | **********            | **/                              |
| //LED表示<br>#define                                                             |                            | DRV_LOGIC                                                        | 0x300                        | )//ド<br>//負言            | ライバの入力<br>倫理入力のと                      | 」論理<br>ごットを                  | : ' 1 ' IC                    | する                    |                                  |
| /*******<br>グロ                                                                 |                            | ************************************                             | ******<br>ヒイニ                | ******<br>シャラ           | ************************************* | ******                       | *******                       | **********            | ** *                             |
| unsigned<br>unsigned<br>unsigned<br>unsigned                                   | int<br>int<br>int<br>int   | TimingCnt<br>DisplayDat<br>ScanFlag<br>RotateFlag                | a                            | =<br>=<br>=             | 0;<br>0x0200;<br>0;<br>0;             | //タイ<br>//表示<br>//スキ<br>//ロー | ミングカ<br>データ<br>・ャンフラ<br>・テートフ | コウンタ<br>ラグ<br>フラグ     |                                  |
| /*****/<br>関数                                                                  | *******                    | *******                                                          | * * * * * *                  | * * * * * *             | *****                                 | * * * * * * *                | *****                         | ******                | :**                              |

```
**********
void
          init_io(void);
void
          main(void);
メインプログラム
                     void main(void)
{
   // イニシャライズ ------
   init_io();
   // メインループ ------
   while(1){
       //表示データ作成(ローテート)
       if ((TimingCnt&0x8000)!=RotateFlag){
          RotateFlag = TimingCnt & 0x8000;
          DisplayData= DisplayData << 1;</pre>
          if ((DisplayData & 0x1000)!=0) {DisplayData = (DisplayData | 0x0001) & 0x0fff;}
       }
       //LEDスキャン
       if ((TimingCnt&0x0100)!=ScanFlag){
          ScanFlag = TimingCnt & 0x0100;
          IO.PDR5.BYTE = 0x07; //消灯,スキャンデータ
          IO.PDR6.BYTE = 0xff; //消灯,表示データ
          switch (ScanFlag){
              case 0x0000:
                  10.PDR6.BYTE = ~(unsigned char)(DisplayData & 0x00ff); //表示データセット
                  IO.PDR5.BYTE = Oxfe; //スキャンデータセット
                  break;
              case 0x0100:
                  IO.PDR6.BYTE = ~(unsigned char)(DisplayData / 0x0100);
                                                        //表示データセット
                  IO.PDR5.BYTE = Oxfd; //スキャンデータセット
                  break;
          }
       }
       //タイミングカウンタ+1
       TimingCnt++;
   }
}
        1/0ポート イニシャライズ
                    *****
void init_io(void)
{
                  Oxff; //ポート3,P30-37出力
   IO.PCR3
              =
                  0x00 ^ DRV_LOGIC;
   IO.PDR3.BYTE
             =
   IO.PMR5.BYTE
                 0x00;
                         //ポート5,汎用入出力ポート
              =
                         //ポート5,P53-55内蔵プルアップオン
   IO.PUCR5.BYTE =
                  0x38;
   IO.PCR5
             =
                  0x07;
                         //ポート5,P50-52出力,P53-P57入力
   IO.PDR5.BYTE =
                 0x04 ^ (DRV_LOGIC / 0x100);
   IO.PCR6
                  Oxff;
                         //ポート6,P60-67出力
              =
   IO.PDR6.BYTE =
                  Oxff;
```

次は P30~37 につながっている 8 本のスキャンラインを使って, 中央の 8×8 ドットマトリックス LED ディスプレイを制御してみましょう。

P30 が High のとき LED ディスプレイの C1 が High になります。その状態で LED ディスプレイの 左端の LED の点灯パターンを P60~67 に負論理で出力します。同じように P31 が High のとき C2 が High になります。その状態で次の列の点灯パターンを P60~67 に負論理で出力します。あとはこ れを P37 (C8) まで繰り返せば LED ディスプレイを表示させることができます。

次のプログラムは 'DispBuf' という配列にセットしたデータを LED ディスプレイに表示します。 配列の要素と表示の関係は次のとおりです。

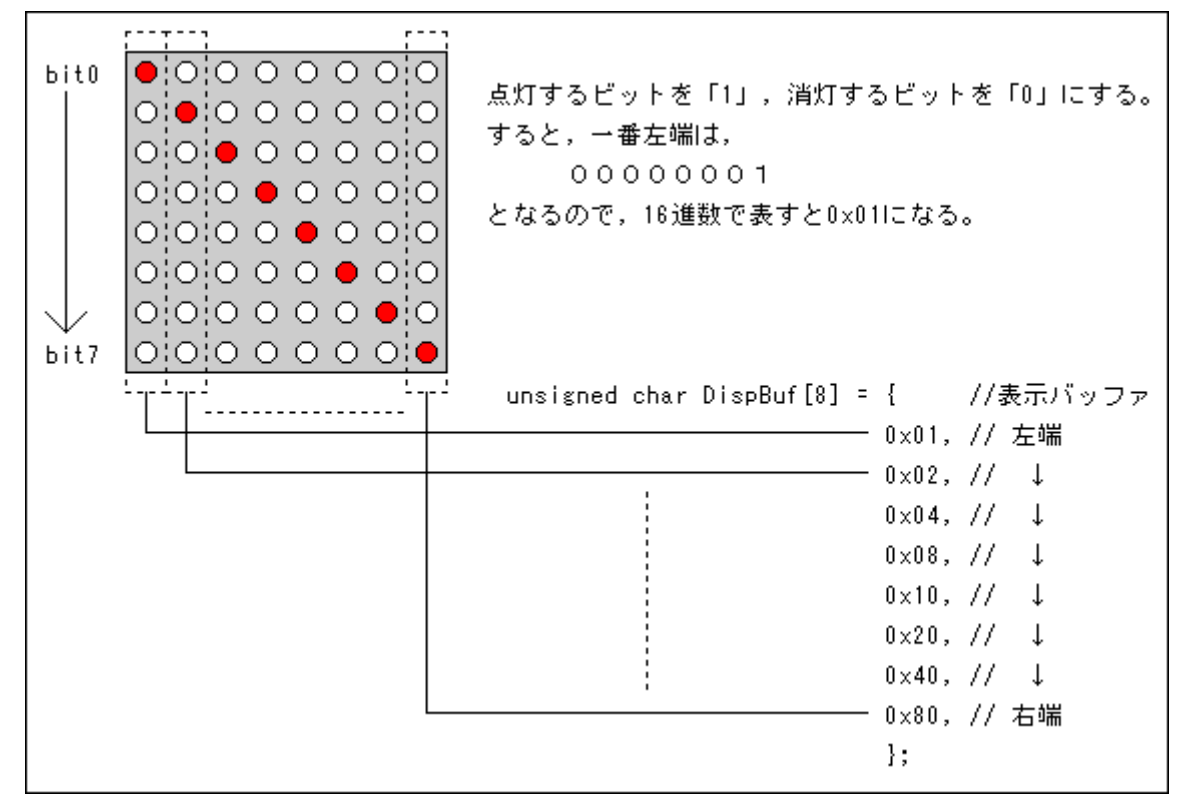

ハイパーモニタの「LG」コマンドで「(CD-ROM): ¥TK-3687mini¥**オフ<sup>°</sup>ション¥タイマ\_LED¥フ<sup>°</sup>ロク<sup>\*</sup>ラム** ¥scan00.mot」をダウンロードして実行してください。

ソースファイル(scan00.c)

| /** | * * * * * * * * * * * * *   | **********              | *****                            | *********/ |
|-----|-----------------------------|-------------------------|----------------------------------|------------|
| /*  |                             |                         |                                  | */         |
| /*  | FILE                        | :scan.c                 |                                  | */         |
| /*  | DATE                        | :Fri, Sep 1             | 12, 2005                         | */         |
| /*  | DESCRIPTION                 | :Main Progr             | ram                              | */         |
| /*  | CPU TYPE                    | :H8/3687                |                                  | */         |
| /*  |                             |                         |                                  | */         |
| /*  | This file is                | s programed             | by TOYO-LINX Co.,Ltd. / yKikuchi | */         |
| /*  |                             |                         |                                  | */         |
| /** | * * * * * * * * * * * * * * | * * * * * * * * * * * * | ****************                 | *********/ |
| /** | * * * * * * * * * * * * *   | **********              | *****                            | ****       |
| *** | インクルー                       | ドファイル                   |                                  | *****      |
| #in | aluda mach                  | ing h                   | //山の特方の会会を使う                     | 1          |
| #in | clude "iode                 | fine.h"                 | //内蔵1/0のラベル定義                    |            |

```
/*****
   定数の定義(直接指定)
                   DRV_LOGIC 0x300 / /ドライバの入力論理
#define
                    // 負論理入力のビットを '1'にする
                 ****
                                    * * * * * * * * * * * *
   グローバル変数の定義とイニシャライズ(RAM)
                                  **********************
unsigned long TimingCnt =
                    0;
                           //タイミングカウンタ
unsigned int ScanFlag = 0; //スキャンフラグ
unsigned char DispBuf[8] =
                   { //表示バッファ
                           // 左端
                                              ここを変更して、いろいろなパ
                     0x01,
                     0x02,
                          - 11
                                              ターンを表示してみましょう
                     0x04,
                           11
                     0x08,
                           11
                     0x10,
                           11
                     0x20,
                           11
                     0x40,
                           11
                     0x80
                           // 右端
                     };
   関数の定義
                                  ***********************
void
          init_io(void);
void
          main(void);
****
   メインプログラム
void main(void)
{
   // イニシャライズ ------
   init_io();
   // メインループ ------
   while(1){
       //LEDスキャン
       if ((TimingCnt & 0x0700) != ScanFlag){
          ScanFlag = TimingCnt & 0x0700;
          IO.PDR3.BYTE = 0x00; //消灯,スキャンデータ
          10.PDR6.BYTE = 0xff; //消灯,表示データ
          switch (ScanFlag){
              case 0x0000:
                 10.PDR6.BYTE = ~DispBuf[0]; //表示データセット
                 IO.PDR3.BYTE = 0x01;
                                      //スキャンデータセット
                 break;
              case 0x0100:
                                      //表示データセット
                 IO.PDR6.BYTE = ~DispBuf[1];
                 IO.PDR3.BYTE = 0x02;
                                      //スキャンデータセット
                 break;
              case 0x0200:
                 IO.PDR6.BYTE = ~DispBuf[2];
                                      //表示データセット
                 IO.PDR3.BYTE = 0x04;
                                      //スキャンデータセット
                 break;
              case 0x0300:
                 IO.PDR6.BYTE = ~DispBuf[3];
                                      //表示デ-
                                             タセット
```

30

タイマ&LED ディスプレイ実習キット

```
10.PDR3.BYTE = 0x08;
                                           //スキャンデータセット
                   break:
               case 0x0400:
                    IO.PDR6.BYTE = ~DispBuf[4];
                                           //表示データセット
                    IO.PDR3.BYTE = 0x10;
                                           //スキャンデータセット
                   break;
               case 0x0500:
                   IO.PDR6.BYTE = ~DispBuf[5];
                                           //表示データセット
                    IO.PDR3.BYTE = 0x20;
                                           //スキャンデータセット
                   break;
               case 0x0600:
                    IO.PDR6.BYTE = ~DispBuf[6];
                                           //表示データセット
                    IO.PDR3.BYTE = 0x40;
                                           //スキャンデータセット
                   break;
               case 0x0700:
                   IO.PDR6.BYTE = ~DispBuf[7];
                                           //表示データセット
                   IO.PDR3.BYTE = 0x80;
                                           //スキャンデータセット
                   break;
           }
       }
       //タイミングカウンタ+1
       TimingCnt++;
   }
}
                         *****
    1/0ポート イニシャライズ
                      *******
void init_io(void)
{
    IO.PCR3
                   = 0xff;//ポート3,P30-37出力
    IO.PDR3.BYTE =
                 0x00 ^ DRV_LOGIC;
                  0x00;//ポート5,汎用入出力ポート
    IO.PMR5.BYTE =
    IO.PUCR5.BYTE =
                  0x38;//ポート5,P53-55内蔵プルアップオン
    IO.PCR5
                   = 0x07; //ポート5, P50-52出力, P53-P57入力
    IO.PDR5.BYTE =
                  0x04 ^ (DRV_LOGIC / 0x100);
                   = 0xff;//ポート6,P60-67出力
    IO.PCR6
    IO.PDR6.BYTE = Oxff;
```

'DispBuf'の内容を変更してビルドしてみましょう。いろいろなパターンを表示してみましょう。

次は表示が自動的に変化するようにしてみましょう。次のプログラムは LED ディスプレイに 00~ FF をカウントアップして表示します。ハイパーモニタの「LG」コマンドで「(CD-ROM):¥TK-3687mini¥オ プション¥タイマ\_LED¥プログラム¥countup\_01.mot」をダウンロードして実行してください。(概略フローチャ ート,プログラムの考え方は前回と同じ)

\*\*/ \*/ /\* FILE :countup\_01.c /\* DATE :Wed, Aug 10, 2005 \*/ \*/ /\* DESCRIPTION :Main Program \*/ /\* CPU TYPE :H8/3687 \*/ \*/ This file is programed by TOYO-LINX Co., Ltd. / yKikuchi \*/ \*/ インクルードファイル #include <machine.h> //H8特有の命令を使う #include "iodefine.h" //内蔵I/0のラベル定義 \*\*\*\*\*\*\* 定数の定義(直接指定) \*\*\*\*\*\* #define DRV\_LOGIC 0x300 //ドライバの入力論理 //負論理入力のビットを '1'にする 定数エリアの定義(ROM) const unsigned char LEDDispData[][4] = { {0x00,0xff,0x81,0xff}, // 0  $\{0x00, 0x02, 0xff, 0x00\},\$ // 1  $\{0x00, 0xf1, 0x91, 0x9f\},\$ // 2  $\{0x00, 0x89, 0x89, 0xff\},\$ // 3  $\{0x00, 0x1f, 0x10, 0xff\},\$ // 4  $\{0x00, 0x8f, 0x89, 0xf9\},\$ // 5  $\{0x00, 0xff, 0x89, 0xf9\},\$ // 6  $\{0x00, 0x0f, 0x01, 0xff\},\$ // 7  $\{0x00, 0xff, 0x89, 0xff\},\$ // 8  $\{0x00, 0x9f, 0x91, 0xff\},\$ // 9 {0x00,0xff,0x11,0xff}, // A {0x00,0xff,0x88,0xf8}, // B  $\{0x00, 0xff, 0x81, 0x81\},\$ // C // D {0x00,0xf8,0x88,0xff}, // E  $\{0x00, 0xff, 0x89, 0x89\},\$ // F  $\{0x00, 0xff, 0x09, 0x09\},\$ }; グローバル変数の定義とイニシャライズ(RAM) \*\*\*\*\*\*\*\*\*\*\*\*\*\*\*\*\*\*\*\*\*\*\*\*\*\* 0; TimingCnt unsigned int //タイミングカウンタ = unsigned char DisplayData = 0x00; //表示データ unsigned int ScanFlag = 0; //スキャンフラグ

ソースファイル(countup\_01.c)

```
0: //カウントアップフラグ
unsigned int
            CountupFlag
                        =
            DispBuf[8]
                            \{0x00, 0x00, 0x00, 0x00\}
unsigned char
                       =
                            ,0x00,0x00,0x00,0x00\};
                                               //表示バッファ
 関数の定義
                         void
            init_io(void);
void
            main(void);
    メインプログラム
                      void main(void)
{
    // イニシャライズ ------
    init_io();
    // メインループ ------
    while(1){
        //表示データ作成(ローテート)
        if ((TimingCnt&0x8000)!=CountupFlag){
            CountupFlag = TimingCnt & 0x8000;
            DispBuf[0] = LEDDispData[DisplayData / 0x10][0];
            DispBuf[1] = LEDDispData[DisplayData / 0x10][1];
            DispBuf[2] = LEDDispData[DisplayData / 0x10][2];
            DispBuf[3] = LEDDispData[DisplayData / 0x10][3];
            DispBuf[4] = LEDDispData[DisplayData & 0x0f][0];
            DispBuf[5] = LEDDispData[DisplayData & 0x0f][1];
            DispBuf[6] = LEDDispData[DisplayData & 0x0f][2];
            DispBuf[7] = LEDDispData[DisplayData & 0x0f][3];
            DisplayData++;
        }
        //LEDスキャン
        if ((TimingCnt&0x0700)!=ScanFlag){
            ScanFlag = TimingCnt & 0x0700;
            IO.PDR3.BYTE = 0x00; //消灯,スキャンデータ
            10.PDR6.BYTE = 0xff; //消灯,表示データ
            switch (ScanFlag){
                case 0x0000:
                    10.PDR6.BYTE = ~DispBuf[0]; //表示データセット
                    IO.PDR3.BYTE = 0x01;
                                             //スキャンデータセット
                    break;
                case 0x0100:
                    IO.PDR6.BYTE = ~DispBuf[1];
                                             //表示データセット
                    10.PDR3.BYTE = 0x02;
                                             //スキャンデータセット
                    break;
                case 0x0200:
                    IO.PDR6.BYTE = ~DispBuf[2];
                                             //表示データセット
                    10.PDR3.BYTE = 0x04:
                                             //スキャンデータセット
                    break;
                case 0x0300:
                    IO.PDR6.BYTE = ~DispBuf[3];
                                             //表示データセット
                    IO.PDR3.BYTE = 0x08;
                                             //スキャンデータセット
                    break;
                case 0x0400:
                    IO.PDR6.BYTE = ~DispBuf[4];
                                             //表示データセット
                    IO.PDR3.BYTE = 0x10;
                                             //スキャンデータセット
                    break;
                case 0x0500:
                    IO.PDR6.BYTE = ~DispBuf[5];
                                             //表示デ・
                                                     タセット
```

タイマ&LED ディスプレイ実習キット

```
10.PDR3.BYTE = 0x20;
                                          //スキャンデータセット
                   break:
               case 0x0600:
                   IO.PDR6.BYTE = ~DispBuf[6];
                                          //表示データセット
                   10.PDR3.BYTE = 0x40;
                                          //スキャンデータセット
                   break;
               case 0x0700:
                   IO.PDR6.BYTE = ~DispBuf[7];
                                          //表示データセット
                   IO.PDR3.BYTE = 0x80;
                                          //スキャンデータセット
                   break;
          }
       }
       //タイミングカウンタ+1
       TimingCnt++;
   }
}
        * * * * * * * * * * * * * * * *
                    1/0ポート イニシャライズ
                      *****
void init_io(void)
{
                   Oxff; //ポート3,P30-37出力
   IO.PCR3
             =
   IO.PDR3.BYTE =
                   0x00 ^ DRV_LOGIC;
   IO.PMR5.BYTE =
                   0x00;
                           //ポート5,汎用入出力ポート
                           //ポート5,P53-55内蔵プルアップオン
   IO.PUCR5.BYTE =
                   0x38;
                   0x07;
                          //ポート5,P50-52出力,P53-P57入力
   IO.PCR5
          =
   IO.PDR5.BYTE =
                   0x04 ^ (DRV_LOGIC / 0x100);
   IO.PCR6
                   Oxff:
                          //ポート6,P60-67出力
              =
   IO.PDR6.BYTE =
                   Oxff;
}
```

# 5 ルーレットを作ろう

ダイナミック点灯の考え方がわかったところで,応用プログラムを考えてみましょう。この章ではル ーレットを作ってみます。

#### ■ 仕様

周囲に 12 個の LED がありますので,何かスイッチが押されたら時計回りに1 個づつ点灯させま す。さらに何かスイッチが押されたらゆっくり回り始め,ある程度の時間が経過したら停止,数字を決 定します。LED ディスプレイには周囲の LED に対応した数字を表示します。また,スイッチが押され てゆっくり回り始めてから停止するまでの時間はランダムに変化するものとします。

なお, 最初にスイッチが押されるまでの間は, スタンバイ表示として周囲の LED を交互に点滅させます。

#### ■ プログラム

メインルーチンでルーレットの制御を行ないます。ステータス'RouletteStatus'に応じて待機状態から通常回転…停止まで順番に移行させます。移行するタイミングはスイッチ入力だったり、時間だったりします。(スイッチを押したら回転を始める、ある程度の時間が経過したら停止する、とか)

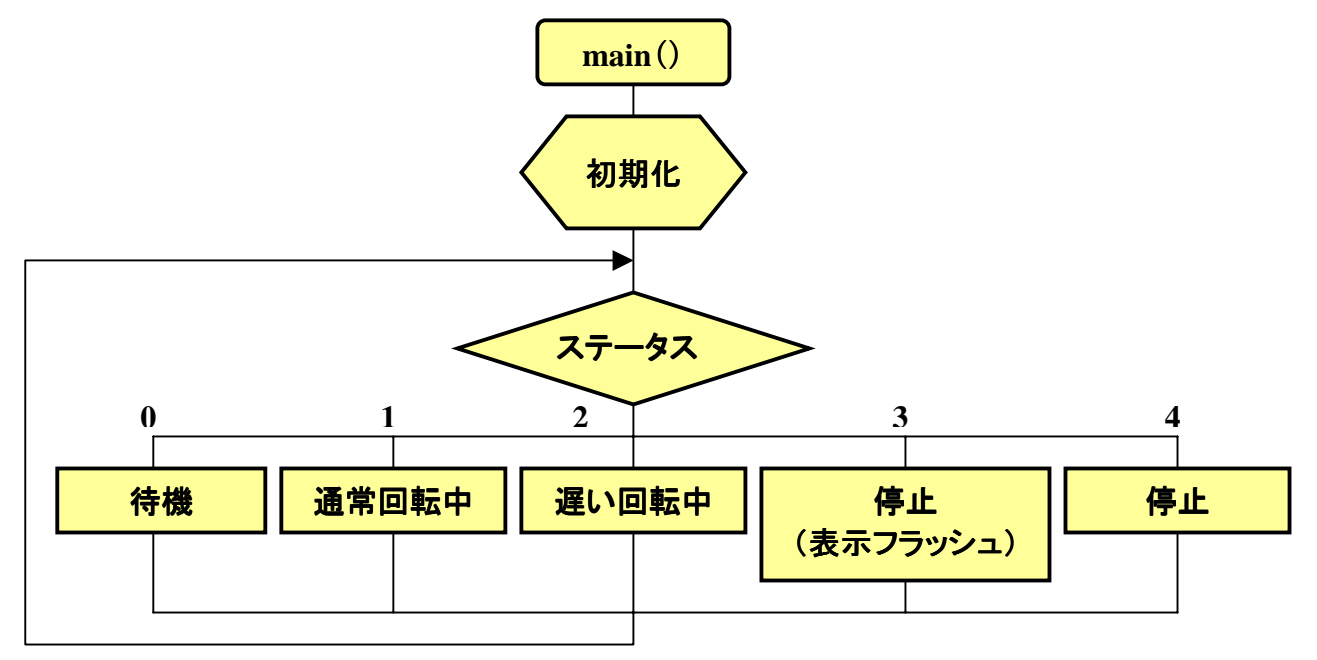
前の章まではダイナミックスキャンもメインルーチンで行なっていました。本来, LED の表示はメ インとは関係なくバックグラウンドで行なうほうがすっきりします。それで, このプログラムではダイナミッ クスキャンはタイマ V の割込み('intprog\_tmv()'ルーチン)で行ないます。表示するデータを DispBuf[0]~[9]にセットし,割り込みルーチンではスキャン信号に応じて表示データを DispBuf[0] ~[9]から取り出してポートにセットします。おまけの機能として DispFlag の値によって, 消灯, 通常表 示,反転表示を選択できるようにします。この機能を利用して,数字が決まったときにフラッシュ表示 するようにします。

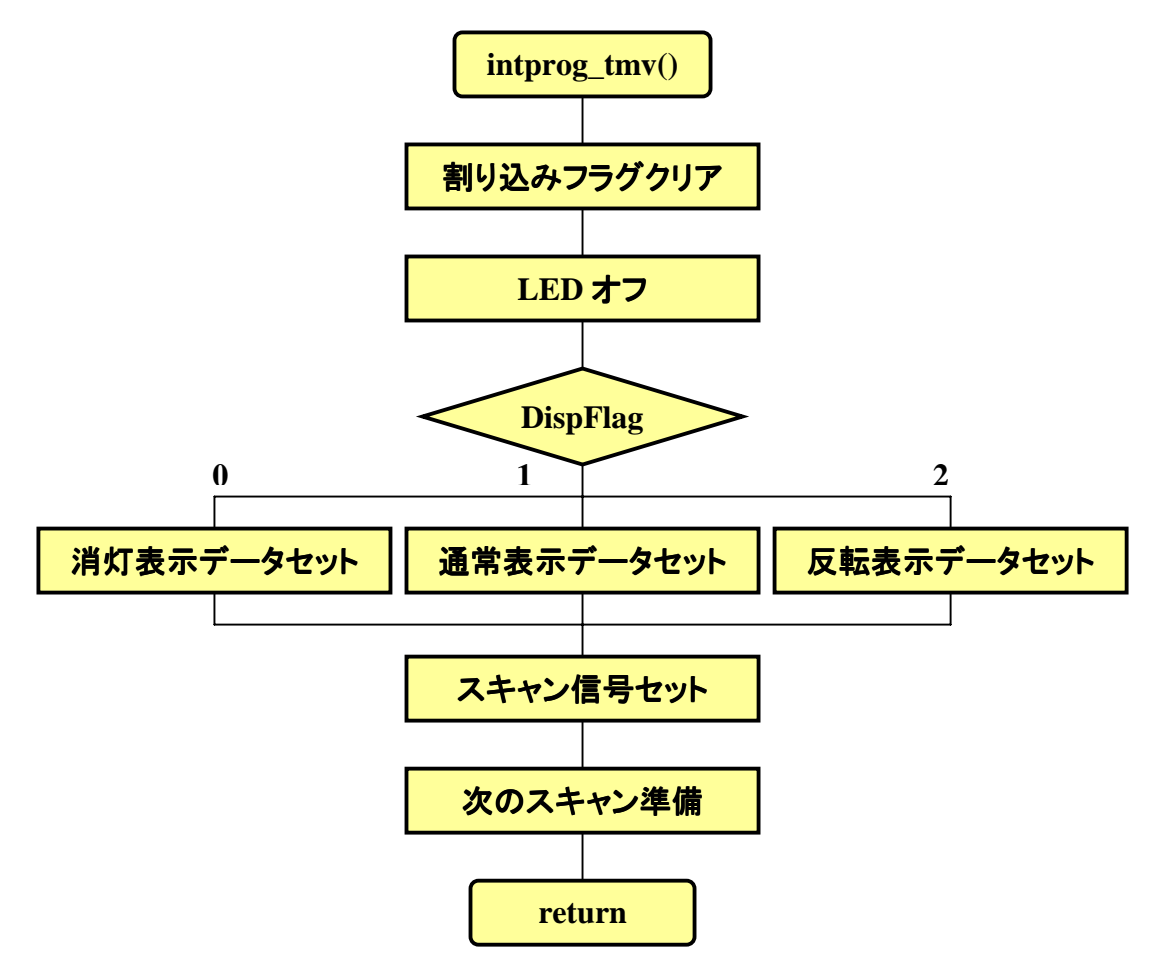

LED の回転速度はタイマ B1 割込みを利用したソフトウェアタイマで設定します。タイマ B1 割込みは 10ms ごとにかけます。この中でソフトウェアタイマ処理とスイッチ入力処理を行ないます。

# ■ ダウンロードと実行

ハイパーモニタの「LG」コマンドで, 付属 CD-R 内の「(CD-ROM):¥TK-3687mini¥オプション¥タイマ \_LED¥プログラム¥roulette\_01.mot」をダウンロードして実行してください

```
**/
                                                      */
  FILE :roulette_01.c
DATE :Mon, Jun 20, 2005
                                                      * /
                                                      * /
 /* DESCRIPTION :Main Program
                                                      * /
   CPU TYPE :H8/3687
                                                      */
                                                      */
  This file is programed by TOYO-LINX Co., Ltd. / yKikuchi
                                                      */
                                                      */
        ****
    インクルードファイル
            #include <machine.h> //H8特有の命令を使う
#include "iodefine.h" //内蔵I/0のラベル定義
 定数の定義(直接指定)
         //LED表示 ------
#define DRV_LOGIC 0x300 //ドライバの入力論理
                    //負論理入力のビットを'1'にする
//ソフトウェアタイマ ------

        #define
        T0
        80
        //T0(80ms)

        #define
        T1
        1000
        //T1(1000ms)

        #define
        T2
        5000
        //T2(5000ms)

        #define
        T3
        0
        //T3(ms)

定数エリアの定義(ROM)
                   //スキャンデータ
const unsigned int ScanData[10] = {0x001,0x002,0x004,0x008
                                ,0x010,0x020,0x040,0x080
                                ,0x100,0x200};
//キャラクタデータ(8×8)
const unsigned char LEDDispData[][8] = {
    {0x00,0x7e,0xa1,0x91,0x89,0x85,0x7e,0x00}, // 0
    {0x00,0x00,0x00,0x82,0xff,0x80,0x00,0x00}, // 1
    {0x00,0x82,0xc1,0xa1,0x91,0x89,0x86,0x00}, // 2
    {0x00,0x41,0x81,0x81,0x8d,0x93,0x61,0x00}, // 3
    {0x00,0x30,0x28,0x24,0x22,0xff,0x20,0x00}, // 4
    {0x00,0x4f,0x89,0x89,0x89,0x89,0x71,0x00}, // 5
    {0x00,0x7c,0x8a,0x89,0x89,0x89,0x70,0x00}, // 6
    \{0x00, 0x01, 0xe1, 0x11, 0x09, 0x05, 0x03, 0x00\}, // 7
    \{0x00, 0x76, 0x89, 0x89, 0x89, 0x89, 0x76, 0x00\}, // 8
    {0x00,0x0e,0x91,0x91,0x91,0x51,0x3e,0x00}, // 9
    {0x00,0x02,0xff,0x00,0xff,0x81,0xff,0x00}, //10
    {0x00,0x02,0xff,0x00,0x00,0x02,0xff,0x00}, //11
};
      グローバル変数の定義とイニシャライズ(RAM)
                                  // ルーレットに関係した変数 -----
unsigned char RouletteStatus = 0; //ルーレットステータス
```

// 0:待機 // 1:通常回転中 // 2:遅い回転中 // 3:停止 unsigned int RouletteDisp = 0x0800; //表示データ(ルーレット部) RouletteData = 0; //表示データに対応した数値 unsigned char unsigned char RouletteStopCnt = 0; //停止カウンタ RouletteFlash = 10 ; unsigned char //フラッシュ // LED表示に関係した変数 -----unsigned char ScanCnt = 0; unsigned char DispFlag = 1; //スキャンカウンタ //表示フラグ // 0:消去 // 1:通常表示 // 2:反転表示  $= \{0x00, 0x00, 0x00, 0x00, 0x00\}$ unsigned char DispBuf[10] ,0x00,0x00,0x00,0x00,0x00}; //表示バッファ // スイッチ入力に関係した変数 ----unsigned char SwData1 = 0; //ファーストリード unsigned char SwData2 = 0; //ダブルリードにより決定したデータ unsigned char SwData3 = 0; //前回のダブルリードで決定したデータ unsigned char SwData4 = 0; //0 1に変化したデータ unsigned char SwStatus = 0; //スイッチ入力ステータス unsigned char SwData3 unsigned char SwData4 unsigned char SwStatus // 0:ファーストリード // 1:ダブルリード // ソフトウェアタイマに関係した変数 ------struct SoftTimer{ //ソフトウェアタイマの構造体タグ unsigned char Status; //タイマステータス // 0:停止中(タイマ未使用) // 1:スタート指令 // 2:カウント中 // 3:カウント終了 unsigned int Count; //タイマカウンタ }; struct SoftTimer TimT0; //T0タイマ(ルーレットの通常回転) struct SoftTimer TimT1; //T1タイマ(ルーレットの遅い回転) struct SoftTimer TimT2; //T2タイマ(ルーレット結果表示時間) struct SoftTimer TimT3; //T3タイマ(予備) 関数の定義 \*\*\*\*\*\*\* void dec\_soft\_timer(struct SoftTimer \*, unsigned int); void init\_io(void); void init\_soft\_timer(void); init\_tmb1(void); void void init\_tmv(void); void intprog\_tmb1(void); void intprog\_tmv(void); main(void); void void roulette(void); void set\_disp\_data(unsigned char); void switch\_in(void); /\*\*\*\*\* メインプログラム void main(void) { // イニシャライズ -----

```
init_io();
     init_tmv();
     init_tmb1();
     init_soft_timer();
     // メインループ --
     while(1){
          roulette();
     ルーレット
void roulette(void)
     switch(RouletteStatus){
          //待機 --
          case 0:
               RouletteStopCnt++; if (RouletteStopCnt>3) {RouletteStopCnt = 0;}
               if (TimT1.Status==0) {TimT1.Status = 1;}
               if (TimT1.Status==3){
                    TimT1.Status = 1;
                    if ((DispBuf[8]&0x01)==0){
                         DispBuf[8] = 0x55; DispBuf[9] = 0x05;
                    }
                    else{
                         DispBuf[8] = 0xaa; DispBuf[9] = 0x0a;
                    }
               if ((SwData4 & 0x38)!=0){ //何かスイッチが押されたら次のステージへ
                    RouletteStatus = 1:
                    TimT1.Status = 0;
                    TimTO.Status = 1;
                    SwData4 = 0;
               break;
          //通常回転中 ---
          case 1:
               RouletteStopCnt++; if (RouletteStopCnt>3) {RouletteStopCnt = 0;}
               if (TimT0.Status==3){
                    TimTO.Status = 1;
                    set_disp_data(RouletteData);
                    DispBuf[8] = (unsigned char)(RouletteDisp & 0x00ff);
                    DispBuf[9] = (unsigned char)(RouletteDisp / 0x0100);
                    RouletteDisp = RouletteDisp << 1;</pre>
                    if ((RouletteDisp & 0x1000)!=0) {RouletteDisp = (RouletteDisp | 0x0001) & 0x0fff;}
                    RouletteData++;
                    if (RouletteData>11){
                         RouletteDisp = 0x0800;
                         RouletteData = 0;
                    }
               if ((SwData4 & 0x38)!=0){ //何かスイッチが押されたら次のステージへ
                    RouletteStatus = 2;
                    TimTO.Status = 0;
                    TimT1.Status = 1;
                    RouletteStopCnt = RouletteStopCnt + 3; //あといくつ進んだら停止か
                    SwData4 = 0;
               break:
          //遅い回転中 --
```

```
case 2:
          if (TimT1.Status==3) {
               RouletteStopCnt--;
               if (RouletteStopCnt!=0){//次の表示に進む
                    TimT1.Status = 1;
                    set_disp_data(RouletteData);
                    DispBuf[8] = (unsigned char)(RouletteDisp & 0x00ff);
                    DispBuf[9] = (unsigned char)(RouletteDisp / 0x0100);
                    RouletteDisp = RouletteDisp << 1;</pre>
                    if ((RouletteDisp & 0x1000)!=0) {(RouletteDisp = RouletteDisp | 0x0001) & 0x0fff;}
                    RouletteData++;
                    if (RouletteData>11){
                         RouletteDisp = 0x0800;
                         RouletteData = 0;
                    }
               }
               else{ //停止
                    TimT1.Status = 0;
                    set_disp_data(RouletteData);
                    DispBuf[8] = (unsigned char)(RouletteDisp & 0x00ff);
                    DispBuf[9] = (unsigned char)(RouletteDisp / 0x0100);
                    RouletteFlash = 20;
                    RouletteStatus = 3;
               }
          }
          break;
     //停止(表示フラッシュ) ------
     case 3:
          if (TimT0.Status==0) {TimT0.Status=1;}
          if (TimT0.Status==3){
               RouletteFlash--:
               if (RouletteFlash==0){//次のステージへ
                    TimTO.Status = 0; TimT2.Status = 1; RouletteStatus = 4; SwData4 = 0;
               }
               else{
                    TimTO.Status = 1;
               }
               set_disp_data(RouletteData);
               DispBuf[8] = (unsigned char)(RouletteDisp & 0x00ff);
               DispBuf[9] = (unsigned char)(RouletteDisp / 0x0100);
               if ((RouletteFlash&0x01)==0)
                                            {DispFlag = 1;} //通常表示
               else
                                              {DispFlag = 2; } //反転表示
          }
          break;
     //停止
                                       case 4:
          if (TimT2.Status==3){//時間が来たら次のステージへ
               TimT2.Status = 0;
               RouletteStatus = 0;
          if ((SwData4 & 0x38)!=0){ //何かスイッチが押されたら回転スタート
               RouletteStatus = 1;
               TimT2.Status = 0;
               TimTO.Status = 1;
               SwData4 = 0;
          3
          break;
}
```

```
1/0ポート イニシャライズ
                                               ***********
void init_io(void)
{
                    Oxff; //ポート3,P30-37出力
    IO.PCR3
                =
                    0x00 ^ DRV LOGIC;
    IO.PDR3.BYTE =
    IO.PMR5.BYTE
                            //ポート5,汎用入出力ポート
                    0x00;
                =
    IO.PUCR5.BYTE =
                            //ポート5,P53-55内蔵プルアップオン
                    0x38;
                            //ポート5,P50-52出力,P53-P57入力
    IO.PCR5
                =
                    0x07;
    IO.PDR5.BYTE
                   0x04 ^ (DRV_LOGIC / 0x100);
              =
    IO.PCR6
                    Oxff;
                            //ポート6,P60-67出力
                =
    IO.PDR6.BYTE = Oxff;
      タイマV イニシャライズ
                     void init_tmv(void)
                  0x00;
                           //TOMV端子は使わない
   TV.TCSRV.BYTE =
   TV.TCORA = 156;
TV.TCRV1.BYTE = 0x01;
                    156;
                           //周期=1ms(1kHz)
                           //TRGVトリガ入力禁止,
   TV.TCRVO.BYTE = 0x4b;
                           //コンペアマッチA 割込みイネーブル
                            //コンペアマッチA でTCNTVクリア
                            //内部クロック /128(=156.25kHz)
    タイマV 割込み(1ms)
#pragma regsave (intprog_tmv)
void intprog_tmv(void)
ł
    //コンペアマッチフラグA クリア
    TV.TCSRV.BIT.CMFA = 0;
    //表示を消す
    10.PDR5.BYTE = (10.PDR5.BYTE \& 0xfc) | (0x00 \land (DRV_LOGIC/0x100));
    IO.PDR3.BYTE = 0 \times 00 ^ DRV_LOGIC;
    IO.PDR6.BYTE = Oxff;
    //データ出力
    if (DispFlag==0) {IO.PDR6.BYTE = 0xff;}
    else if (DispFlag==1) {IO.PDR6.BYTE = ~DispBuf[ScanCnt];}
                    {IO.PDR6.BYTE = DispBuf[ScanCnt];}
    else
    //スキャン信号出力
    IO.PDR5.BYTE = ((unsigned char)((ScanData[ScanCnt] ^ DRV_LOGIC) / 0x100)) | (IO.PDR5.BYTE & 0xfc);
    IO.PDR3.BYTE = (unsigned char)((ScanData[ScanCnt] ^ DRV_LOGIC) & 0x0ff);
    //次のスキャンのセット
    ScanCnt++; if (ScanCnt>=10) {ScanCnt = 0;}
      *****
    タイマB1 イニシャライズ
                             void init_tmb1(void)
{
    TB1.TMB1.BYTE
                        0xf9;
                                     - トリロード, 内部クロック /2048
                                 //オ・
                    =
```

```
41
```

タイマ&LED ディスプレイ実習キット

```
0-97;
                                //周期=10ms(100Hz)
    TB1.TLB1
                     =
                                //タイマB1割込み要求フラグ クリア
    IRR2.BIT.IRRTB1
                   =
                         0;
    IENR2.BIT.IENTB1
                   =
                                //タイマB1割込み要求イネーブル
                       1;
    タイマB1 割込み(10ms)
#pragma regsave (intprog_tmb1)
void intprog_tmb1(void)
{
    //タイマB1割込み要求フラグ クリア
    IRR2.BIT.IRRTB1 = 0;
    //ソフトウェアタイマ TO
    if (TimT0.Status==1 || TimT0.Status==2){
        dec_soft_timer(&TimT0,T0/10);
    }
    //ソフトウェアタイマ T1
    if (TimT1.Status==1 || TimT1.Status==2){
        dec_soft_timer(&TimT1,T1/10);
    //ソフトウェアタイマ T2
    if (TimT2.Status==1 || TimT2.Status==2){
        dec_soft_timer(&TimT2,T2/10);
    }
    //ソフトウェアタイマ T3
    if (TimT3.Status==1 || TimT3.Status==2){
        dec_soft_timer(&TimT3,T3/10);
    }
    //スイッチ入力
    switch_in();
    ソフトウェアタイマのデクリメント
            *pst ソフトウェアタイマ構造体のポインタ
    引数
            initial タイマカウンタの初期値
                  *******
void dec_soft_timer(struct SoftTimer *pst,unsigned int initial)
    if (pst->Status==1){
                                //タイマスタート指令
        pst->Status = 2;
                                //カウント中セット
                   = initial; //タイマカウンタ初期化
        pst->Count
    }
    pst->Count--; //カウンタ-1
    if (pst->Count==0)
                                 //カウンタが0になった
                                //カウント終了セット
        pst->Status = 3;
    ソフトウェアタイマのイニシャライズ
                                    ********************************
void init_soft_timer(void)
{
    TimT0.Status = 0; TimT1.Status = 0; TimT2.Status = 0; TimT3.Status = 0;
    スイッチ入力
                                       *******
void switch_in(void)
```

```
switch(SwStatus){
          case 0:
               SwData1 = ~IO.PDR5.BYTE \& 0x38;
               if (SwData1!=0) {SwStatus = 1;}
               else
                               {SwData2 = SwData3 =0;}
               break;
          case 1:
               if (SwData1==(~I0.PDR5.BYTE & 0x38)){
                     SwData2 = SwData1;
                     SwData4 = SwData4 | (SwData2 & (~SwData3));
                     SwData3 = SwData2;
               }
               SwStatus = 0;
               break;
     }
     表示データのセット
                                                        ******
void set_disp_data(unsigned char data)
{
     unsigned char i;
     for (i=0; i<8; i++){</pre>
          DispBuf[i] = LEDDispData[data][i];
     }
}
```

タイマ Vの割り込みとタイマB1の割り込みを使うため、「intprg.c」を次のように修正します。

ソースファイル(intprg.c)

| /**************************************                              |  |
|----------------------------------------------------------------------|--|
| /* */                                                                |  |
| /* FILE :intprg.c */                                                 |  |
| /* DATE :Mon, Jun 20, 2005 */                                        |  |
| /* DESCRIPTION :Interrupt Program */                                 |  |
| /* CPU TYPE :H8/3687 */                                              |  |
| /* */                                                                |  |
| /* This file is generated by Renesas Project Generator (Ver.4.0). */ |  |
| /* */                                                                |  |
| ,<br>/************************************                           |  |
| #include <machine.h></machine.h>                                     |  |
| extern void intprog_tmv(void);                                       |  |
| extern void intprog_tmb1(void);                                      |  |
| therease postion intDPC                                              |  |
| #prayma section intervo                                              |  |
| // Vector r Reserved                                                 |  |
| // vector 2 Reserved                                                 |  |
| // vector 3 Reserved                                                 |  |
| // vector 4 Reserved                                                 |  |

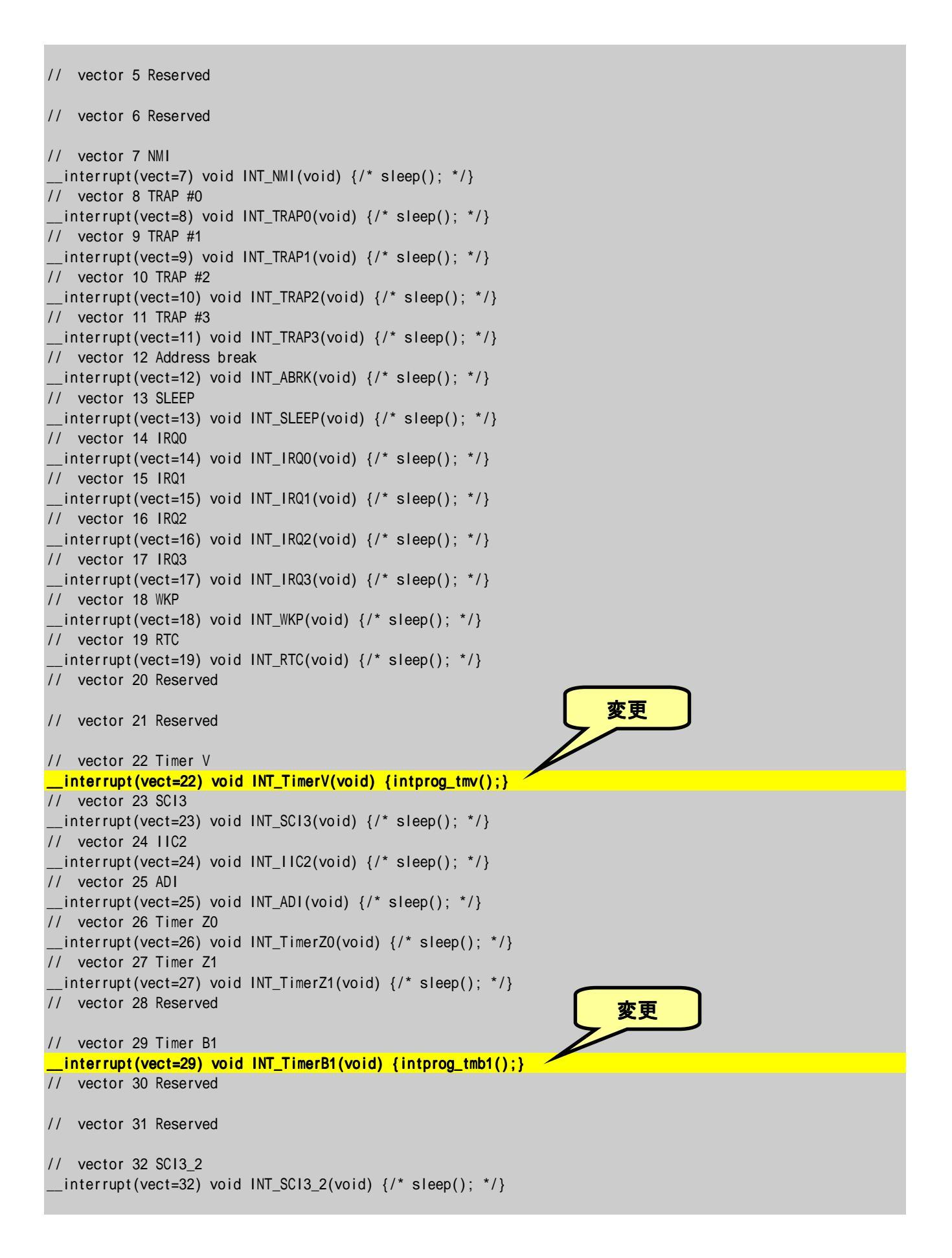

# 6 AD 変換値の表示

LED ディスプレイの応用例として H8/3687 に内蔵されている AD コンバータで取得した AD 値を 表示します。

## ■ 仕様

H8/3687 には 10 ビットの AD コンバータが内蔵されています。AN0 (PB0) にボリュームをつなぎ 読み取った AD 値を LED ディスプレイに表示します。ノイズ除去のため, 4096 回連続して AD 値を 読み取り, その平均値を最終的な AD 値とします。なお, 表示は 2 桁のため, 上位 8 ビットを 16 進数 で表示することにします(00~FF)。

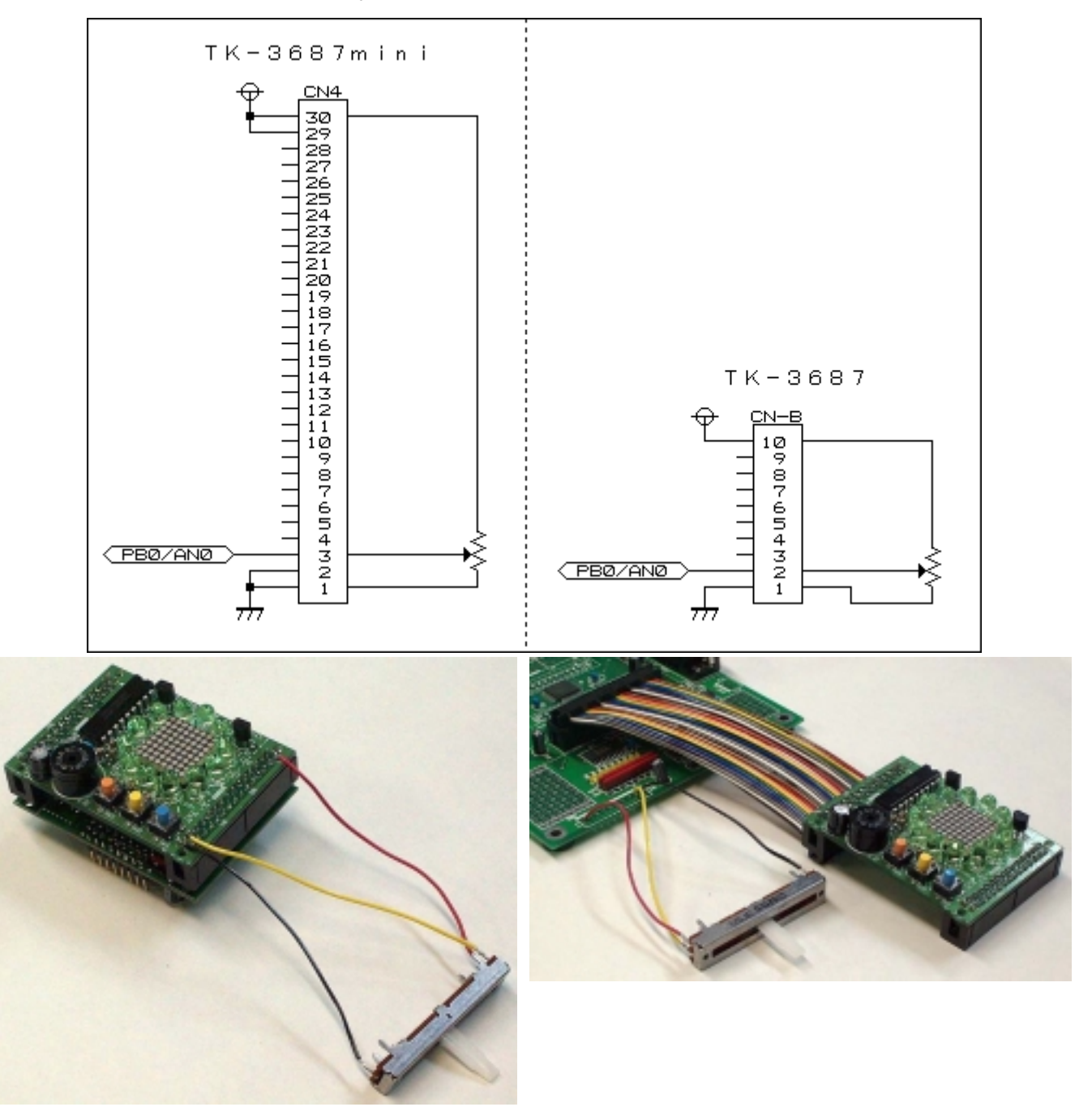

## ■ プログラムの説明

AD 変換と平均化は 'ad\_conv()' ルーチンで行なっています。連続して 4096 回 AD 値を読み取り AdcBuf に加算します。4096 回読み取ったら AdcBuf を 4096 で割って平均値を求め AdcData にセットします。

LED に表示する数字の形は LEDDispData テーブルになっています。求めた AdcData の上位 8 ビットに応じてテーブルからデータを取り出し DispBuf [0]~[7]にセットします。

概略フローとソースリストを以下に示します。

### ■ ダウンロードと実行

ハイパーモニタの「LG」コマンドで,付属 CD-R 内の「(CD-ROM): ¥TK-3687mini¥**7**プション¥タイマ\_LED¥プ ログ ラム¥adconv\_01.mot」をダウンロードし て実行してください。

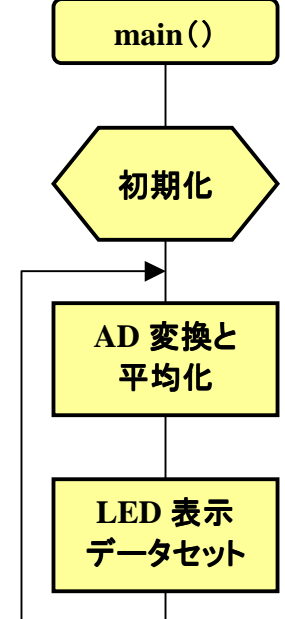

#### ソースファイル(adconv\_01.c)

| /                                                                                                    | ****                                                                   |
|----------------------------------------------------------------------------------------------------|------------------------------------------------------------------------|
| /*************************************                                                                                    | **************************************                                 |
| /************************************                                                                                     | *****                                                                  |
| #include <machine.h> //H8特有の命令<br/>#include "iodefine.h" //内蔵I/Oのライ</machine.h>                                           | ♪を使う<br>ベル定義                                                           |
| /************************************                                                                                     | *******                                                                |
| //LED表示<br>#define DRV_LOGIC 0x300//ドライ。<br>//負論理。                                                                        | /<br>バの入力論理<br>入力のビットを'1'にする                                           |
| /************************************                                                                                     | ***************************************                                |
| //スキャンデータ<br>const unsigned int ScanData[10] =                                                                            | {0x001,0x002,0x004,0x008<br>,0x010,0x020,0x040,0x080<br>,0x100,0x200}; |
| //キャラクタデータ(4×8)<br>const unsigned char LEDDispData[][4] = {<br>{0x00,0xff,0x81,0xff}, // 0<br>{0x00,0x02,0xff,0x00}, // 1 |                                                                        |

```
\{0x00, 0xf1, 0x91, 0x9f\},\
                                                      // 2
         \{0x00, 0x89, 0x89, 0xff\},\
                                                      // 3
         \{0x00, 0x1f, 0x10, 0xff\},\
                                                      // 4
         \{0x00, 0x8f, 0x89, 0xf9\},\
                                                    // 5
         \{0x00, 0xff, 0x89, 0xf9\},\
                                                      // 6
         \{0x00, 0x0f, 0x01, 0xff\},\
                                                      // 7
                                                      // 8
         \{0x00, 0xff, 0x89, 0xff\},\
         \{0x00, 0x9f, 0x91, 0xff\},\
                                                      // 9
         {0x00,0xff,0x11,0xff},
                                                      // A
         {0x00,0xff,0x88,0xf8},
                                                      // B
         {0x00,0xff,0x81,0x81},
                                                      // C
         \{0x00, 0xf8, 0x88, 0xff\},\
                                                      // D
         {0x00,0xff,0x89,0x89},
                                                      // E
         \{0x00, 0xff, 0x09, 0x09\},\
                                                      // F
};
              *****
          グローバル変数の定義とイニシャライズ(RAM)
                                                                              // AD値に関係した変数 -----
unsigned int AdcData = 0; //平均值
unsigned long AdcBuf;
                                                                        //加算バッファ
                                                                     //加算カウンタ
unsigned int AdcCnt;
// LED表示に関係した変数 ------
                                                      unsigned char ScanCnt
                                                  = 0; //スキャンカウンタ
unsigned char DispFlag
                                                   = 1; //表示フラグ
                                                                        // 0:消去
                                                                        // 1:通常表示
                                                                        // 2:反転表示
unsigned char DispBuf[10] = \{0x00, 0x00, 0x00,
                                                               ,0x00,0x00,0x00,0x00,0x00}; //表示バッファ
  *****
         関数の定義
                        *****
                       ad_conv(void);
void
void
                          init_ad(void);
void
                          init_io(void);
void
                          init_tmv(void);
void
                        intprog_tmv(void);
void
                          main(void);
            メインプログラム
                                    void main(void)
{
         // イニシャライズ ------
         init_io();
         init_ad();
         init_tmv();
         // メインループ ------
         while(1){
                  ad_conv(); //AD変換&平均化
                  //表示データセット
                  DispBuf[0] = LEDDispData[AdcData / 0x1000][0];
                  DispBuf[1] = LEDDispData[AdcData / 0x1000][1];
                  DispBuf[2] = LEDDispData[AdcData / 0x1000][2];
                  DispBuf[3] = LEDDispData[AdcData / 0x1000][3];
```

```
47
```

```
DispBuf[4] = LEDDispData[(AdcData / 0x0100) & 0x0f][0];
        DispBuf[5] = LEDDispData[(AdcData / 0x0100) & 0x0f][1];
        DispBuf[6] = LEDDispData[(AdcData / 0x0100) & 0x0f][2];
        DispBuf[7] = LEDDispData[(AdcData / 0x0100) & 0x0f][3];
    }
}
    1/0ポート イニシャライズ
void init_io(void)
    IO.PCR3
                   Oxff; //ポート3,P30-37出力
                =
    IO.PDR3.BYTE = 0x00 ^ DRV_LOGIC;
                            //ポート5,汎用入出力ポート
    IO.PMR5.BYTE = 0x00;
                           //ポート5,P53-55内蔵プルアップオン
    IO.PUCR5.BYTE = 0x38;
    IO.PCR5
            = 0 \times 07;
                           //ポート5,P50-52出力,P53-P57入力
    10.PDR5.BYTE = 0x04 \wedge (DRV\_LOGIC / 0x100);
    IO.PCR6
                = 0xff;
                           //ポート6,P60-67出力
    IO.PDR6.BYTE = Oxff;
                             *****
    A/D変換器イニシャライズ
                                 **********************************
void init_ad(void)
{
    AD.ADCSR.BYTE = 0x00; //割り込みディセーブル,単一モード,134ステート,CH0
    A/D変換 & 平均化
void ad_conv(void)
    unsigned int i;
    AdcBuf = 0;
    for (i=0; i<4096; i++){ //平均回数=4096回
AD.ADCSR.BIT.ADST = 1; //AD変換スタート
                               //平均回数=4096回
        while(AD.ADCSR.BIT.ADF==0) {} //ADエンドフラグ=1まで待つ
        AD.ADCSR.BIT.ADF = 0;
                                //ADエンドフラグクリア
        AdcBuf = AdcBuf + AD.ADDRA;
                                //加算
    AdcData = (unsigned int)(AdcBuf / 4096); //平均
                             ****
    タイマV イニシャライズ
                             void init_tmv(void)
    TV.TCSRV.BYTE = 0x00;
                            //TOMV端子は使わない
    TV.TCORA
           = 156;
                            //周期=1ms(1kHz)
    TV.TCRV1.BYTE = 0x01;
                            //TRGVトリガ入力禁止,
    TV.TCRVO.BYTE = 0x4b;
                            //コンペアマッチA 割込みイネーブル
                             //コンペアマッチA でTCNTVクリア
                             //内部クロック /128(=156.25kHz)
```

```
タイマV 割込み(1ms)
                          #pragma regsave (intprog_tmv)
void intprog_tmv(void)
ł
    //コンペアマッチフラグA クリア
   TV.TCSRV.BIT.CMFA = 0;
    //表示を消す
    IO.PDR5.BYTE = (IO.PDR5.BYTE & 0xfc) | (0x00 ^ (DRV_LOGIC/0x100));
    IO.PDR3.BYTE = 0x00 ^ DRV_LOGIC;
    IO.PDR6.BYTE = Oxff;
    //データ出力
    if (DispFlag==0) {IO.PDR6.BYTE = 0xff;}
    else if (DispFlag==1) {IO.PDR6.BYTE = ~DispBuf[ScanCnt];}
                    {IO.PDR6.BYTE = DispBuf[ScanCnt];}
    else
    //スキャン信号出力
    IO.PDR5.BYTE = ((unsigned char)((ScanData[ScanCnt] ^ DRV_LOGIC) / 0x100)) | (IO.PDR5.BYTE & 0xfc);
    IO.PDR3.BYTE = (unsigned char)((ScanData[ScanCnt] ^ DRV_LOGIC) & 0x0ff);
    //次のスキャンのセット
    ScanCnt++; if (ScanCnt>=10) {ScanCnt = 0;}
```

ソースファイル(intprg.c)

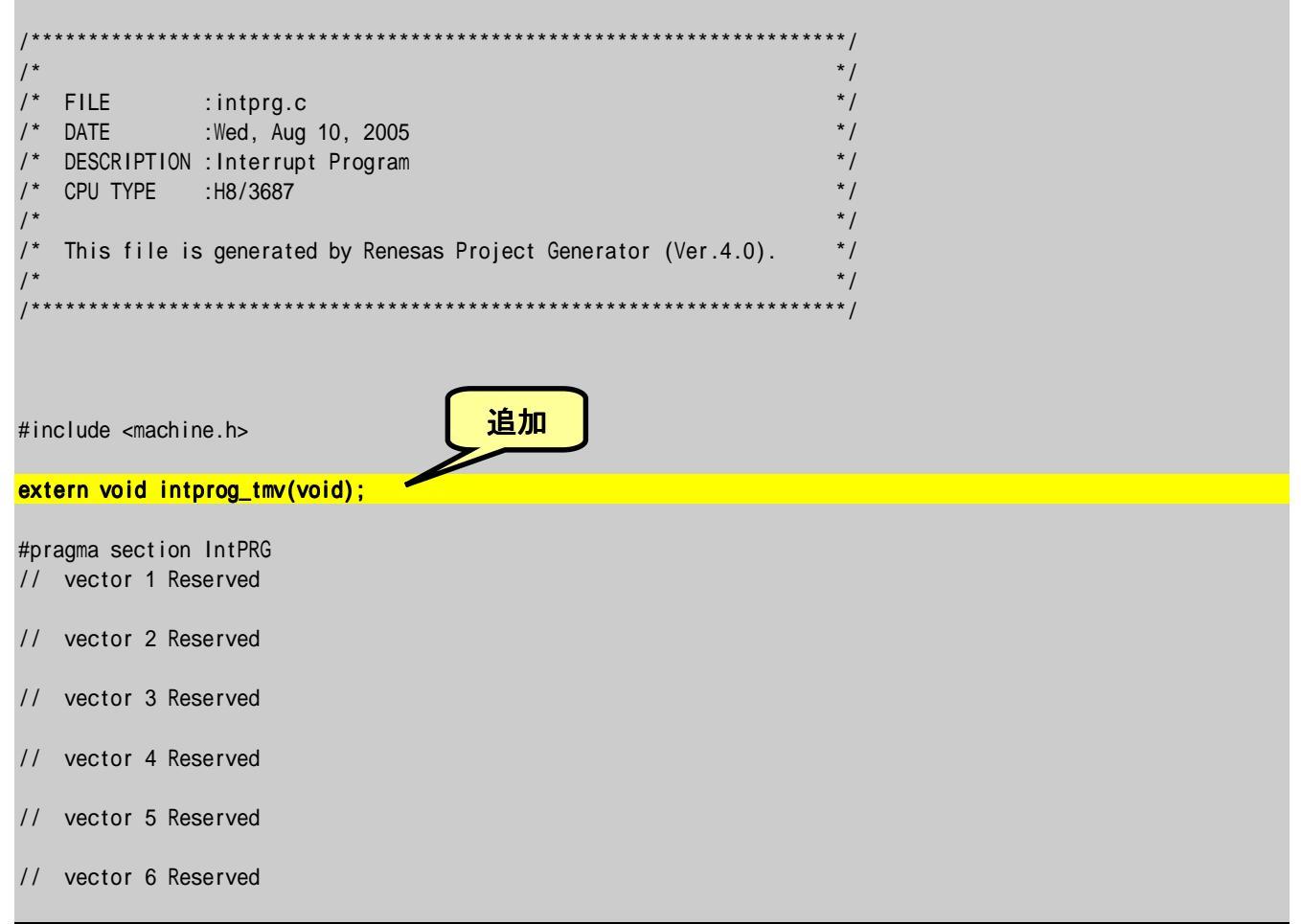

```
// vector 7 NMI
 _interrupt(vect=7) void INT_NMI(void) {/* sleep(); */}
// vector 8 TRAP #0
__interrupt(vect=8) void INT_TRAPO(void) {/* sleep(); */}
// vector 9 TRAP #1
 __interrupt(vect=9) void INT_TRAP1(void) {/* sleep(); */}
// vector 10 TRAP #2
 __interrupt(vect=10) void INT_TRAP2(void) {/* sleep(); */}
// vector 11 TRAP #3
 __interrupt(vect=11) void INT_TRAP3(void) {/* sleep(); */}
// vector 12 Address break
 _interrupt(vect=12) void INT_ABRK(void) {/* sleep(); */}
// vector 13 SLEEP
 _interrupt(vect=13) void INT_SLEEP(void) {/* sleep(); */}
// vector 14 IRQ0
 _interrupt(vect=14) void INT_IRQO(void) {/* sleep(); */}
// vector 15 IRQ1
 _interrupt(vect=15) void INT_IRQ1(void) {/* sleep(); */}
// vector 16 IRQ2
 _interrupt(vect=16) void INT_IRQ2(void) {/* sleep(); */}
// vector 17 IRQ3
__interrupt(vect=17) void INT_IRQ3(void) {/* sleep(); */}
// vector 18 WKP
__interrupt(vect=18) void INT_WKP(void) {/* sleep(); */}
// vector 19 RTC
 _interrupt(vect=19) void INT_RTC(void) {/* sleep(); */}
// vector 20 Reserved
// vector 21 Reserved
                                                                   変更
// vector 22 Timer V
 _interrupt(vect=22) void INT_TimerV(void) {intprog_tmv();}
// vector 23 SCI3
 _interrupt(vect=23) void INT_SCl3(void) {/* sleep(); */}
// vector 24 IIC2
 _interrupt(vect=24) void INT_IIC2(void) {/* sleep(); */}
// vector 25 ADI
 _interrupt(vect=25) void INT_ADI(void) {/* sleep(); */}
// vector 26 Timer Z0
 _interrupt(vect=26) void INT_TimerZO(void) {/* sleep(); */}
// vector 27 Timer Z1
 _interrupt(vect=27) void INT_TimerZ1(void) {/* sleep(); */}
// vector 28 Reserved
// vector 29 Timer B1
 _interrupt(vect=29) void INT_TimerB1(void) {/* sleep(); */}
// vector 30 Reserved
// vector 31 Reserved
// vector 32 SCI3 2
__interrupt(vect=32) void INT_SCI3_2(void) {/* sleep(); */}
```

# 7 メロディを奏でよう

動作チェックを行なったときに使用したプログラムはメロディを奏でました。どのようにすればメロディを流すことができるでしょうか。考えてみましょう。

メロディにまず必要なのは、ドレミファソラシド、つまり音階です。音階は物理的には音の周波数のことです。で、周波数とは何かといえば、1 秒間に何回くりかえすか、ということです(単位は Hz: ヘルツ)。このプログラムの基準音はラ(A)ですが、周波数は 440Hz になります。今回使ったサウンダと

いう部品は、ある周波数 のパルス信号を加えると、 その周波数の音を出しま す。というわけで、出した い音の周波数のパルス信 号をP52から出力すること で、特定の音階の音を出 しています。あとは、周波 数をいろいろ変えればメ ロディになっていきます。 例えば、440Hz の音を出 すときには右の図のように P52 からパルス信号を出 力します。

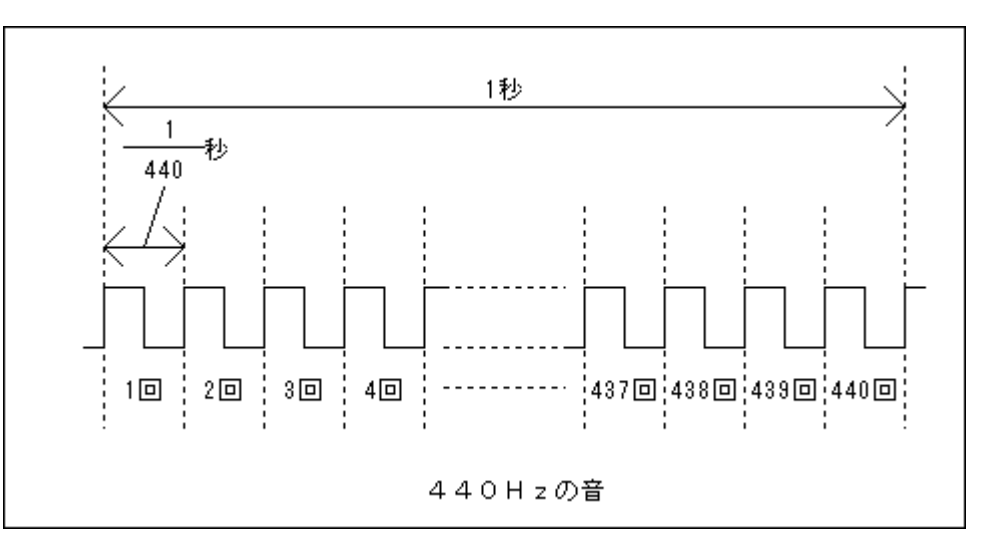

もう一つ、メロディの重要な要素は音符の長さです。音楽の授業を思い出してください。楽譜を 見ればわかるように同じ音階でも、全音符、2分音符、4分音符、8分音符…とだんだん音の長さが短 くなっていきます。どれくらい短くなるかといいますと、半分ずつになっていきます(例:4 分音符二つ で2 分音符一つの長さ)。普通は曲の速さによって基準となる長さを変えていきます。楽譜の左上に 「J=120」という記号があるのを見たことがあるでしょうか。これは1分間に4分音符が120個になる速 さで演奏する、という意味です。このプログラムはこれを採用しました。というわけで、全音符が2秒、2 分音符が1秒、4分音符が0.5秒、8分音符が0.25秒…の長さになります。

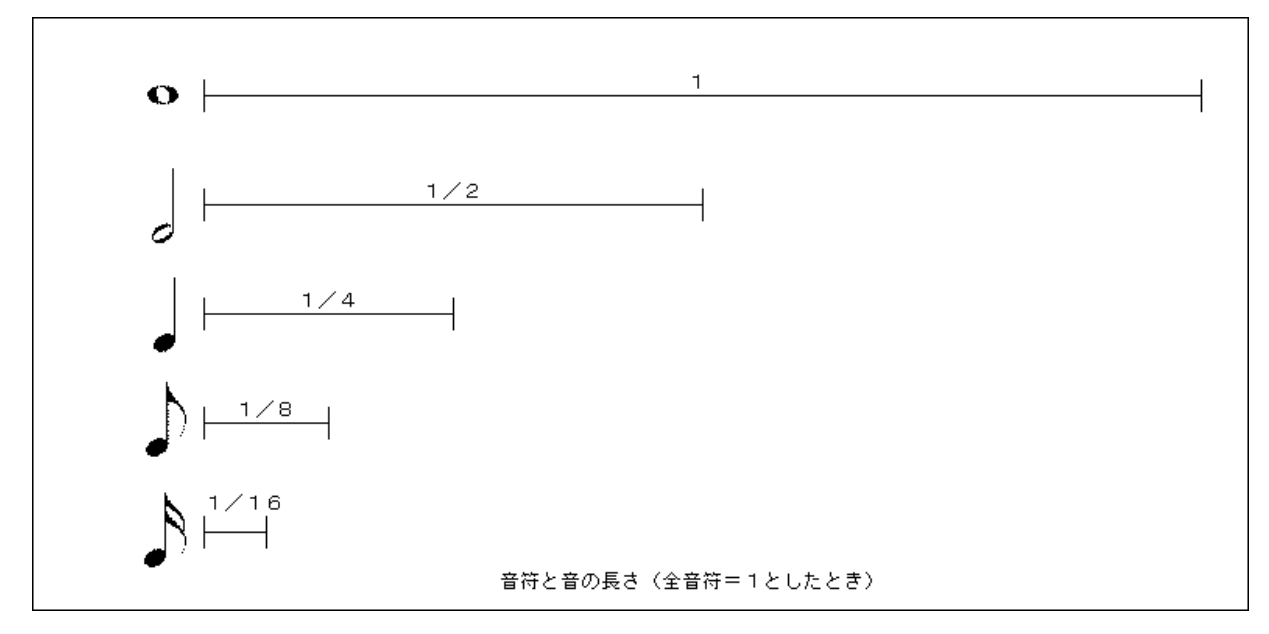

音符の長さでもう一つ重要なのは,音符の長さの全部で音を出すか,ということです。例えば, 同じ音階の4分音符が2つ並んでいるのと,2分音符との違いです。トータルの音の長さ(1秒)は同 じですが,4分音符が2つのときは明らかに二つの音です。音符の長さの全部で音を出してしまうと2 つの音がつながってしまって一つの音のように聞こえてしまいます。それで,音符の長さのうち,16分 の15音を出して,最後の16分の1は無音にします。ただ,スラーやタイのときは次の音とつなげたい ので,そのときは音符の長さの全部で音を出すようにします。また,付点音符は二つの音で指定しま す。例えば付点4分音符は,4分音符と8分音符の二つの音として扱います。で,この4分音符は音 符の長さの全部で音を出すよう指定して,次の8分音符と音をつないで一つの音にします。

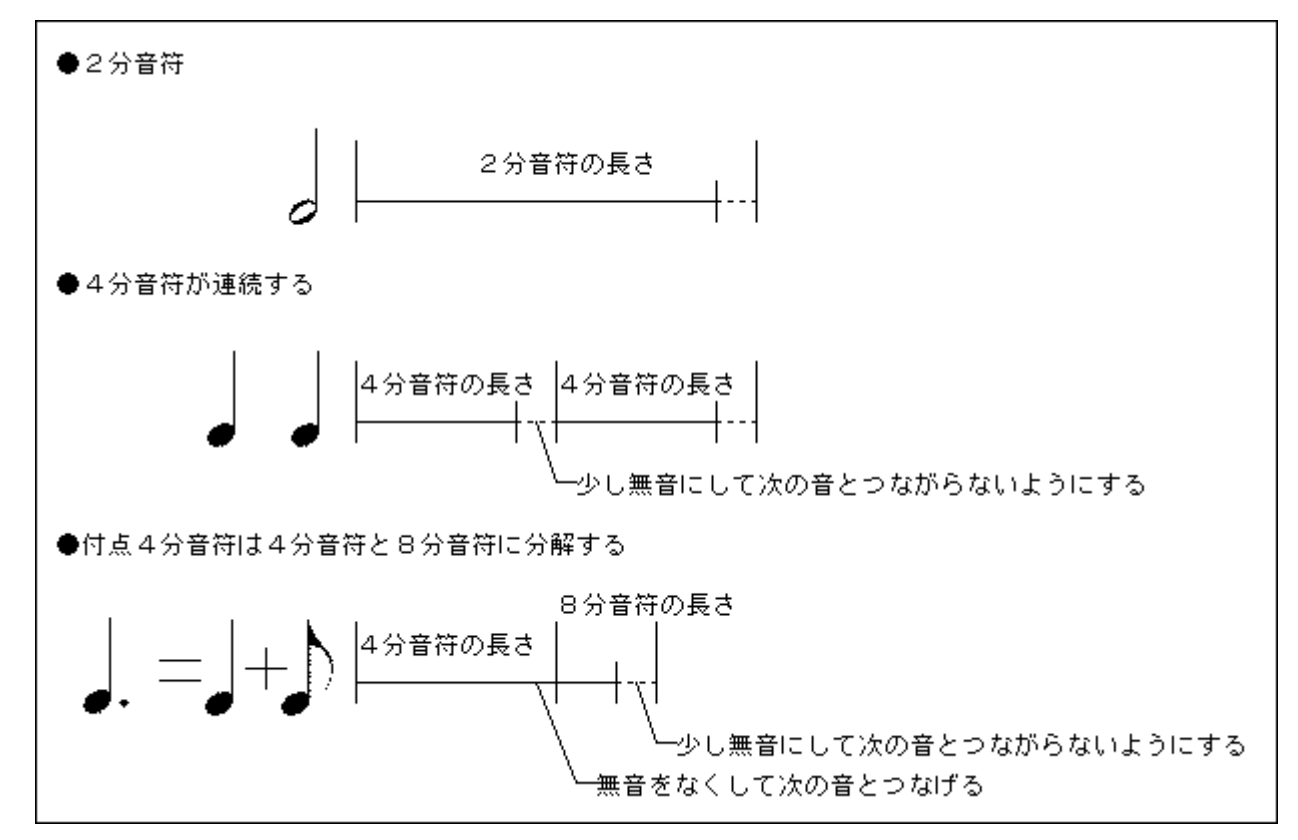

メロディの重要な部分の最後は休止です。これは無音状態をどれくらい続けるかで指定します。 無音の長さは音符の長さと同じ方法で指定します。

プログラム中では全音符の音階をテーブルとして持たせています。また,楽譜もテーブルで持た せています。この二つのテーブルを使って,タイマZの割込み間隔を調整し,メロディを奏でていきま す。詳しくは概略フローチャート(タイマZ割り込み 'intprog\_tmz0()'ルーチン)とソースリストをご覧く ださい。(次ページ)

## ■ ダウンロードと実行

ハイパーモニタの「LG」コマンドで, 付属 CD-R 内の「(CD-ROM): ¥TK-3687mini¥**オフ<sup>°</sup> ション¥タイマ** \_LED¥**フ<sup>°</sup> ロク<sup>\*</sup> ラム**¥melody\_01.mot」をダウンロードして実行してください。

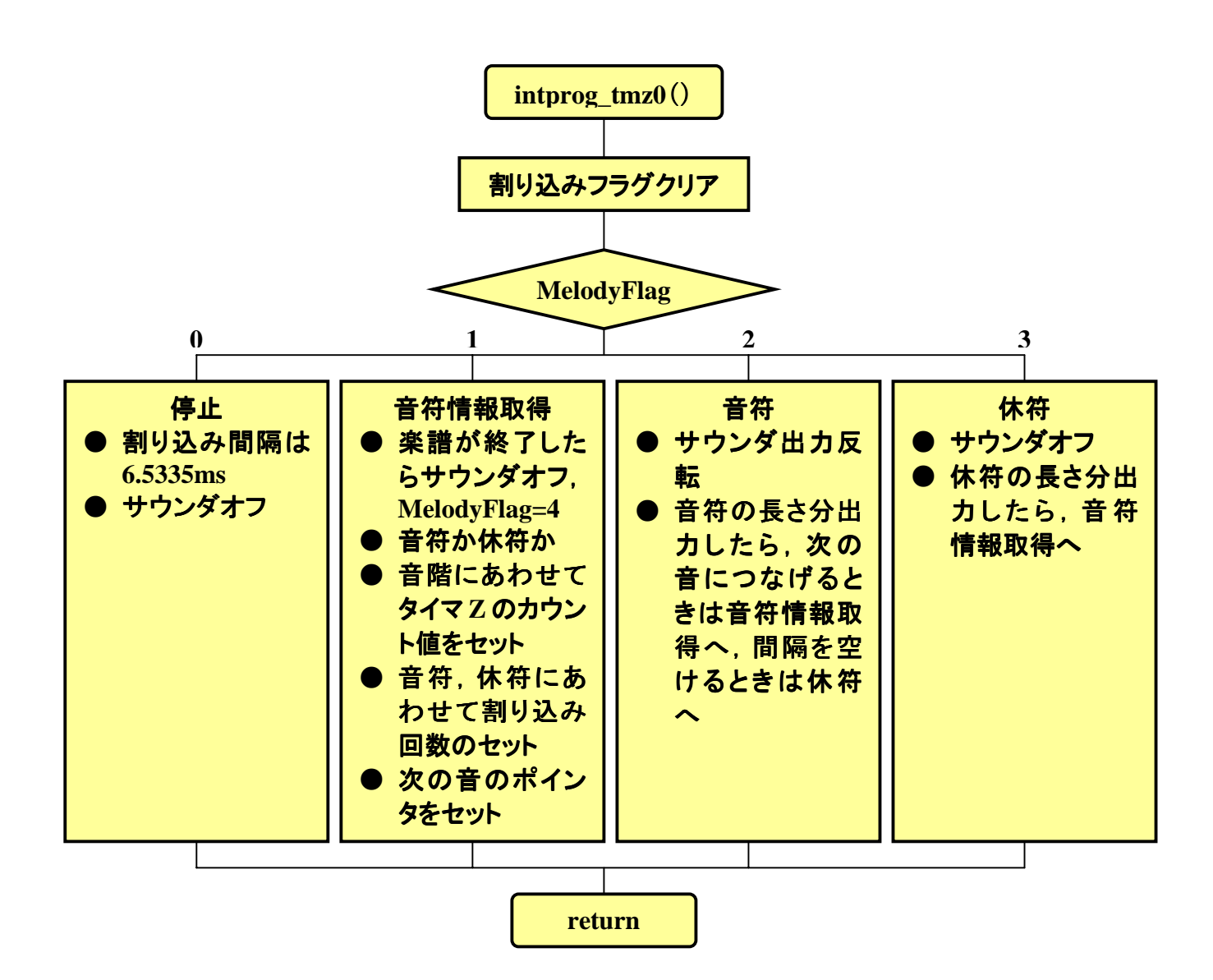

ソースファイル(melody\_01.c)

| ,                                                          |                 |
|------------------------------------------------------------|-----------------|
| /*                                                         | */              |
| /* FILE :melody 01.c                                       | */              |
| /* DATE :Tue, Jun 28, 2005                                 | */              |
| /* DESCRIPTION : Main Program                              | */              |
| /* CPU TYPE :H8/3687                                       | */              |
| /*                                                         | */              |
| /* This file is programed by TOYO-LINX Co.,Ltd. / yKikuchi | */              |
| /*                                                         | */              |
| /                                                          |                 |
| /*****                                                     | * * * * * * * * |
| インクルードファイル                                                 |                 |
|                                                            | ******/         |
| #INCLUDE <machine.h> //H8符有の命令を使う</machine.h>              |                 |
| #Incrude Toderme.m //内蔵T/00プイルと我                           |                 |
| /*********                                                 | * * * * * * * * |
| 定数の定義(直接指定)                                                |                 |
| ****                                                       | ******/         |
| //メロディ                                                     |                 |

KIJUN\_ON 0x0c //基準音が音階テーブルの配列の何番目の要素になるか #define グローバル変数の定義とイニシャライズ(RAM) // メロディに関係した変数 ----unsigned char MelodyFlag = 0; //メロディフラグ // 0:停止 // 1:音楽スタート // 2:音符 // 3:休符 // 4:音楽終了 //音符カウンタ //休符カウンタ unsigned int OnpuCnt; unsigned int KyufuCnt; unsigned int \*GakufuPnt; //楽譜ポインタ /\*\*\*\*\* 関数の定義 void init\_io(void); void init\_tmz(void); void intprog\_tmz0(void); main(void); void 楽譜テーブル 上位8ビット(bit15-8):音の長さ bit14-8 00h-全音符,01h-2分音符,02h-4分音符 03h-8分音符,04h-16分音符 bit15 0-次の音符と区別する(通常) 1-次の音符とつなげる(スラー,タイ,付点音符) 下位8ビット(bit7-0):音階 基準音=80hとした相対値。ただし00hは休符。 //「小さな世界」 -----const unsigned int Gakufu\_0[] = { 0x037b,0x037c,0x027e,0x0287,0x0283, 0x0385,0x0383,0x0283,0x0282,0x0282, 0x0379,0x037b,0x027c,0x0285,0x0282, 0x0383,0x0382,0x0280,0x027e,0x027e, 0x037b,0x037c,0x027e,0x0383,0x0385,0x0287, 0x0385,0x0383,0x0280,0x0385,0x0387,0x0288, 0x0387,0x0385,0x027e,0x0288,0x0287,0x0285,0x0183,0x0200, Oxffff //テーブル終了マーク }; \*\*\*\*\* メインプログラム void main(void) // イニシャライズ -----init\_io(); init\_tmz(); // メインループ -----while(1){ if (MelodyFlag==0) { GakufuPnt = Gakufu\_0;

```
MelodyFlag = 1;
         }
         else if (MelodyFlag==4){
              MelodyFlag = 0;
          }
    }
3
     1/0ポート イニシャライズ
void init_io(void)
{
     IO.PMR5.BYTE
                                  //ポート5,汎用入出力ポート
                        0x00;
                   =
     IO.PUCR5.BYTE
                                  //ポート5,P53-55内蔵プルアップオン
                        0x38;
                 =
                                  //ポート5,P50-52出力,P53-P57入力
     IO.PCR5
                   =
                        0x07;
     IO.PDR5.BYTE
                        0x07;
                 =
     音階テーブル
     {(タイマZのGRAにセットする値),(全音符の長さ,割込回数)}
const unsigned int OnkaiTbl[][2] = {
                       //74h,A ,ラ
                                      ,220.00Hz
     {22727, 882},
                        //75h,A# ,ラ# ,233.08Hz
     {21452, 934},
                        //76h,B ,シ
     {20248, 988},
                                      ,246.94Hz
     {19111,1048},
                        //77h,C ,ド
                                      ,261.63Hz
     {18039,1110},
                        //78h,C# ,ド# ,277.18Hz
                        //79h,D ,レ
     {17026,1176},
                                     ,293.66Hz
     {16070,1246},
                        //7Ah,D# , ↓# ,311.13Hz
                        //7Bh,E ,Ξ
     \{15169, 1320\},\
                                     ,329.63Hz
                                ,ファ,349.23Hz
                        //7Ch,F
     {14317,1398},
     {13514,1480},
                        //7Dh,F# ,ファ#,369.99Hz
     \{12755, 1570\},\
                        //7Eh,G ,ソ ,392.00Hz
     \{12039, 1662\},\
                        //7Fh,G# ,ソ# ,415.30Hz
                                     ,440.00Hz
     {11364,1760},
                        //80h,A ,ラ
                                                     // 基準音
                        //81h,A# ,ラ# ,466.16Hz
     {10726,1866},
     {10124,1976},
                        //82h,B ,シ ,493.88Hz
                        //83h,C ,ド
     { 9556,2094},
                                     ,523.25Hz
                        //84h,C# ,ド# ,554.37Hz
     { 9019,2218},
     { 8513,2350},
                        { 8035,2490},
                        //86h,D# , レ# ,622.25Hz
                        //87h,E ,Ξ ,659.26Hz
     \{7584, 2638\},\
                        //88h,F ,ファ ,698.46Hz
     { 7159,2794},
                        //89h,F# ,ファ#,739.99Hz
     { 6757,2960},
     \{ 6378, 3136 \},
                        //8Ah,G ,ソ ,783.99Hz
                                     ,830.61Hz
                        //8Bh,G# ,ソ#
     \{ 6020, 3324 \},\
     { 5682,3520},
                        //8Ch,A ,ラ ,880.00Hz
                        //8Dh,A# ,ラ# ,932.33Hz
     { 5363,3730},
                        //8Eh,B ,シ ,987.77Hz
     { 5062,3952},
};
     タイマZ イニシャライズ
void init_tmz(void)
                                  //TCNT0,1 停止
     TZ.TSTR.BYTE
                        0x00;
                   =
    TZO.TCR.BYTE
                        0x21;
                                  //GRAのコンペアマッチでTCNT=0,
                                                               12
                   =
```

```
TZO.TIORA.BYTE =
                             //GRAはアウトプットコンペアレジスタ
                    0x00;
                             //コンペアマッチによる出力禁止
   TZO.TSR.BYTE = 0x00;
                            //割込みフラグクリア
                            //コンペアマッチインターラプトイネーブルA
                    0x01;
    TZO.TIER.BYTE =
   TZO.TCNT
                    Oxffff;
                            //メロディなしのときは6.5535msで割込みをかける
               = 0x0000;
                            //TCNT0=0
    TZ.TSTR.BYTE = 0x01:
                            //TCNTO カウントスタート
    タイマZ チャネル0 割込み
                                 ***********************************
#pragma regsave (intprog_tmz0)
void intprog_tmz0(void)
    unsigned char Onkai;
    unsigned char Onpu;
    unsigned char Kyufu = 0;
    //タイマZ コンペアマッチインタラプトフラグ クリア
    TZO.TSR.BIT.IMFA =0:
    //メロディ
    switch (MelodyFlag){
        //停止 -----
                          .....
        case 0:
            TZO.GRA = 0xffff; //メロディなしのときは6.5535msで割込みをかける
            IO.PDR5.BIT.B2 = 1; //サウンダオフ
            break;
        //音符情報取得 ------
        case 1:
            if (*GakufuPnt==0xffff){ //楽譜終了
                IO.PDR5.BIT.B2 = 1; //サウンダオフ
                MelodyFlag = 4;
                break;
            }
            Onkai = (unsigned char)(*GakufuPnt & OxOOff); //音階
            Onpu = (unsigned char)(*GakufuPnt / OxO100); //音符の長さ
            if (Onkai==0) {Onkai = 0x80; Kyufu = 1;} //休符
            //音階にあわせてタイマZのカウント値をセットする,割込み間隔の調整
            TZ.TSTR.BIT.STRO = 0;
            TZO.GRA = OnkaiTbl[Onkai - (0x80 - KIJUN_ON)][0];
            TZO.TCNT = 0x0000;
            TZ.TSTR.BIT.STRO = 1;
            OnpuCnt = OnkaiTbl[Onkai - (0x80 - KIJUN_ON)][1]; //全音符の長さ
            if ((Onpu & 0x7f)!=0){OnpuCnt = OnpuCnt >> (Onpu & 0x7f);} //音符の長さを決定
            if (Kyufu==0){ //音符
                if ((Onpu&Ox80)==0){
                                     //次の音と間隔を開ける
                    KyufuCnt = OnpuCnt / 16;
                    OnpuCnt = OnpuCnt - KyufuCnt;
                }
                else{
                       //次の音とつなげる
                    KyufuCnt = 0;
                MelodyFlag = 2;
            }
            else{//休符
                KyufuCnt = OnpuCnt;
                OnpuCnt = 0;
```

}

{

```
MelodyFlag = 3;
        }
        GakufuPnt++; //次の音符のポインタに
        break;
    //音符 --
    case 2:
        10.PDR5.BIT.B2 = ~10.PDR5.BIT.B2; //サウンダ出力反転
        OnpuCnt--;
        if (OnpuCnt==0){
            if (KyufuCnt==0) {MelodyFlag = 1;} //次の音につなげる
            else
                              {MelodyFlag = 3;} //間隔を空ける
        }
        break;
    //休符 ------
    case 3:
        IO.PDR5.BIT.B2 = 1; //サウンダオフ
        KyufuCnt--:
        if (KyufuCnt==0) {MelodyFlag = 1; } //終了したら次の音符に移る
        break;
}
```

ソースファイル(intprg.c)

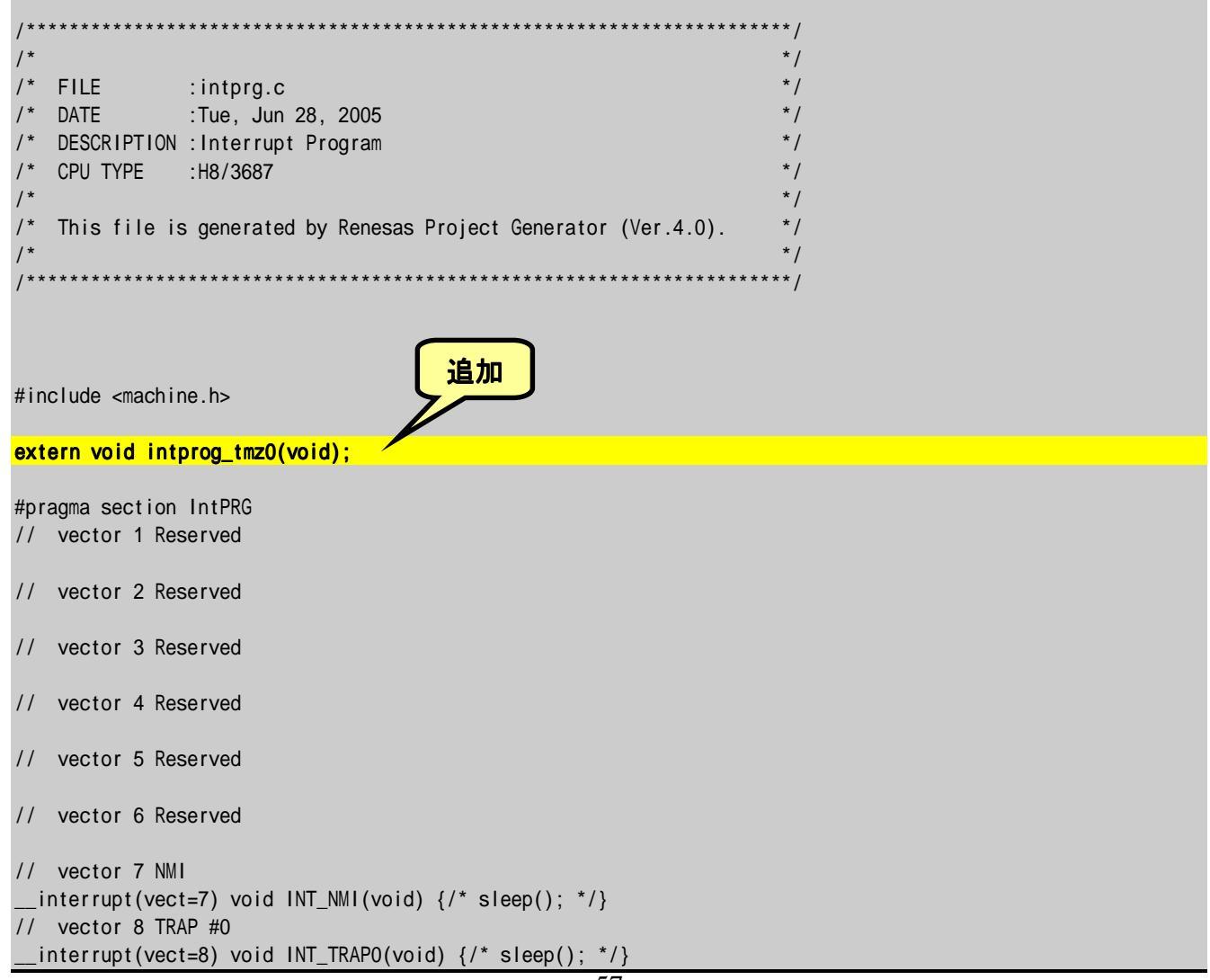

タイマ&LED ディスプレイ実習キット

```
// vector 9 TRAP #1
 _interrupt(vect=9) void INT_TRAP1(void) {/* sleep(); */}
// vector 10 TRAP #2
__interrupt(vect=10) void INT_TRAP2(void) {/* sleep(); */}
// vector 11 TRAP #3
 _interrupt(vect=11) void INT_TRAP3(void) {/* sleep(); */}
// vector 12 Address break
 __interrupt(vect=12) void INT_ABRK(void) {/* sleep(); */}
// vector 13 SLEEP
 __interrupt(vect=13) void INT_SLEEP(void) {/* sleep(); */}
// vector 14 IRQ0
 _interrupt(vect=14) void INT_IRQO(void) {/* sleep(); */}
// vector 15 IRQ1
 _interrupt(vect=15) void INT_IRQ1(void) {/* sleep(); */}
// vector 16 IRQ2
 _interrupt(vect=16) void INT_IRQ2(void) {/* sleep(); */}
// vector 17 IRQ3
 _interrupt(vect=17) void INT_IRQ3(void) {/* sleep(); */}
// vector 18 WKP
 _interrupt(vect=18) void INT_WKP(void) {/* sleep(); */}
// vector 19 RTC
 __interrupt(vect=19) void INT_RTC(void) {/* sleep(); */}
// vector 20 Reserved
// vector 21 Reserved
// vector 22 Timer V
 _interrupt(vect=22) void INT_TimerV(void) {/* sleep(); */}
// vector 23 SCI3
 _interrupt(vect=23) void INT_SCI3(void) {/* sleep(); */}
// vector 24 IIC2
 _interrupt(vect=24) void INT_IIC2(void) {/* sleep(); */}
// vector 25 ADI
                                                                        変更
 _interrupt(vect=25) void INT_ADI(void) {/* sleep(); */}
// vector 26 Timer Z0
 _interrupt(vect=26) void INT_TimerZO(void) {intprog_tmzO();}
// vector 27 Timer Z1
 _interrupt(vect=27) void INT_TimerZ1(void) {/* sleep(); */}
// vector 28 Reserved
// vector 29 Timer B1
 _interrupt(vect=29) void INT_TimerB1(void) {/* sleep(); */}
// vector 30 Reserved
// vector 31 Reserved
// vector 32 SCI3_2
 _interrupt(vect=32) void INT_SCI3_2(void) {/* sleep(); */}
```

# 8 タイマ&LED ディスプレイへの応用

この章では、これまでのまとめてして、グラフィック&メロディ、99 秒タイマ、99 分タイマ、デジタル時計を作ります。そして、電源オンでプログラムを切り替えて使えるようにしてみましょう。

# ■ FDT によるプログラムのダウンロード

このプログラムはサイズの関係でハイパーH8 でRAM にダウンロードすることはできません。それで, FDT を使って H8/3687 のフラッシュメモリにダウンロードし電源オンですぐに動くようにします。

フラッシュメモリにダウンロードするプログラムは, 付属 CD-R 内の「(CD-ROM): ¥TK-3687mini¥オ プション¥タイマ\_LED¥プ ログ ラム¥timer\_led.mot」です。FDT の使い方については CD-R 内のマニュアル, TK-3687miniは「TK-3687mini 組み立て手順書」, TK-3687 は「TK-3687 ユーザ向け FDT での書き 込み手順」を参考にして下さい。

# ■ プログラムの動かし方

電源オン(または, TK-3687/TK-3687mini のリセットスイッチ 'SW1'を押す)のときに,「タイマ &LED ディスプレイ」のどのスイッチが押されているかで4種類の違うプログラムがスタートします。

# 1. グラフィック&メロディ(何も押さないで電源オン)

SW1, 2, 3 を押すとそれぞれにダウンロードされている表示データを表示しメロディデータを演奏します。選択されているデータと同じスイッチを押すと,スクロール表示とアニメーション表示を切り替えます。

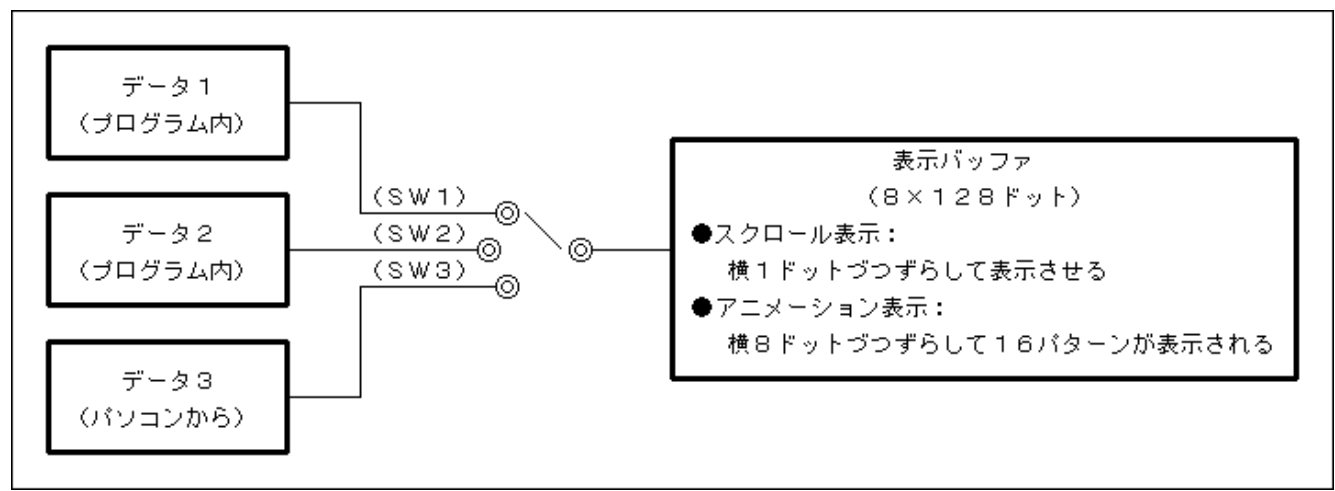

SW3のデータ3はパソ コンで作成し登録します。パ ソコンのシリアルポート ) 上 ( COM1 TK-3687/TK-3687mini をシ リアルケーブルでつなぎま す。表示データの作成は付 属の「 (CD-ROM) : ¥TK-3687mini¥77° ション¥タイマ \_LED¥vb¥txgraph.exe 」を 実行してください。表示した いデータを作成し「送信」ボ タンをクリックすると転送され 表示されます。なお, データ を全消去するときは「クリア」 ボタンを押したあと、「送信」 ボタンをクリックします。

また,メロディデータの 作成は付属の「(CD-ROM): **¥TK-3687mini¥オプション¥タイマ** \_LED¥vb¥txmelody.exe」を 実行してください。演奏した いデータを作成し「送信」ボ タンをクリックすると転送され 演奏を開始します。なお,デ ータを全消去するときは「ク リア」ボタンを押したあと, 「送信」ボタンをクリックしま す。

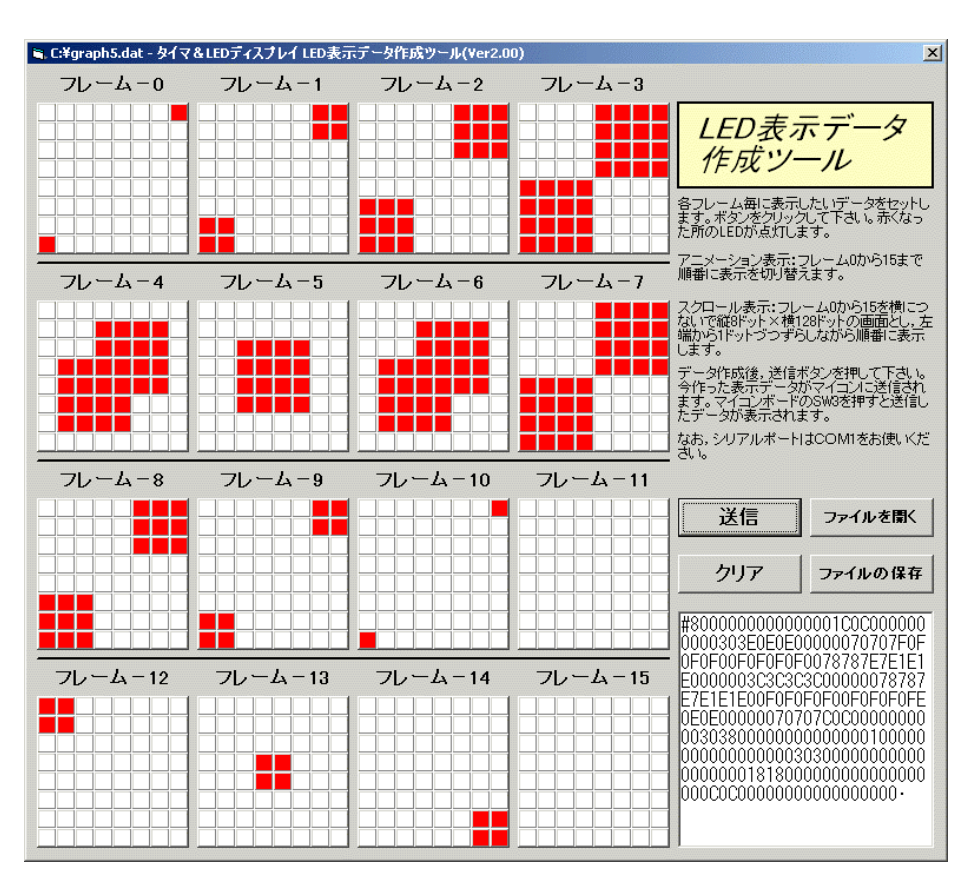

| 💐 C:¥ | melody4.dat -  | タイマ&LEDディブ      | ペナレイ メロディデ     | - ቃ/ፑ | 成ツール(Ver1.01    | )       |                 | x |
|-------|----------------|-----------------|----------------|-------|-----------------|---------|-----------------|---|
|       | 音階             | 音の長さ            | 次の音と…          |       | 音階              |         |                 |   |
| 1     | F4#(ファ#)       | 03-8分音符         | 00-つながない       |       | ○ B3 (シ)        | ○ B4 (  | シ) 〇 85 (シ)     |   |
| 2     | F4#(ファ#)       | 03-8分音符         | 00-つながない       | _     | ○ A3‡(∋‡)       | ○ A4#(  | ラ#) C A5#(ラ#)   |   |
| 3     | B4 (シ)         | 03-8分音符         | 00-つながない       |       | ○ A3 (ラ)        | C A4 (  | ラ) C A5 (ラ)     |   |
| 4     | C5#(ド#)        | 03-8分音符         | 00-つながない       |       |                 | ⊂ G4#(  | ソ#) C G5#(ソ#)   |   |
| 5     | D5 (レ)         | 03-8分音符         | 00-つながない       |       |                 | ⊂ G4 (  | ソ) 0 G5 (ソ)     |   |
| 6     | C5#(ド#)        | 03-8分音符         | 00-つながない       |       |                 | € F4#(  | ファ#) C F5#(ファ#) |   |
| 7     | B4 (シ)         | 02-4分音符         | 00-つながない       |       | C 00-休符         | C F4 (  | ファ) C F5 (ファ)   |   |
| 8     | G4 (ソ)         | 03-8分音符         | 00-つながない       |       |                 | C F4 (  | 3) C E5 (3)     |   |
| 9     | G4 (ソ)         | 03-8分音符         | 00-つながない       |       | C FE-終わり        | C D4tt( |                 |   |
| 10    | F4#(ファ#)       | 03-8分音符         | 00-つながない       |       | 1 50 11 mcm 2 2 | C DA (  | L) C D5 (L)     |   |
| 11    | F4 (ファ)        | 03-8分音符         | 00-つながない       |       |                 | C CAH(  | kt) C C5t(kt)   |   |
| 12    | F4#(ファ#)       | 02-4分音符         | 00-つながない       |       |                 | C C4 (  |                 |   |
| 13    | 00-休符          | 02-4分音符         | 00-つながない       |       |                 | 0.04 (  | P) () (0 (P)    |   |
| 14    | F4#(ファ#)       | 03-8分音符         | 00-つながない       |       | - 音の長さ          |         | ┌次の音と… ―――      |   |
| 15    | F4#(ファ#)       | 03-8分音符         | 00-つながない       |       | ○ 00-全音符        |         | ● 00-つながない      |   |
| 16    | B4 (シ)         | 03-8分音符         | 00-つながない       |       | C 01-2分音符       |         | C 01-574(*      |   |
| 17    | C5#(ド#)        | 03-8分音符         | 00-つながない       |       | C 02-4分音符       |         | <u></u>         |   |
| 18    | D5 (レ)         | 03-8分音符         | 00-つながない       |       | ● 03-8分音符       |         |                 | - |
| 19    | C5#(ド#)        | 03-8分音符         | 00-つながない       |       | 0 04-18公会符      | r       | メロディセット         |   |
| 20    | B4 (シ)         | 02-4分音符         | 00-つながない       | -     | 04 10/) 614     |         |                 |   |
| 8037  | D037D03820384  | 038503840282035 | 7E037E037D037C |       |                 |         |                 |   |
| 027D  | 0200037D037D0  | 382038403850384 | 40282037E037B8 | -     | ヘルブ             |         |                 |   |
| 37D0  | 47D047D027602  | 000379037903780 | 0376837E047E04 |       |                 |         |                 |   |
| 7E02  | 7D037B037D837  | 'E047E047E027D0 | 0200037D037D03 |       | ファイル方用          | 97      | ファイルの保存         |   |
| 0010  | )FFFFFFFFFFFFF | FFFFFFFFFFFFF   | FFFFFFFFFFFFFF |       | 27-17V-CB       | ax      | 27 T//0/1#1     |   |
| FFFF  | FFFFFFFFFFFF   | FFFFFFFFFFFF    | FFFFFFFFFFFF   |       |                 |         |                 |   |
| FFFF  | FFFFFFFFFFFF   | FFFFFFFFFFFFF   | FFFFFFFFFFFFF  |       | クリア             |         | 送信              |   |
|       |                |                 |                |       |                 |         |                 |   |

なお,パソコンからマイコンへどのようなデータを送信しているかは,付録の「転送フォーマット」 をご覧下さい。

#### 2. 99 秒タイマ(SW1 を押しながら電源オン)

秒の設定は SW2 を押すとプラス1 秒, SW3 を押すとマイナス1 秒します。設定したら SW1 を押して下さい。減算が始まります。0 秒になるとブザーが鳴って知らせます。何かスイッチを押すとブザーが鳴り止んで設定した秒に戻ります。

### 3. 99 分タイマ(SW2 を押しながら電源オン)

分の設定は SW2 を押すとプラス1分, SW3 を押すとマイナス1分します。設定したら SW1を押 して下さい。減算が始まり, 1秒毎に数値が点滅します。残り10秒をきると秒表示になります。そして, 0秒になるとブザーが鳴って知らせます。何かスイッチを押すとブザーが鳴り止んで設定した分に戻り ます。

### 4. デジタル時計(SW3を押しながら電源オン)

SW3 を押すと,現在時刻→時刻設定モード→オン時刻設定モード→オフ時刻設定モード→現 在時刻・・・と切り替わります。

SW1 を押すと「時」が+1, SW2 を押すと「分」が+1 されます。ただし, 現在時刻を表示しているときに SW1 を押すとしばらくの間「秒」を表示します。

現在時刻がオン時刻からオフ時刻までの間, ポート7において P70=Low, P71=High になります。 それ以外は P70=High, P71=Low になります。また, オン時刻になると1 秒間ブザーが鳴ります。

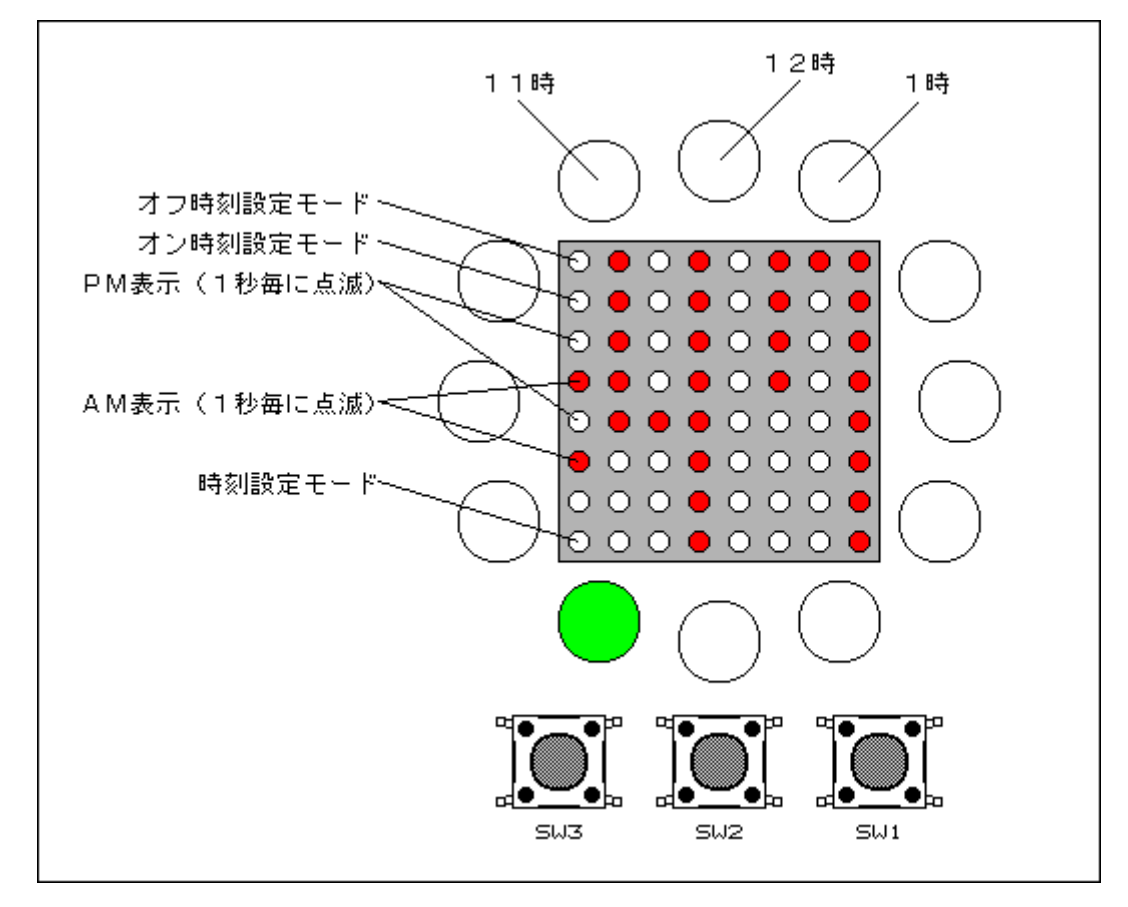

ソースファイルは CD-R をご覧下さい。(timer\_led. c)

## ■ バックアップ回路の追加(TK-3687 のみ)

TK-3687 はバックアップ機能がないため、ダウンロードした表示データやメロディデータ、設定したタイマの時間などは、電源をオフしたりマイコンをリセットしたりすると消えてしまいます。一方, TK-3687mini は EEPROM が実装されているため、これらのデータを保持することができます。

そこで, TK-3687 にも EEPROM を追加して設定データをバックアップできるようにしましょう。回路図は次のとおりです。

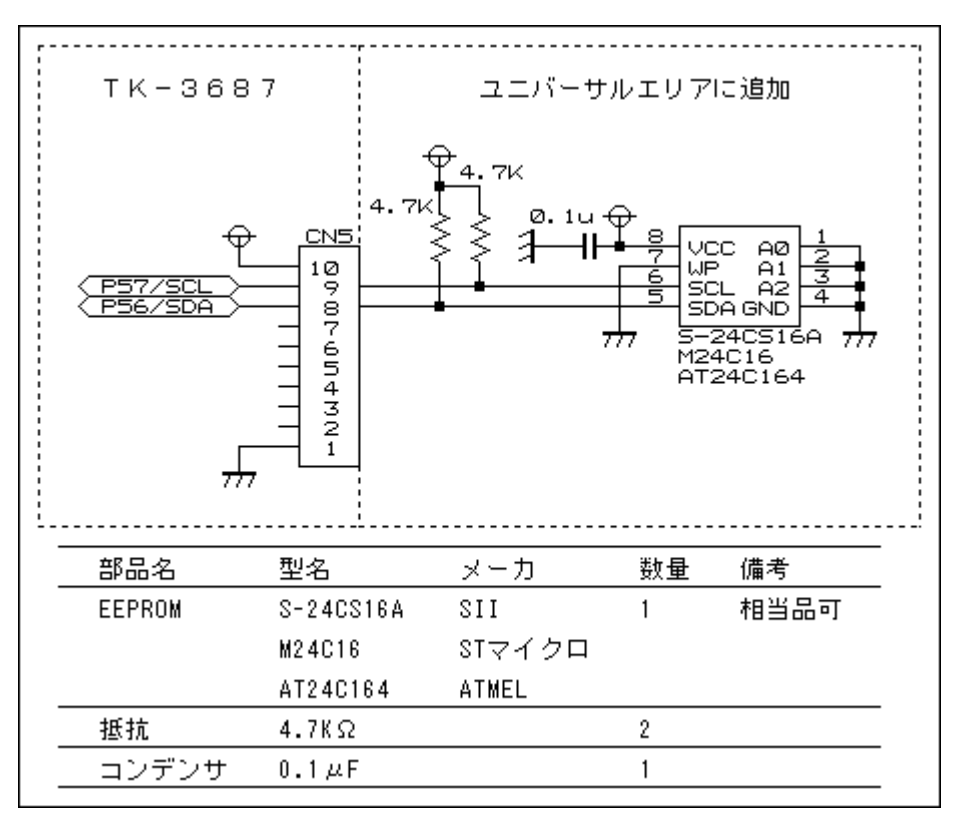

ここで使用している EEPROM は I<sup>2</sup>C バスに接続するタイプで, 16K ビット(2048×8 ビット)の容量があります。H8/3687 には I<sup>2</sup>C コントローラが内蔵されているので, 比較的簡単に I<sup>2</sup>C デバイスを接続できます。

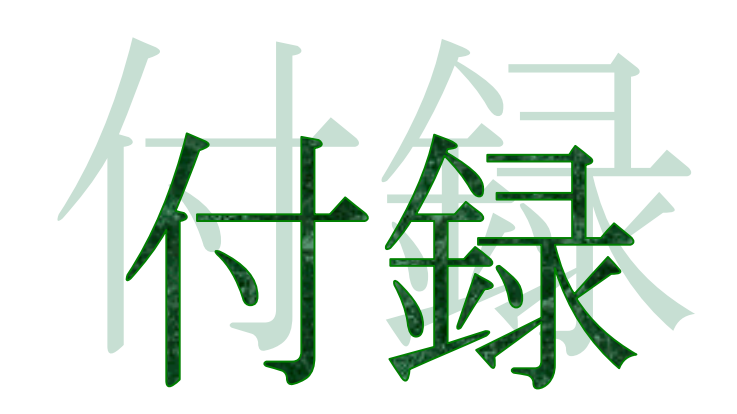

#### 動作チェックプログラム, "check. c"のソースリスト

#### ソースファイル(check.c)

\*\*\*\*\* \*\*/ \*/ FILE :check.c \*/ /\* DATE :Thu, Jun 30, 2005 \*/ DESCRIPTION :Main Program \* / \*/ CPU TYPE :H8/3687 \*/ This file is programed by TOYO-LINX Co., Ltd. / yKikuchi \*/ \* / \*\*\*\*\*\* \*\*\*\*\*\*\* インクルードファイル #include <machine.h> //H8特有の命令を使う #include "iodefine.h" //内蔵I/0のラベル定義 定数の定義(直接指定) #define DRV LOGIC 0x300 / /ドライバの入力論理 // 負論理入力のビットを '1'にする KIJUN\_ON 0x0c //基準音が音階テーブルの配列の何番目の要素になるか #define \*\*\*\*\* 定数エリアの定義(ROM) //スキャンデータ const unsigned int ScanData[10] = {0x001,0x002,0x004,0x008 ,0x010,0x020,0x040,0x080 ,0x100,0x200}; //テストアニメーションデータ const unsigned char AnimeData[][8] = { {0x81,0x00,0x00,0x00,0x00,0x00,0x00,0x81}, // 0 {0x00,0x42,0x00,0x00,0x00,0x00,0x42,0x00}, // 1  $\{0x00, 0x00, 0x24, 0x00, 0x00, 0x24, 0x00, 0x00\}, // 2$ {0x00,0x00,0x00,0x18,0x18,0x00,0x00,0x00}, // 3 {0x00,0x00,0x3c,0x24,0x24,0x3c,0x00,0x00}, // 4 {0x00,0x7e,0x42,0x42,0x42,0x42,0x7e,0x00}, // 5 {0xff,0x81,0x81,0x81,0x81,0x81,0x81,0x81,0xff}, // 6 {0xfd,0x01,0x81,0x81,0x81,0x81,0x80,0xbf}, // 7 {0xf9,0x01,0x01,0x81,0x81,0x80,0x80,0x9f}, // 8 {0xf1,0x01,0x01,0x01,0x80,0x80,0x80,0x8f}, // 9 {0xe1,0x01,0x01,0x00,0x00,0x80,0x80,0x87}, //10 {0xc1,0x01,0x00,0x00,0x00,0x00,0x80,0x83}, //11 {0x81,0x00,0x00,0x00,0x00,0x00,0x00,0x81}, //12 {0x83,0x80,0x00,0x00,0x00,0x00,0x01,0xc1}, //13 {0x83,0x84,0x40,0x00,0x00,0x02,0x21,0xc1}, //14 {0x83,0x84,0x48,0x20,0x04,0x12,0x21,0xc1}, //15 {0x83,0x84,0x48,0x38,0x1c,0x12,0x21,0xc1}, //16

```
{0x02,0x84,0x48,0x38,0x1c,0x12,0x21,0x40}, //17
     {0x00,0x04,0x48,0x38,0x1c,0x12,0x20,0x00}, //18
     {0x00,0x00,0x08,0x38,0x1c,0x10,0x00,0x00}, //19
     \{0x00, 0x00, 0x00, 0x18, 0x18, 0x00, 0x00, 0x00\}, //20
     {0x00,0x00,0x18,0x24,0x24,0x18,0x00,0x00}, //21
     {0x00,0x3c,0x42,0x42,0x42,0x42,0x3c,0x00}, //22
     {0x3c,0x42,0x81,0x81,0x81,0x81,0x42,0x3c}, //23
     {0x42,0x81,0x00,0x00,0x00,0x00,0x81,0x42}, //24
     {0x81,0x00,0x00,0x00,0x00,0x00,0x00,0x81}, //25
     };
//テストスクロールデータ
const unsigned char ScrollData[] = {
     0x80,0x40,0x20,0x10,0x08,0x04,0x02,0x01,0x02,0x04,
                                                      // 0- 9
                                                     // 10- 19
     0x08,0x10,0x20,0x40,0x80,0xc0,0xe0,0xf0,0xf8,0xfc,
     0xfe,0xff,0x7f,0x3f,0x1f,0x0f,0x07,0x03,0x01,0x80,
                                                     // 20- 29
     0xc0,0xe0,0xf0,0xf8,0xfc,0xfe,0xff,0x7f,0x3f,0x1f,
                                                     // 30- 39
     0x0f,0x07,0x03,0x01,0x00,0x3e,0x51,0x49,0x45,0x3e,
                                                     // 40- 49
                                                     // 50- 59
     0x00,0x00,0x42,0x7f,0x40,0x00,0x00,0x42,0x61,0x51,
     0x49,0x46,0x00,0x21,0x41,0x45,0x4b,0x31,0x00,0x18,
                                                      // 60- 69
     0x14,0x12,0x7f,0x10,0x00,0x27,0x45,0x45,0x45,0x39,
                                                      // 70- 79
                                                      // 80- 89
     0x00,0x3c,0x4a,0x49,0x49,0x30,0x00,0x01,0x71,0x09,
     0x05, 0x03, 0x00, 0x36, 0x49, 0x49, 0x49, 0x36, 0x00, 0x06,
                                                      // 90- 99
                                                      //100-109
     0x49,0x49,0x29,0x1e,0x00,0x01,0x01,0x02,0x02,0x04,
                                                      //110-119
     0x04, 0x08, 0x08, 0x10, 0x10, 0x20, 0x20, 0x40, 0x40, 0x80,
     0x80,0x40,0x20,0x10,0x08,0x04,0x02
                                                      //120-126
};
     グローバル変数の定義とイニシャライズ(RAM)
unsigned char
              DisplayNo
                                  0;
unsigned char
              ScanCnt
                                  0;
                                       //スキャンカウンタ
                             =
unsigned char
              DispFlag
                                       //表示フラグ
                                  1;
                             =
                                       // 0:消去
                                       // 1:通常表示
                                       // 2:反転表示
unsigned char
              DispBuf[10]
                                  \{0x00, 0x00, 0x00, 0x00, 0x00\}
                             =
                                                               //表示バッファ
                                  ,0x00,0x00,0x00,0x00,0x00\};
              ScrollCnt
unsigned char
                                  0:
                             =
unsigned char
              AnimeCnt
                                  0;
                             =
unsigned int
              RouletteData
                                  0x0003;
                             =
unsigned char
              SwData1
                                  0;
                                       //ファーストリード
                             =
unsigned char
              SwData2
                                  0:
                                       //ダブルリードにより決定したデータ
                             =
              SwData3
                                  0;
                                       //前回のダブルリードで決定したデータ
unsigned char
                             =
              SwData4
                                  0;
                                       //0 1に変化したデータ
unsigned char
                             =
              SwStatus
unsigned char
                             =
                                  0;
                                       //スイッチ入力ステータス
                                       // 0:ファーストリード
                                       // 1:ダブルリード
                                  0;
                                       //メロディフラグ
unsigned char
              MelodyFlag
                             =
                                       // 0:停止
                                       // 1:音楽スタート
                                       // 2:音符
                                       // 3:休符
                                       // 4:音楽終了
```

### タイマ&LED ディスプレイ実習キット

```
OnpuCnt;
unsigned int
                            //音符カウンタ
          KyufuCnt;
unsigned int
                            //休符カウンタ
unsigned int
          *GakufuPnt;
                            //楽譜ポインタ
関数の定義
                 intprog_tmv(void);
void
         intprog_tmz0(void);
void
void
          main(void);
void
          switch_in(void);
void
          wait(void);
楽譜テーブル
       上位8ビット(bit15-8):音の長さ
          bit14-8 00h-全音符,01h-2分音符,02h-4分音符
               03h-8分音符,04h-16分音符
          bit15 0-次の音符と区別する(通常)
               1-次の音符とつなげる(スラー,タイ,付点音符)
       下位8ビット(bit7-0):音階
          基準音=80hとした相対値。ただし00hは休符。
//「小さな世界」 ------
const unsigned int Gakufu_0[] = {
   0x037b,0x037c,0x027e,0x0287,0x0283,
   0x0385,0x0383,0x0283,0x0282,0x0282,
   0x0379,0x037b,0x027c,0x0285,0x0282,
   0x0383,0x0382,0x0280,0x027e,0x027e,
   0x037b,0x037c,0x027e,0x0383,0x0385,0x0287,
   0x0385,0x0383,0x0280,0x0385,0x0387,0x0288,
   0x0387,0x0385,0x027e,0x0288,0x0287,0x0285,0x0183,0x0200,
   Oxffff //テーブル終了マーク
};
     *******
   メインプログラム
              void main(void)
{
   // ポートイニシャライズ ------
   IO.PCR3 = Oxff: //ポート3,P30-37出力
   IO.PDR3.BYTE =
                 0x00 ^ DRV_LOGIC;
   IO.PMR5.BYTE = 0x00;
IO.PUCR5.BYTE = 0x38;
                       //ポート5,汎用入出力ポート
                      //ポート5,P53-55内蔵プルアップオン
//ポート5,P50-52出力,P53-P57入力
   10.PCR5 = 0x07;
   IO.PDR5.BYTE = 0x04 \land (DRV\_LOGIC / 0x100);
   IO.PCR6
                        //ポート6,P60-67出力
             = 0xff;
   IO.PDR6.BYTE = Oxff;
   //タイマVイニシャライズ -----
   TV.TCSRV.BYTE = 0x00;
                       //TOMV端子は使わない
   TV.TCORA
          =
                 156;
                        //周期=1ms(1kHz)
   TV.TCRV1.BYTE = 0x01;
                        //TRGVトリガ入力禁止,
   TV.TCRVO.BYTE = 0x4b;
                        //コンペアマッチA 割込みイネーブル
                        //コンペアマッチA でTCNTVクリア
                        //内部クロック /128(=156.25kHz)
```

```
//タイマZイニシャライズ -----
                             ----
TZ.TSTR.BYTE =
                   0x00;
                             //TCNT0,1 停止
TZO.TCR.BYTE
                   0x21;
                             //GRAのコンペアマッチでTCNT=0, /2
              =
TZ0.TIORA.BYTE =
                   0x00;
                             //GRAはアウトプットコンペアレジスタ
                             //コンペアマッチによる出力禁止
                             //割込みフラグクリア
TZO.TSR.BYTE
                   0x00:
              =
                             //コンペアマッチインターラプトイネーブルA
TZO.TIER.BYTE =
                   0x01;
                   Oxffff;
                             //メロディなしのときは6.5535msで割込みをかける
TZO.GRA
              =
TZ0.TCNT
              =
                   0x0000;
                             //TCNT0=0
TZ.TSTR.BYTE
                   0x01;
                             //TCNTO カウントスタート
            =
// メインループ ----
while(1){
     switch_in();
     if ((SwData4 & OxO8)!=O){ //SW1が押されたらメロディ出力指示
         if (MelodyFlag==0)
                                  {GakufuPnt = Gakufu_0; MelodyFlag = 1;}
         else
                                  {MelodyFlag = 0;}
         SwData4 = SwData4 \& 0xf7:
     if (MelodyFlag==4) {MelodyFlag = 0;}
     if ((SwData4 & 0x30)!=0){ //SW2かSW3が押されたら次の表示パターンへ
         DisplayNo++; if (DisplayNo>1) {DisplayNo = 0;}
         SwData4 = SwData4 & Oxcf;
     }
     switch (DisplayNo){
         //マトリックスLED表示 アニメーションデータ
         case 0:
              DispBuf[0] = AnimeData[AnimeCnt][0];
              DispBuf[1] = AnimeData[AnimeCnt][1];
              DispBuf[2] = AnimeData[AnimeCnt][2];
              DispBuf[3] = AnimeData[AnimeCnt][3];
              DispBuf[4] = AnimeData[AnimeCnt][4];
              DispBuf[5] = AnimeData[AnimeCnt][5];
              DispBuf[6] = AnimeData[AnimeCnt][6];
              DispBuf[7] = AnimeData[AnimeCnt][7];
              AnimeCnt++;
              if (AnimeCnt>26) {AnimeCnt = 0;}
              break;
         //マトリックスLED表示 スクロールデータ
         case 1:
              DispBuf[0] = ScrollData[ScrollCnt];
              DispBuf[1] = ScrollData[ScrollCnt+1];
              DispBuf[2] = ScrollData[ScrollCnt+2];
              DispBuf[3] = ScrollData[ScrollCnt+3];
              DispBuf[4] = ScrollData[ScrollCnt+4];
              DispBuf[5] = ScrollData[ScrollCnt+5];
              DispBuf[6] = ScrollData[ScrollCnt+6];
              DispBuf[7] = ScrollData[ScrollCnt+7];
              ScrollCnt++;
              if (ScrollCnt>119) {ScrollCnt = 0;}
              break;
     }
     //ルーレット表示
     DispBuf[8] = (unsigned char)(RouletteData & 0x00ff);
     DispBuf[9] = (unsigned char)(RouletteData / 0x0100);
     RouletteData = RouletteData << 1;
     if ((RouletteData & 0x1000)!=0) {RouletteData = (RouletteData | 0x0001) & 0x0fff;}
```

```
wait();
          //ルーレット表示
          DispBuf[8] = (unsigned char)(RouletteData & 0x00ff);
          DispBuf[9] = (unsigned char)(RouletteData / 0x0100);
          RouletteData = RouletteData << 1;</pre>
          if ((RouletteData & 0x1000)!=0) {RouletteData = (RouletteData | 0x0001) & 0x0fff;}
          wait();
     }
     スイッチ入力
                          void switch_in(void)
{
     switch(SwStatus){
          case 0:
               SwData1 = ~IO.PDR5.BYTE \& 0x38;
               if (SwData1!=0) {SwStatus = 1;}
                              {SwData2 = SwData3 =0;}
               else
               break;
          case 1:
               if (SwData1==(~I0.PDR5.BYTE & 0x38)){
                    SwData2 = SwData1;
                    SwData4 = SwData4 | (SwData2 & (~SwData3));
                    SwData3 = SwData2;
               SwStatus = 0;
               break;
     }
     タイマV 割込み(1ms)
                                                    * * * * * * * * * * * * * * * * * *
#pragma regsave (intprog_tmv)
void intprog_tmv(void)
{
     //コンペアマッチフラグA クリア
    TV.TCSRV.BIT.CMFA = 0;
     //表示を消す
     IO.PDR5.BYTE = (IO.PDR5.BYTE \& 0xfc) | (0x00 \land (DRV_LOGIC/0x100));
     IO.PDR3.BYTE = 0x00 ^ DRV_LOGIC;
     IO.PDR6.BYTE = Oxff;
     //データ出力
            (DispFlag==0) {IO.PDR6.BYTE = 0xff;}
     if
     else if (DispFlag==1) {IO.PDR6.BYTE = ~DispBuf[ScanCnt];}
     else
                         {IO.PDR6.BYTE = DispBuf[ScanCnt];}
     //スキャン信号出力
     IO.PDR5.BYTE = ((unsigned char)((ScanData[ScanCnt] ^ DRV_LOGIC) / 0x100)) | (IO.PDR5.BYTE & 0xfc);
     IO.PDR3.BYTE = (unsigned char)((ScanData[ScanCnt] ^ DRV_LOGIC) & 0x0ff);
     //次のスキャンのセット
     ScanCnt++; if (ScanCnt>=10) {ScanCnt = 0;}
```

| 音階テーブル<br>{(タイマZのGRAにセットする値),(全音符の長さ,割込回数)}                                                                                                    |
|----------------------------------------------------------------------------------------------------|
| const unsigned int OnkaiTbI[][2] = {<br>{22727, 882}, //A ,ラ ,220.00Hz<br>{21452, 934}. //A# ,∋# .233.08Hz                                                                         |
| $\{20248, 988\}, //B, \Rightarrow ,246.94Hz$                                                                                                    |
| {1911,1040}, //C# , F# ,201.0012<br>{18039,1110}, //C# , F# ,277.18Hz<br>{17026,1176}, //D , U ,293.66Hz                                                                           |
| $\{16070, 1246\}, //D\#, V\#, 311, 13HZ$<br>$\{15169, 1320\}, //E, \Xi, 329, 63HZ$<br>$\{14317, 1398\}, //F, J P, 349, 23HZ$                                                       |
| $\{13514, 1480\},$ //F#, $\mathcal{Y}$ #, 369.99HZ<br>$\{12755, 1570\},$ //G, $\mathcal{Y}$ , 392.00Hz<br>$\{12039, 1662\},$ //G#, $\mathcal{Y}$ #, 415.30Hz                       |
| {11364,1760}, //A ,フ ,440.00Hz // 基準首<br>{10726,1866}, //A# ,ラ# ,466.16Hz<br>{10124,1976}, //B ,シ ,493.88Hz                                                                        |
| { 9556,2094}, //C ,ド ,523.25Hz<br>{ 9019,2218}, //C# ,ド# ,554.37Hz<br>{ 8513_2350} //D は 587_33Hz                                                                                  |
| $\{8035,2490\},$ //D# , $\lor$ , 601 100 12<br>$\{8035,2490\},$ //D# , $\lor$ , 622.25Hz<br>$\{7584,2638\},$ //E , $\Xi$ , 659.26Hz<br>$\{7159,2794\}$ //E , $\Xi$ , 698,46Hz      |
| $\{ 6757, 2960 \}, //F\#, \forall \forall \forall \forall \forall \forall \forall \forall \forall \forall \forall \forall \forall \forall \forall \forall \forall \forall \forall$ |
| { 5682,3520}, //A , ラ ,880.00Hz<br>{ 5363,3730}, //A# , ラ# ,932.33Hz<br>{ 5062,3952}, //B , ≥ .987.77Hz                                                                            |
| <pre>}; /************************************</pre>                                                                                                    |
| タイマZ チャネルO 割込み<br>************************************                                                                                                    |
| <pre>#pragma regsave (intprog_tmz0) void intprog_tmz0(void) {</pre>                                                                                                    |
| unsigned char Onkai;<br>unsigned char Onpu;<br>unsigned char Kyufu = 0;                                                                                                    |
| //タイマZ コンペアマッチインタラプトフラグ クリア<br>TZO.TSR.BIT.IMFA =0;                                                                                                    |
| //メロディ<br>switch (MelodyFlag){<br>//停止                                                                                                    |
| case 0:<br>TZO.GRA = 0xffff; //メロディなしのときは6.5535msで割込みをかける<br>IO.PDR5.BIT.B2 = 1: //サウンダオフ                                                                                          |
| break;<br>//音符情報取得<br>case 1:                                                                                                    |
| if (*GakufuPnt==0xffff){ //楽譜終了<br>IO.PDR5.BIT.B2 = 1; //サウンダオフ<br>MelodyFlag = 4;<br>break:                                                                                       |
| }                                                                                                    |

```
Onkai = (unsigned char)(*GakufuPnt & OxOOff); //音階
             Onpu = (unsigned char)(*GakufuPnt / 0x0100); //音符の長さ
             if (Onkai==0) {Onkai = 0x80; Kyufu = 1; } //休符
             //音階にあわせてタイマZのカウント値をセットする,割込み間隔の調整
            TZ.TSTR.BIT.STRO = 0;
            TZ0.GRA = OnkaiTbl[Onkai - (0x80 - KIJUN_ON)][0];
            TZO.TCNT = 0x0000;
             TZ.TSTR.BIT.STRO = 1;
             OnpuCnt = OnkaiTbl[Onkai - (0x80 - KIJUN_ON)][1]; //全音符の長さ
             if ((Onpu & Ox7f)!=0) {OnpuCnt = OnpuCnt >> (Onpu & Ox7f);} //音符の長さを決定
             if (Kyufu==0){ //音符
                 if ((Onpu&Ox80)==0){ //次の音と間隔を開ける
                     KyufuCnt = OnpuCnt / 16;
                     OnpuCnt = OnpuCnt - KyufuCnt;
                 }
                 else{ //次の音とつなげる
                     KyufuCnt = 0;
                 MelodyFlag = 2;
             }
             else{ //休符
                 KyufuCnt = OnpuCnt;
                 OnpuCnt = 0;
                 MelodyFlag = 3;
             }
            GakufuPnt++; //次の音符のポインタに
             break;
        //音符 --
                                         . . . . . . . . . . . . . . . . . . .
        case 2:
             10.PDR5.BIT.B2 = ~10.PDR5.BIT.B2; //サウンダ出力反転
             OnpuCnt - - ;
             if (OnpuCnt==0){
                 if (KyufuCnt==0) {MelodyFlag = 1;} //次の音につなげる
                 else
                                  {MelodyFlag = 3;} //間隔を空ける
             }
            break;
        //休符 ------
                                case 3:
             IO.PDR5.BIT.B2 = 1; //サウンダオフ
             KyufuCnt--;
             if (KyufuCnt==0) {MelodyFlag = 1; } //終了したら次の音符に移る
            break:
    }
                     *****
    ウェイト
                 *****
void wait(void)
    unsigned long i;
    for (i=0;i<166666;i++){}
```

}

{

```
*/
/*
                                                                */
/* FILE
                                                                 */
              :intprg.c
/* DATE
              :Thu, Jun 30, 2005
                                                                 */
/* DESCRIPTION : Interrupt Program
                                                                 */
/* CPU TYPE
              :H8/3687
                                                                */
                                                                */
  This file is generated by Renesas Project Generator (Ver.4.0).
                                                                */
                                                                */
                ******
```

#include <machine.h>

extern void intprog\_tmv(void); extern void intprog\_tmz0(void); #pragma section IntPRG // vector 1 Reserved // vector 2 Reserved // vector 3 Reserved // vector 4 Reserved // vector 5 Reserved // vector 6 Reserved // vector 7 NMI \_interrupt(vect=7) void INT\_NMI(void) {/\* sleep(); \*/} // vector 8 TRAP #0 \_\_\_interrupt(vect=8) void INT\_TRAPO(void) {/\* sleep(); \*/} // vector 9 TRAP #1 \_interrupt(vect=9) void INT\_TRAP1(void) {/\* sleep(); \*/} // vector 10 TRAP #2 \_interrupt(vect=10) void INT\_TRAP2(void) {/\* sleep(); \*/} // vector 11 TRAP #3 \_\_interrupt(vect=11) void INT\_TRAP3(void) {/\* sleep(); \*/} // vector 12 Address break \_\_\_\_\_interrupt(vect=12) void INT\_ABRK(void) {/\* sleep(); \*/} // vector 13 SLEEP \_interrupt(vect=13) void INT\_SLEEP(void) {/\* sleep(); \*/} // vector 14 IRQ0 \_\_interrupt(vect=14) void INT\_IRQO(void) {/\* sleep(); \*/} // vector 15 IRQ1 \_\_\_interrupt(vect=15) void INT\_IRQ1(void) {/\* sleep(); \*/} // vector 16 IRQ2 \_\_interrupt(vect=16) void INT\_IRQ2(void) {/\* sleep(); \*/} // vector 17 IRQ3 \_\_interrupt(vect=17) void INT\_IRQ3(void) {/\* sleep(); \*/} // vector 18 WKP \_\_interrupt(vect=18) void INT\_WKP(void) {/\* sleep(); \*/} // vector 19 RTC \_\_\_interrupt(vect=19) void INT\_RTC(void) {/\* sleep(); \*/} // vector 20 Reserved
```
// vector 21 Reserved
// vector 22 Timer V
 __interrupt(vect=22) void INT_TimerV(void) {intprog_tmv();}
// vector 23 SCI3
__interrupt(vect=23) void INT_SCI3(void) {/* sleep(); */}
// vector 24 IIC2
__interrupt(vect=24) void INT_IIC2(void) {/* sleep(); */}
// vector 25 ADI
___interrupt(vect=25) void INT_ADI(void) {/* sleep(); */}
// vector 26 Timer Z0
 _interrupt(vect=26) void INT_TimerZO(void) {intprog_tmzO();}
// vector 27 Timer Z1
 _interrupt(vect=27) void INT_TimerZ1(void) {/* sleep(); */}
// vector 28 Reserved
// vector 29 Timer B1
__interrupt(vect=29) void INT_TimerB1(void) {/* sleep(); */}
// vector 30 Reserved
// vector 31 Reserved
// vector 32 SCI3_2
__interrupt(vect=32) void INT_SCI3_2(void) {/* sleep(); */}
```

回路図

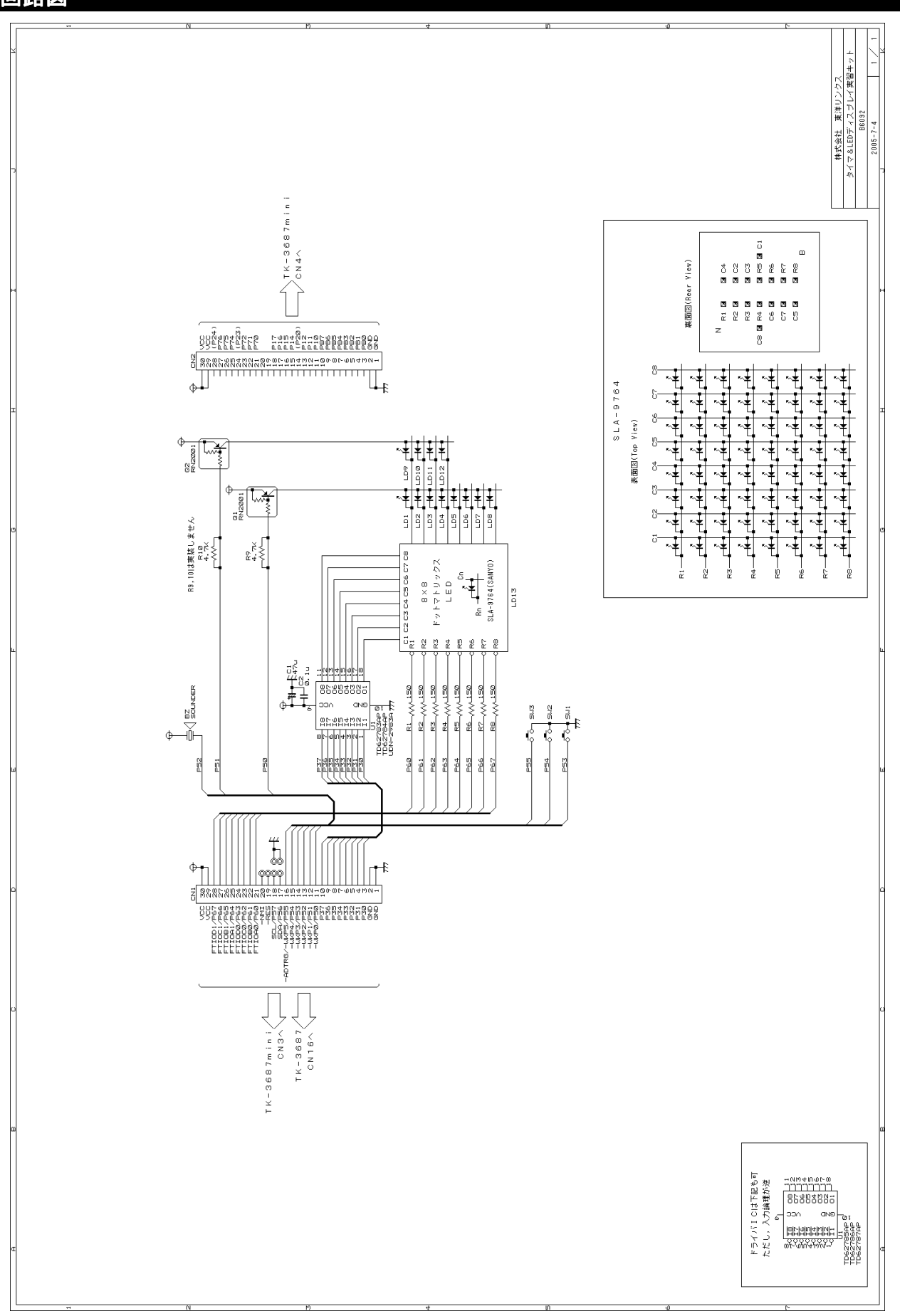

#### 転送フォーマット

「8 タイマ&LED ディスプレイへの応用」の中で, LED 表示データとメロディデータをパソコンからマイコンに送信しました。ここでは, データの転送フォーマットを説明します。

#### ■ LED 表示データ

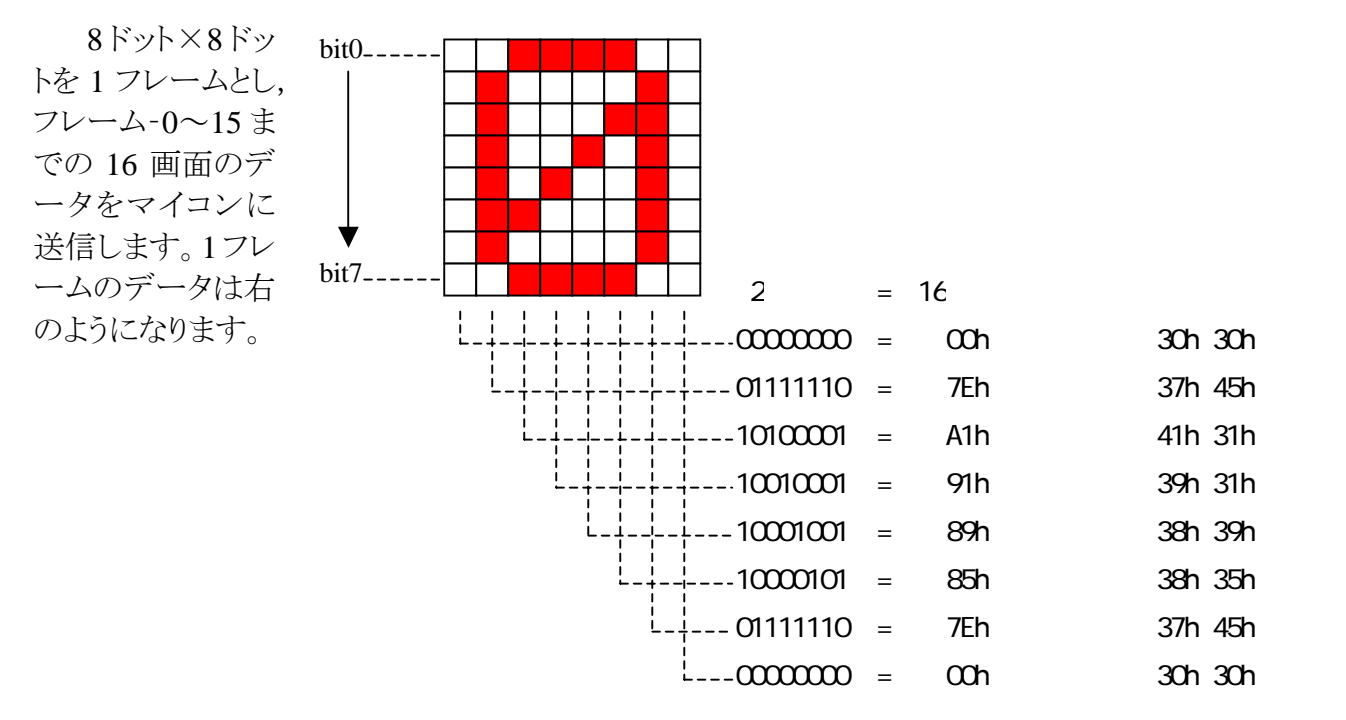

これを左から順番に並べると1フレームのデータになります。

30h, 30h, 37h, 45h, 41h, 31h, 39h, 31h, 38h, 39h, 38h, 35h, 37h, 45h, 30h, 30h

さらにフレーム-0~15 まで並べ, ヘッダー(#, 23h)と終了コード(0Dh)を付けると完成です。このデ ータをフレーム-0とすると転送フォーマットは次のようになります。

| ヘッダー        |         |         |         |         |                |         |          |         |  |  |  |  |  |  |  |
|-------------|---------|---------|---------|---------|----------------|---------|----------|---------|--|--|--|--|--|--|--|
| <b>'</b> #' |         |         |         |         |                |         |          |         |  |  |  |  |  |  |  |
| 23h         |         |         |         |         |                |         |          |         |  |  |  |  |  |  |  |
| フレーム-0      |         |         |         |         |                |         |          |         |  |  |  |  |  |  |  |
| 左           | 列       |         |         |         |                |         |          | 右列      |  |  |  |  |  |  |  |
| 30h         | 30h     | 37h 45h | 41h 31h | 39h 31h | 38h 39h        | 38h 35h | 37h 45h  | 30h 30h |  |  |  |  |  |  |  |
| フレーム-1      |         |         |         |         |                |         |          |         |  |  |  |  |  |  |  |
| 左           | 列       |         |         |         |                |         |          | 右列      |  |  |  |  |  |  |  |
| Н           | L       | H L     | H L     | H L     | H L            | H L     | H L      | H L     |  |  |  |  |  |  |  |
|             |         |         |         |         |                |         |          |         |  |  |  |  |  |  |  |
|             | $\prec$ |         |         |         |                |         |          |         |  |  |  |  |  |  |  |
|             |         |         |         |         |                |         |          |         |  |  |  |  |  |  |  |
|             |         | 1       |         | ノレ-     | - <u>-</u> -15 |         |          |         |  |  |  |  |  |  |  |
| 左           | 列       |         |         |         |                |         |          | 右列      |  |  |  |  |  |  |  |
| Н           | L       | H L     | H L     | H L     | H L            | H L     | H L      | H L     |  |  |  |  |  |  |  |
| 終了          |         |         |         |         | Н              | :2進数上位。 | 4 ビットのアス | スキーコード  |  |  |  |  |  |  |  |
| コード         |         |         |         |         | L              | :2進数下位。 | 4 ビットのアス | スキーコード  |  |  |  |  |  |  |  |
| 0Dh         |         |         |         |         |                |         |          |         |  |  |  |  |  |  |  |

### ■ メロディデータ

| ビット | 機能   |              |             | 説明            |
|-----|------|--------------|-------------|---------------|
| 15  | 次の音と | 0-つながない /    | ′1-つなぐ(スラ   | ー,タイ,付点音符で使用) |
| 14  | 音の長さ | 00-全音符(全休    | 符)          |               |
| 13  |      | 01-2 分音符(2 分 | 分休符)        |               |
| 12  |      | 02-4 分音符(4 分 | 分休符)        |               |
| 11  |      | 03-8 分音符(8 分 | 分休符)        |               |
| 10  |      | 04-16 分音符(16 | 6 分休符)      |               |
| 9   |      |              |             |               |
| 8   |      |              |             |               |
| 7   | 音階   | 76-B3 (シ)    | 82-B4 (シ)   | 8E-B5 (シ)     |
|     |      | 75-A3#(ラ#)   | 81-A4#(ラ#)  | 8D-A5#(ラ#)    |
| 6   |      | 74-A3 (ラ)    | 80-A4 (ラ)   | 8C-A5 (ラ)     |
| 5   |      |              | 7F-G4#(ソ#)  | 8B-G5#(ソ#)    |
| 4   |      |              | 7E-G4 (ソ)   | 8A-G5 (ソ)     |
| 4   |      |              | 7D-F4#(ファ#) | 89-F5#(ファ#)   |
| 3   |      |              | 7C-F4 (ファ)  | 88-F5 (ファ)    |
| 2   |      |              | 7B-E4 (ミ)   | 87-E5 (ミ)     |
| 2   |      |              | 7A-D4#(レ#)  | 86-D5#(レ#)    |
| 1   |      |              | 79-D4 (レ)   | 85-D5 (V)     |
| 0   |      |              | 78-C4#(ド#)  | 84-C5#(ド#)    |
| U   |      | 00-休符        | 77-C4 (ド)   | 83-C5 (ド)     |

一つの音符(休符も含む)を16ビットで表します。

例えば、 ♪ (8 分音符)の A4(ラ)で次の音とつながないときは '0380' になります。これをアスキー コードに直して、「30h、33h、38h、30h」で一つの音符を表します。

音符の数は128個固定です。それより音符が少ないメロディのときは残りの音符をFFFFhで埋めます(FFFFh はそれ以降メロディがないことを示す)。全てをアスキーコードにし、ヘッダー(&,26h)と終了コード(0Dh)を付けると完成です。

| ヘッダー   |      |  |   |  |   |        |   |   |   |        |      |   |   |  |   |        |   |      |   |             |      |                                         |     |    |            |   |    |
|--------|------|--|---|--|---|--------|---|---|---|--------|------|---|---|--|---|--------|---|------|---|-------------|------|-----------------------------------------|-----|----|------------|---|----|
| '&'    |      |  |   |  |   |        |   |   |   |        |      |   |   |  |   |        |   |      |   |             |      |                                         |     |    |            |   |    |
| 26h    |      |  |   |  |   |        |   |   |   |        |      |   |   |  |   |        |   |      |   |             |      |                                         |     |    |            |   |    |
| 音符-1   |      |  |   |  |   | 音符-2   |   |   |   |        | 音符-3 |   |   |  |   |        |   | 音符-4 |   |             |      |                                         |     |    |            |   |    |
| А      | В    |  | С |  | D | A      | Ì | В | Ì | С      | Ì    | D | Α |  | В |        | С | -    | D |             | А    |                                         | В   |    | С          | Ì | D  |
|        | 音符-5 |  |   |  |   | 音符-6   |   |   |   | 音符-7   |      |   |   |  |   | 音符 8   |   |      |   |             |      |                                         |     |    |            |   |    |
| А      | В    |  | С |  | D | A      | - | В |   | С      |      | D | Α |  | В | -      | С | -    | D |             | А    | -                                       | В   |    | С          |   | D  |
|        |      |  |   |  |   |        |   |   |   |        |      | Ĺ | 7 |  |   |        |   |      |   |             |      |                                         |     |    |            |   |    |
| 音符-125 |      |  |   |  |   | 音符-126 |   |   |   | 音符-127 |      |   |   |  |   | 音符-128 |   |      |   |             |      |                                         |     |    |            |   |    |
| А      | В    |  | С |  | D | A      | Ì | В | l | С      | Ì    | D | Α |  | В | -      | С | i    | D |             | А    | Ì                                       | В   | Ì  | С          | l | D  |
| 終了     |      |  |   |  |   |        |   |   |   |        |      |   |   |  |   |        |   |      |   |             |      |                                         |     |    |            |   |    |
| コード    |      |  |   |  |   |        |   |   |   |        |      |   |   |  |   |        |   |      |   | Δ           | R (  | ח                                       | · 7 | 77 | <b>±</b> - |   | ード |
| -      |      |  |   |  |   |        |   |   |   |        |      |   |   |  |   |        |   |      |   | <i>/</i> `, | υ, ι | ,,,,,,,,,,,,,,,,,,,,,,,,,,,,,,,,,,,,,,, | • • | ~  | 1          |   |    |

## ■ アスキーコード

これまでの転送フォーマットの説明の中で,アスキーコードという表現がでてきました。アスキーコードとは何でしょうか。

データ転送を行なう場合,文字を表すためのコード(文字に数字を割り当てたもの)が必要になります。コード体系には何種類かありますが,ASCIIコードはアメリカの国内規格である ANSI 規格をもとに作成された,アルファベットや記号を表すことができる7ビットのコードです(128 文字まで表せる)。

日本ではアルファベットだけでは不便なので、ASCII コードにプラス a する形でカタカナも表せるようにしました。その方法の一つが 8 ビットのコード体系にすることで、256 文字まで表せます。この規格は JIS で規定されており、「ローマ文字・カタカナ用 8 単位符号」と呼ばれています。通常、アスキーコードというと、このコード体系のことを指しているようです(通称のため、あいまいなことがある)。

ハイパーモニタで使用する「ハイパーターミナル」は、アスキーコードを受信するとその文字を表示し、キーボードを叩くとその文字のアスキーコードを送信します。

|   |   |     |     |    |   |   |   |   | 上位 4 | ビット | , |   |   |          |          |   |   |
|---|---|-----|-----|----|---|---|---|---|------|-----|---|---|---|----------|----------|---|---|
|   |   | 0   | 1   | 2  | 3 | 4 | 5 | 6 | 7    | 8   | 9 | Α | В | C        | D        | Е | F |
|   | 0 | NUL | DLE | SP | 0 | 0 | Р | ` | р    |     |   |   | - | b        |          |   |   |
|   | 1 | SOH | DC1 |    | 1 | А | Q | а | q    |     |   | 0 | ア | F        | 4        |   |   |
|   | 2 | STX | DC2 | "  | 2 | В | R | b | r    |     |   | Г | イ | ッ        | X        |   |   |
|   | 3 | ETX | DC3 | #  | 3 | С | S | С | S    |     |   | L | ウ | Ŧ        | £        |   |   |
|   | 4 | EOT | DC4 | \$ | 4 | D | Т | d | t    |     |   | ~ | I | 1        | Þ        |   |   |
| 下 | 5 | ENQ | NAK | %  | 5 | Ш | U | е | u    |     |   | 0 | オ | ナ        | L        |   |   |
| 位 | 6 | ACK | SYN | &  | 6 | F | V | f | v    |     |   | F | h | 11       | ш        |   |   |
| 4 | 7 | BEL | ETB | 6  | 7 | G | W | g | W    |     |   | ア | + | R        | ラ        |   |   |
| ピ | 8 | BS  | CAN | (  | 8 | Н | Х | h | х    |     |   | 1 | ク | ネ        | IJ       |   |   |
| ッ | 9 | HT  | EM  | )  | 9 | _ | Y |   | у    |     |   | Ċ | ケ | )        | し        |   |   |
| F | Α | LF  | SUB | *  | • | J | Ζ | j | Z    |     |   | I |   | Ν        | く        |   |   |
|   | В | VT  | ESC | +  | ; | Κ | [ | k | {    |     |   | オ | サ | Ł        |          |   |   |
|   | С | FF  | FS  | ,  | < | L | ¥ |   |      |     |   | Þ | シ | 7        | <u>ק</u> |   |   |
|   | D | CR  | GS  | -  | П | М | ] | m | }    |     |   | L | ス | ^        | ン        |   |   |
|   | Е | SO  | RS  |    | > | Ν | ۸ | n | ~    |     |   | Ξ | t | <b>T</b> | 4        |   |   |
|   | F | SI  | US  | /  | ? | 0 | _ | 0 | DEL  |     |   | ッ | У | 7        | 0        |   |   |

アスキーコード表は次のとおりです。

上の表の黄色の欄は制御文字で,通信の制御や画面の制御に用いられます。また,空欄は未 定義で,システムやデバイスによって任意に利用することができます。

ところで、日本語の場合、漢字も表現できなければいけません。そうなると当然8ビットでは足りなくて、16ビットのコード体系を使うことになります。これも規格が決まっています。興味のある方は調べてみてください。

# 株式会社東洋リンクス

※ご質問はメール、または FAX で… ユーザーサポート係(月~金10:00~17:00, 土日祝は除く) 〒102-0093 東京都千代田区平河町1-2-2 朝日ビル TEL:03-3234-0559 FAX:03-3234-0549

E-mail:<u>toyolinx@va.u-netsurf.jp</u> URL:<u>http://www2.u-netsurf.ne.jp/~toyolinx</u>

20051207